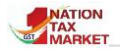

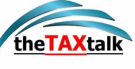

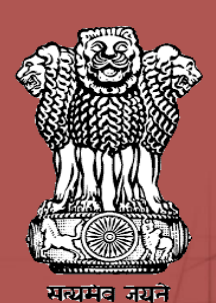

# Comprehensive Analytics On E-Way Bill system

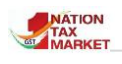

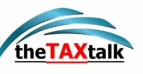

### Table of Contents

| Intr | oduction                                                                        | 4           |
|------|---------------------------------------------------------------------------------|-------------|
| Α.   | Trend Analysis                                                                  | 5           |
|      | A1. EWBS BY NEWLY REGISTERED TAXPAYERS                                          | 6           |
|      | A2. EWBS BETWEEN NEWLY REGISTERED TAXPAYERS                                     | 7           |
|      | A3. EWBS BY NEWLY ENROLLED TRANSPORTERS                                         | 8           |
|      | A4. MULTIPLE REGISTRATION ON SAME PAN IN ALL STATES                             | 9           |
|      | A5. MULTIPLE REGISTRATION ON SAME MOBILE NUMBER IN ONE STATE                    | 10          |
|      | A6. TAXPAYERS REGISTERED & DE-REGISTERED WITHIN 3 MONTHS                        | 10          |
|      | A7. TAXPAYERS WITH ABNORMAL GROWTH IN THE TURNOVER IN EWBS                      | 11          |
| в.   | E-Waybill Fastag Analytics                                                      | 12          |
|      | B1. E-WAYBILLS WITH NO VEHICLE MOVEMENT                                         | 13          |
|      | B2. VEHICLE MOVEMENT WITHOUT EWB                                                | 14          |
|      | B3. VEHICLE MOVEMENT OF CANCELLED EWBS                                          | 15          |
|      | B6. RFID ANALYSIS ON EWB BASED ON GSTIN                                         | 17          |
|      | B7. MOVEMENT BASED ON VEHICLE NUMBER                                            | 18          |
|      | B8. MOVEMENT OF VEHICLES REGISTERED IN STATE/ZONE WATCH LIST                    | 19          |
|      | B9. MOVEMENT OF VEHICLES OF TAXPAYERS IN WATCH LIST                             | 20          |
| с.   | Analytics On Taxpayer                                                           | 21          |
|      | C1. TAXPAYERS WITH OUTWARD SUPPLIES TO WORKS CONTRACTORS BUT NO INWARD SUPPLIES | 21          |
|      | C2. TAXPAYERS WITH ONLY EXPORTS & NO INWARD SUPPLIES                            | 22          |
|      | C3. TAXPAYERS LEVIED WITH PENALTY                                               | 22          |
|      | C4.TAX PAYERS WITH MORE THAN 4 HSN CHAPTERS IN EWBS                             | 23          |
|      | C5. TAXPAYERS WITH MORE OUTWARD SUPPLIES FAR GREATER THAN INWARD SUPPLIE        | <b>S</b> 23 |
|      | C6. TAXPAYERS WITH MORE INWARD SUPPLIES FAR GREATER THAN OUTWARD SUPPLIE        | <b>S</b> 24 |
| D.   | Supply Chain                                                                    | 25          |
|      |                                                                                 | 25          |
|      | D1.TAX PAYER OUTWARD SUPPLY CHAIN                                               | 25          |
|      | D2.TAX PAYER INWARD SUPPLY CHAIN                                                | 28          |
|      | D3. OUTWARD CIRCULAR TRADING                                                    | 31          |
|      | D4. INWARD CIRCULAR TRADING                                                     | 32          |
| Ε.   | Risk Based Analytics                                                            | 33          |
|      | E1. Taxpayer wise KRIs                                                          | 38          |
|      | E2. Particular Key Risk Indicator                                               | 39          |
|      | E3. Risk analysis report for GSTIN                                              | 41          |
| 1    | Page                                                                            |             |

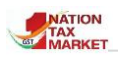

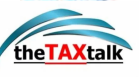

|      | E4. Risk Analysis summary                                              | 43 |
|------|------------------------------------------------------------------------|----|
| F.   | Analytics On HSN                                                       | 44 |
|      | F1. HSN WITH CANCELLATIONS                                             | 44 |
|      | F2. HSN WITH TAX RATES                                                 | 45 |
|      | F3. HSN WISE CANCELLATIONS                                             | 45 |
|      | F4.HSN BASED TAXPAYERS                                                 | 46 |
| G.   | Vehicle Analytics                                                      | 47 |
|      | G1. INCORRECT (NON-EXISTENT) VEHICLE NUMBERS IN EWB                    | 47 |
|      | G2. INVALID (NON-GOODS CARRIER) VEHICLES TYPES IN EWB                  | 48 |
|      | G3. VEHICLES UPDATED FOR ODC EWBS.                                     | 49 |
|      | G4. Vehicle Updated with Multiple EWBs in one Hour, but Not CEWB       | 50 |
|      | G5. Vehicles Penalized by Officers                                     | 51 |
|      | G6. Vehicles Recorded As 'No EWB'                                      | 52 |
| н.   | Analytics on E-waybill                                                 | 53 |
|      | H1. EWBS CANCELLED FOR DISTANCE OF 100 KMS AFTER 2 HOURS OF GENERATION | 53 |
| ŀ    | 12. EWBS CANCELLED FOR DISTANCE OF 200 KMS AFTER 4 HOURS OF GENERATION | 54 |
|      | H3. EWBS CANCELLED DURING THE LAST HOUR OF CANCELLATION TIME           | 54 |
|      | H4. EWBS UPDATED WITH PART-B AFTER VERIFICATION                        | 55 |
|      | H5. EWBS GENERATED BY CITIZENS                                         | 56 |
| ŀ    | 16. MULTIPLE EWBS WITH SAME INVOICE NO.                                | 56 |
|      | H7. EWBs between URP and URP of assessable value more than Rs. 5 lakhs | 57 |
| Ι.   | Blocked/Unblocked GSTINs                                               | 58 |
|      | I1. LIST OF BLOCKED GSTINS                                             | 58 |
|      | I2. ANALYTICS ON BLOCKED GSTINS                                        | 59 |
|      | I3. STATEWISE SUMMARY                                                  | 59 |
|      | I4. BLOCK/UNBLOCK DETAILS OF GSTIN                                     | 60 |
|      | I5. LIST OF GSTIN UNBLOCKED                                            | 60 |
|      | I6. ANALYTICS ON UNBLOCKED GSTINS                                      | 61 |
|      | I7. DATE WISE BLOCK/UNBLOCK GSTIN LIST                                 | 61 |
| J. ( | Officer Action Analytics                                               | 62 |
|      | J1. Performance Report                                                 | 63 |
|      | J2. Performance Report Based on Tax Evasion Prone Commodities          | 64 |
|      | J3. Usage of Reports by Officers                                       | 65 |
| К.   | Summary Reports                                                        | 66 |
|      | K1. Outward Supplies                                                   | 66 |
|      | K2. Inward Supplies                                                    | 66 |
| 2    | Page                                                                   |    |

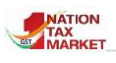

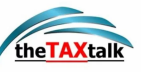

| L. Analytics On Transporter                           | 67 |
|-------------------------------------------------------|----|
| L1. TRANSPORTERS WITH CANCELLATIONS OF EWBS           | 67 |
| L2. TRANSPORTERS WITH EXTENSIONS OF EWBS              | 68 |
| L3. TRANSPORTERS WITH REJECTED EWBS                   | 69 |
| L4. TRANSPORTERS WITH EWBS USING MULTI VEHICLE OPTION | 69 |
| M. Intelligence Reports                               | 70 |
| M1. INTER STATE                                       | 71 |
| M2. INTRA STATE                                       | 72 |
| M3. HSN                                               | 72 |
| M4. TRANSPORTER ID                                    | 73 |
| M5. VEHICLE NUMBER                                    | 73 |
| M6. REJECTED EWB                                      | 74 |
| M7. CANCELLED EWB                                     | 75 |
| M8. TAX EVASION PRONE COMMODITY                       | 75 |
| M10.WATCH LIST REPORTS ON TAXPAYERS                   | 76 |
| M11.WATCH LIST REPORTS ON TRANSPORTERS                | 77 |

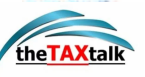

# **Introduction**

T he Comprehensive Analytics on E-Way Bill provides all the analytics and reports provided under one umbrella. The reports are spread out on the screen in one glance. This will help the officer in quickly identifying the reports and making use of it. The reports are numbered so that they may be referred quickly for correspondence.

The E-Waybill system is integrated with Fastag and Vahan System. The vehicle movement details from 800+ tolls are being consumed by the e-waybill system. On a daily average, around 30 Lakh transactions are sent by NPCI system to e-waybill system. Analytics on Fastag integration will help in identifying the taxpayers who are into fake invoicing, tax evasion, recycling of EWBs etc.

| Comprehensive Analytics on E-Waybill                                                                                                    |                                                                                                    |                                                                                                    |
|----------------------------------------------------------------------------------------------------|----------------------------------------------------------------------------------------------------|----------------------------------------------------------------------------------------------------|
| ANALYICS ME                                                                                                    | NU OFFICER NAME : NODAL OFFICER NIC TEST& DESIGNATION-NIC N                                                                                                    | ETWORK ADMIN                                                                                                    |
| Important Links : Taxpaver Profile View E-Waybill                                                                                                    |                                                                                                    | 🗖 User Manual 🔒 Latest Updates                                                                                                    |
|                                                                                                    |                                                                                                    |                                                                                                    |
| EWB activities of fraudulent taxpayers have been studied and certain<br>patterns have been identified. The patterns exhibit the EWB generation by                                                                                                    | On an average SOLakh Fastag transactions received from 800+ tolls for<br>Commercial vehicles has been analysed and reports are presented for                                                                                                    | C. ANALYTICS ON TAXPATER<br>Based on the Outward and Inward supplies in the EWBs and HSN used for<br>EWB generation, the taxpayers are analysed and reports are presented to                                                                                                    |
| generating abnormal number of EWBs. A1. EWBs by Newly Registered Taxpayers C2. EWBs between Newly Registered Taxpayers C3. EWBs between Newly Registered Taxpayers C4. Multiple registration on same PAN in all states C4. Multiple registration on same Mobile No. in one state C6. Taxpayers Registered & De-Registered with in 3 months C7. Taxpayers with abnormal growth in turnover in EWBs | B1. EWB with No Vehicle Movement B2. Vehicle Movement without EWB B3. Vehicle Movement without EWB B4. Recycling of EWBs using different Vehicles B5. Recycling of EWBs using different Vehicles B6. Vehicle Movement of EWB based on OSTIN B7. Movement based on Vehicle Number B8. Movement of Vehicles in Watchlist B9. Movement of Vehicles of Taxpayers in Watchlist B0. Movement of Vehicles of Taxpayers in Watchlist B0. Movement of Vehicles of Taxpayers in Watchlist B0. Movement of Vehicles of Taxpayers in Watchlist B0. Movement of Vehicles of Taxpayers in Watchlist B0. Movement of Vehicles of Taxpayers in Watchlist B0. Movement of Vehicles of Taxpayers in Watchlist B0. Movement of Vehicles of Taxpayers in Watchlist B0. Movement of Vehicles of Taxpayers in Watchlist B0. Movement of Vehicles of Taxpayers in Watchlist B0. Movement of Vehicles of Taxpayers in Watchlist B0. Movement of Vehicles of Taxpayers in Watchlist B0. Movement of Vehicles of Taxpayers in Watchlist B0. Movement of Vehicles of Taxpayers in Watchlist B0. Movement B0. Movement B0. Mov | C1. Taxpayers with O/W supplies to works contractors but no I/W<br>supplies C2. Taxpayers with only Exports & no Inward supplies C<br>C3. Taxpayers levied with penalty C<br>C4. Taxpayers with more than 4 HSN Chapters in EWB C<br>C5. Taxpayers with O/W supplies argreater than U/w supplies C<br>C6. Taxpayers with I/W Supplies far greater than O/w supplies C |
| D. SUPPLY CHAIN                                                                                                    | E. RISK BASED ANALYTICS                                                                                                    | F. ANALYTICS ON HSN                                                                                                    |
| Supply chain helps in knowing the recipients or the suppliers of a<br>particular taxpayer based on Outward and Inward EWB respectively.<br>Taxpayers' cases identified under bill trading or false TTC claims can be<br>tracked to know chain of the sellers and buyers involved in such cases.                                                                                                   | Around 15+ factors are used to identify such un-scrupulous taxpayers.<br>Risk based analytics presents reports on taxpayers selected under a<br>particular risk, total number of risks for a particular taxpayer etc.                                                                                                    | HSN is another factor which will help in knowing the anomalies in the<br>EWB generated by the taxpayer and thereby finding another means to<br>identify bogus transactions.                                                                                                    |
| D1. Tax Payer Outward Supply Chain                                                                                                    | E2. Particular KRI 0                                                                                                    | F2. HSN with tax rates                                                                                                    |
| D2. Tax Payer Inward Supply Chain                                                                                                    | E3. Particular GSTIN 0                                                                                                    | F3. HSN wise cancellations                                                                                                    |
| D4. Inward Circular Trading 0                                                                                                    | E4. Summary of KRI                                                                                                    | F4. HSN based Taxpayers                                                                                                    |
| G. VEHICLE ANALYTICS                                                                                                    | H. ANALYTICS ON EWAYBILL                                                                                                    | I. BLOCKED/UNBLOCKED GSTINS                                                                                                    |
| EWB Integration with Vahan System has helped to identify taxpayers<br>using incorrect vehicle numbers, using invalid vehicles, etc and reports<br>are presented to showcase these cases                                                                                                    | EWB system features may have been misused by taxpayers and<br>transporters to evade the tax. The reports presented help to identify the<br>taxpayers who may be taking advantage of these features and are into<br>fraudulent transactions.                                                                                                    | Reports and analysis on taxpayers blocked/unblocked for EWB<br>generation due to non-filing of returns will help the officers in<br>understanding the number of taxpayers blocked/unblocked and their<br>respective supplies and receipts.                                                                                                    |
| G1. Incorrect(Non-existent) Vehicle Numbers in EWB                                                                                                    | H1. EWBs cancelled for distance of 100 KMs after 2 hrs of gen.                                                                                                    | I1. List of Blocked GSTINs                                                                                                    |
| G2. Invalid(Non-goods carrier) Vehicles Types in EWB                                                                                                    | H2. EWBs cancelled for distance of 200 KMs after 4 hrs of gen.                                                                                                    | I2. Analytics on Blocked GSTINs                                                                                                    |
| G3. Vehicles updated for ODC EWBs                                                                                                    | H3. EWBs cancelled during the last hour of cancellation time                                                                                                    | 13. Statewise Summary                                                                                                    |
| G5. Vehicles penalized by officers                                                                                                    | H5. EWBs Generated by citizens                                                                                                    | 15. List of GSTINs Unblocked                                                                                                    |
| G6. Vehicles recorded as 'NO EWB'                                                                                                    | H6. Multiple EWBs with same Invoice No.                                                                                                    | 16. Analytics on Unblocked GSTINs 0                                                                                                    |
|                                                                                                    | H7. EWBs between URP & URP & assess. value more than Rs 5L                                                                                                    | 17. Datewise Block/Unblock                                                                                                    |
| J. OFFICER ACTION ANALYTICS                                                                                                    | K. SUMMARY REPORTS                                                                                                    | L. ANALYTICS ON TRANSPORTERS                                                                                                    |
| The senior management can review the officer's performance based on<br>these reports. The reports provide the number of simple verifications,<br>inspections and the tax and penalty collected by the officer.                                                                                                    | The outward and inward supplies of the taxpayers may be examined by<br>the GST officers. These reports are available till GST Office and range<br>level and for the selected month. The officer may analyse and compare<br>with returns and take appropriate action accordingly.                                                                                                    | Based on the Outward and Inward supplies in the EWBs and HSN used for<br>EWB generation, the transporters are analysed and reports are presented<br>to identify any unscrupulous transporter.                                                                                                    |
| J1.Performace Report                                                                                                    | K1. Outward Supplies                                                                                                    | L1. Transporters with Cancellations of EWBs                                                                                                    |
| J2.Performace Report(TEP)                                                                                                    | K2. Inward Supplies                                                                                                    | L2. Transporters with Extensions of EWBs                                                                                                    |
| 33. Usage of Reports by Officers                                                                                                    |                                                                                                    | L4. Transporters with EWBs using Multi-Vehicle option                                                                                                    |
| M.INTELLIGENCE REPORTS                                                                                                    |                                                                                                    |                                                                                                    |
| Daily EWB generations can be viewed using Intelligence reports for both<br>Outward and inward supplies of the state. The reports are based on date,<br>tax evasion prone commodities, watch-listed taxpayers, HSN etc. These<br>reports will help the officers in conducting effective vigilance activities.                                                                                      |                                                                                                    |                                                                                                    |
| M1. Inter-State                                                                                                    |                                                                                                    |                                                                                                    |
| M2. Intra-State 0                                                                                                    |                                                                                                    |                                                                                                    |
| M4. Transporter ID 0                                                                                                    |                                                                                                    |                                                                                                    |
| M5. Vehicle No. 0                                                                                                    |                                                                                                    |                                                                                                    |
| M6. Rejected EWB                                                                                                    |                                                                                                    |                                                                                                    |
| M7. Cancelled EWB                                                                                                    |                                                                                                    |                                                                                                    |
| MS. Tax Evasion Prone Commodities                                                                                                    |                                                                                                    |                                                                                                    |
| M10. Watch List Reports on Taxpayer                                                                                                    |                                                                                                    |                                                                                                    |
| M11. Watch List Reports on Transporter 0                                                                                                    |                                                                                                    |                                                                                                    |
| M12. Watch List Reports on Vehicle                                                                                                    |                                                                                                    |                                                                                                    |
|                                                                                                    |                                                                                                    |                                                                                                    |

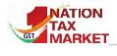

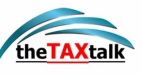

# A. Trend Analysis

#### A. TREND ANALYSIS

EWB activities of fraudulent taxpayers have been studied and certain patterns have been identified. The patterns exhibit the EWB generation by newly registered taxpayers, deregistered taxpayers and taxpayers generating abnormal number of EWBs.

~

| A1. EWBs by Newly Registered Taxpayers                    |   |
|-----------------------------------------------------------|---|
| A2. EWBs between Newly Registered Taxpayers               | 0 |
| A3. EWBs by Newly Enrolled Transporters                   | 0 |
| A4. Multiple registration on same PAN in all states       | 0 |
| A5. Multiple registration on same Mobile No. in one state | 0 |
| A6. Taxpayers Registered & De-Registered with in 3 months | 0 |
| A7. Tax payers with abnormal growth in turnover in EWBs   | 0 |

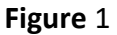

 $\mathbf{T}$  his section explains the Trend Analysis in the e-Way Bill (EWB) system. Various modus operandi on tax frauds have been studied and diverse patterns have been identified in tracking tax evaders.

The purpose is to enable the officers with the supremacy of tracking down tax evaders by analyzing different patterns generated, based on the reports in trend analysis.

These patterns have been identified in the transactions by taxpayers who attempt fraud. Officer can further analyses the reports and arrive at conclusions.

E-Way Bill system has the following list of reports in the Trend Analysis section to empower the officer redefine their work and effort based on the pattern retrieved by the study.

- EWBs by Newly Registered Taxpayers
- 🖊 EWBs between Newly Registered Taxpayers
- EWBs by Newly Registered Transporters
- Multiple registration on same PAN in all states
- Multiple registration on same Mobile Number in one state
- Taxpayers registered & De Registered within 3 months

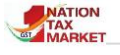

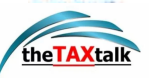

To generate a report the officer is required to select the **State** from the dropdown option. Thereafter enter the **Reg. Date from** period which is of one month duration only. Once the fields are selected the officer can click on **GO** to view the report.

Note: For detailed information of any taxpayer, officer can use the GSTIN and directly check the complete data in the "**Tax Payer Profile**" present in the main menu.

## **A1. EWBS BY NEWLY REGISTERED TAXPAYERS**

 $\mathbf{T}$  his report illustrates the number of EWBs generated by the <u>newly registered taxpayers</u> within the first month of registration.

| 0       | omprehensive Analytics on E-Waybill                                                 |                            |                                                                  |                        |                   |                                           |                |                                  |
|---------|-------------------------------------------------------------------------------------|----------------------------|------------------------------------------------------------------|------------------------|-------------------|-------------------------------------------|----------------|----------------------------------|
| *       |                                                                                     |                            | EWBS BY NEWLY REGIST                                             | TERED TAXPAYERS        |                   |                                           |                | (*                               |
|         | State KARNATAKA # Reg. Date From 01/08/2021 # To: 30/08/2021 # Top Records 500 # 60 |                            |                                                                  |                        |                   |                                           | 0              |                                  |
|         | Re                                                                                  | port on EWDs by Newly Rep  | patered Taxpayers for the period 01/06/2021 - 30/06/2021 (Type o | Everybilts: Supply/Exp | port/Import/SKD/C | (D) Period: From Reg Date till 29/08/2021 | )              |                                  |
| Show 10 | a entries                                                                           |                            |                                                                  |                        |                   | Searc                                     | h              |                                  |
|         |                                                                                     | Trade Name                 | Address                                                          | Beg.Date               | ii baa i          | Motelie No. & Mail 10                     | No. of<br>CMDs | Total<br>Assersable<br>value(To) |
| 3       | 29484793697H120                                                                     | Pathan Entropises          | Gala House No 339/2 3rd floor Mysons road \$6/026                | 89-08-2021             | Adive             | 9535410000 prethement21@gme3.com          | 19             | 38783142                         |
| 1       | 29440945360/122                                                                     | KUMADVATHE VENTURES<br>LEP | Gooown no. 1 Ciro Margulamma Shadakotarpaga Shikarguya 577427    | 17-08-0021             | Attive            | VS35774452 internationg@gmail.com         | 16             | 37609925                         |
| 3       | ZIMADCASETIATZX                                                                     | VIKAS LUPECARE LIMITED     | BEACH ROAD OFFICE NO-1 DIX SHIFPING CO AGENCY MANGLOBE<br>575016 | (8-06-2021             | Attive            | 9711179715 eli@vkasifecarelentes.com      | 15             | 36876020                         |
| - (A    | 21AAQFD5854K120                                                                     | DAMA BEVERAGES             | 9TH MAN, 7TH SECTOR 12 7/343, 12 7/1/343/1 BANGALORE 560102      | 61-08-2021             | Active            | 9021168117 getect17@gmail.com             | 51             | 31774705                         |

#### Figure 2

Objective of this report is to find out the number of EWBs generated as well as the assessable value of the products moved by these new taxpayers in the very first month. The returns of such taxpayers may be examined for compliance and further action may be initiated.

The report has 11 columns:

| GSTIN:            | Unique Tax Payer Id.                 |
|-------------------|--------------------------------------|
| Trade Name:       | Registered name of the Tax Payer.    |
| Address:          | Registered address by the Tax Payer. |
| State Off Code:   | Code of the state office.            |
| Central Off Code: | Code of the Central office.          |

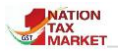

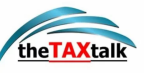

| Registration Date: | Date when the taxpayer registered in the GST portal.                       |
|--------------------|----------------------------------------------------------------------------|
| Status:            | Status of the taxpayer (active /inactive).                                 |
| Mobile No. &       | Registered Mobile number and the email Id.                                 |
| Mail Id            |                                                                            |
| State:             | State to which the GSTIN belongs.                                          |
| Number of EWBs:    | Number of the EWBs generated by the taxpayer within the selected duration. |
| Assessable Value:  | Total assessable value of the EWBs generated.                              |

### **A2. EWBS BETWEEN NEWLY REGISTERED TAXPAYERS**

**O**fficers frequently come across situations where the transaction of goods between **two new taxpayers** is of relatively high assessable value in initial months and later one or both the taxpayers become inactive in service.

This report provides the data of such transactions which may result in some fraudulent activity. The data displayed, collectively shows number of the EWBs generated between the new consignor and the new consignee who got registered in the same month. The Returns of Seller and Buyer may be examined for compliance and ITC claims.

|          | Comprehensi                                                                         | Comprehensive Analytics on E-Waybill |                                    |                                  |                                    |                                                                  | etoné A<br>National<br>Informatics<br>Centre |             |
|----------|-------------------------------------------------------------------------------------|--------------------------------------|------------------------------------|----------------------------------|------------------------------------|------------------------------------------------------------------|----------------------------------------------|-------------|
| *        |                                                                                     |                                      | A2. EWBS BETWE                     | EN NEWLY                         | REGISTERED TAX                     | PAYERS                                                           |                                              | 0           |
|          | State KARNATAKA + Reg. Date From 01/08/2021 + To: 30/08/2021 + Top Records 500 + GO |                                      |                                    |                                  |                                    |                                                                  | í                                            |             |
| Report o | on EWBs between Ne                                                                  | wly Registered                       | Taxpayers for the period 0<br>Re   | 1/08/2021 - :<br>g.Date till 29, | 80/08/2021 (Type of 1<br>708/2021) | Ewaybills: Supply                                                | //Export/Import/SKD/CKD, P                   | eriod: From |
| SLNO.    | NO. From To                                                                         |                                      |                                    |                                  |                                    | То                                                               |                                              |             |
|          | GSTIN                                                                               | Trade Name                           | Mobile, Mail                       | Reg. Dt                          | GSTIN                              | Trade Name                                                       | Mobile,Mail                                  | Reg. Dt     |
| 1        | 29ABQFM9776L1ZY                                                                     | MY EV STORE<br>LLP                   | 9711092097<br>CAPANKAJ02@GMAIL.COM | 04/08/2021                       | 29GQIPM5920F1ZJ                    | OM<br>SIDDESHWARA<br>E-MOTORS                                    | 7892408349<br>akassociates.cng@gmail.com     | 03/08/2021  |
| 2        | 29DMGPA2710C1Z0                                                                     | EVEREST<br>ENTERPRISES               | 7411333625<br>UBAIDGM66@GMAIL.COM  | 08/08/2021                       | 29CWKPM4986K1ZI                    | S M Glass,<br>Plywood,<br>Hardware &<br>Almunium<br>Fabrications | 8217360419<br>princeshad77@gmail.com         | 28/08/2021  |
|          |                                                                                     |                                      |                                    |                                  |                                    |                                                                  |                                              |             |

Figure 3

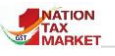

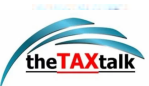

# **A3. EWBS BY NEWLY ENROLLED TRANSPORTERS**

 $\mathbf{T}$  his report shows the number of EWBs generated by the <u>newly enrolled transporters</u>. Based on the total assessable value of goods as mentioned in the EWBs, the officer can investigate the huge transactions made in the first month of registration. On finding non-compliance, officer may also query on the vehicles used by these transporters.

| C        | omprehensive                                                                        | Analytics                          | s on E-Waybill                                                              |                             |              | 4                                   | ATION<br>IX<br>ARKET | eranté Al<br>Mational<br>Informatics<br>Contre |
|----------|-------------------------------------------------------------------------------------|------------------------------------|-----------------------------------------------------------------------------|-----------------------------|--------------|-------------------------------------|----------------------|------------------------------------------------|
| *        |                                                                                     |                                    | A3. EWBS BY NEWLY ENR                                                       | OLLED TRAN                  | SPORTER      | S                                   |                      | •                                              |
|          | State KARNATAKA + Reg. Date From 01/08/2021 + To: 30/08/2021 + Top Records 500 + GO |                                    |                                                                             |                             |              |                                     | i                    |                                                |
| Report o | on EWBs by Newly En                                                                 | rolled Transp                      | orters for the period 01/08/2021 - 30<br>Reg.Date till 24                   | /08/2021 (Typ<br>9/08/2021) | e of Ewaybil | ls: Supply/Export/Import/S          | SKD/CKD, P           | eriod: From                                    |
| Show 10  | entries                                                                             |                                    |                                                                             |                             |              | Search:                             |                      |                                                |
| S.No. †↓ | <b>gstin</b> 1∔                                                                     | Trade<br>Name î↓                   | Address î↓                                                                  | Reg.Date 1↓                 | Status ↑↓    | Mobile No.& Mail ID 斗               | No.<br>of<br>EWBs î↓ | Total<br>Assessable<br>value(Rs)               |
| 1        | 29BXCPR5402D1ZM                                                                     | BASAVA<br>IRRIGATION<br>SYSTEM     | 0 ,0 ,0,KESTURU ROAD ,TUMAKURU<br>,TUMAKURU,BASAPPANAPALYA,572138           | 21-08-2021                  | Active       | 9972216716<br>rakeshbp99@gmail.com  | 1                    | 179496                                         |
| 2        | 29HVKPK2351E1ZF                                                                     | HOSUR<br>NATARAJ<br>KAVYA<br>SHREE | 0 ,GROUND FLOOR ,NILAYA,MAIN ROAD<br>,MANDYA ,S R PATNA,T M<br>HOSUR,571807 | 23-08-2021                  | Active       | 9845888133<br>shrinidhig9@gmail.com | 1                    | 84000                                          |

Figure 4

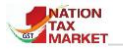

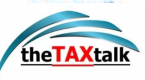

# A4. MULTIPLE REGISTRATION ON SAME PAN IN ALL STATES

**T**he report provides information regarding <u>multiple registrations done using the same PAN</u> <u>in any state</u>. Officers can investigate how different businesses are operating and identify if taxpayer is taking advantage of this. For example, as shown in Figure 5, the PAN depicted has GSTINs registered in different states. The officer can examine the details of business verticals, such as address, commodities dealt and the customers or vendors for these GSTINs.

Officer may also use the Outward supply chain / Inward supply chain / Circular trading report explained further in the document and identify if there is any circular trading between these GSTINs.

| Comprehensive Analytics on E-Waybill |                                              |                                                                       |           |              |              |            |                            | erit(d)<br>Radorad<br>Efertadia<br>Contre |
|--------------------------------------|----------------------------------------------|-----------------------------------------------------------------------|-----------|--------------|--------------|------------|----------------------------|-------------------------------------------|
| *                                    |                                              | MULTIPLE REGISTRATION ON SA                                           | ME PAI    | N IN ALL ST  | ATES         |            |                            | 0                                         |
|                                      | State KARNATA                                | (A   Reg. Date From 01/08/2021   To:                                  | 30/08/2   | 2021 ¢ T     | op Record    | s 500 ¢    | GO                         | (                                         |
|                                      | Rep                                          | ort on Multiple registration on same PAN in all states                | for the p | eriod 01/08/ | 2021 - 30/08 | 3/2021     |                            |                                           |
| GSTIN                                | Trade Name                                   | Address                                                               |           | Reg. Dt      | Status       | Mobile     | Email                      |                                           |
| PAN: AAECB4332K                      |                                              |                                                                       |           |              |              |            |                            |                                           |
| 29AAECB4332K2ZK                      | BHUVANA INFRA<br>PROJECTS PRIVATE<br>LIMITED | 1st CROSS SHANTHIVANA No.17 S.R<br>RESIDENCY,BANGALORE,560092         |           | 03/08/2021   | ACT          | 9873250845 | vijayplulla@rediffmail.com |                                           |
| 29AAECB4332K3ZJ                      | BHUVANA INFRA<br>PROJECTS PRIVATE<br>LIMITED | S R RESIDENCY, 1ST CROSS NO.17 ,Bengaluru, Urban,<br>Karnataka,560092 |           | 16/08/2021   | ACT          | 9873250845 | vijayplulla@rediffmail.com |                                           |

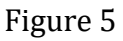

This report has 11 columns:

| S No.                     | Sequence of GSTINs registered under each PAN.                             |
|---------------------------|---------------------------------------------------------------------------|
| GSTIN:                    | Unique Tax Payer Id.                                                      |
| Trade Name:               | Registered name of the Tax Payer.                                         |
| Address:                  | Registered address by the Tax Payer.                                      |
| No. of Add. Places:       | Number of additional places as updated by the taxpayer in the GST portal. |
| <b>Registration Date:</b> | Date when the taxpayer registered in the GST portal.                      |
| Status:                   | Status of the taxpayer (active /inactive).                                |
| Mobile No. :              | Registered Mobile number.                                                 |
| Email Id:                 | Registered Email Id.                                                      |
| State:                    | State to which the GSTIN belongs.                                         |
| te of De-Reg.:            | e of de-registration.                                                     |
|                           |                                                                           |

9 | Page

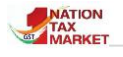

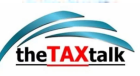

# **A5. MULTIPLE REGISTRATION ON SAME MOBILE NUMBER IN ONE STATE**

**T**he data reflected in the report, enables the officer to identify different businesses <u>registered</u> <u>in one state by the taxpayer using the same mobile number</u>. As explained for the previous report, the officer can examine the details of these GSTINs, such as address, commodities dealt and the customers or vendors for these GSTINs. The officer may use the Outward supply report and identify if there is any circular trading between these GSTINs.

| Comprehensive Analytics on E-Waybill |                                                                                                    |                                                                           |            |     |  |  |  |  |  |  |  |
|--------------------------------------|----------------------------------------------------------------------------------------------------|---------------------------------------------------------------------------|------------|-----|--|--|--|--|--|--|--|
| *                                    | A5. MUL                                                                                                | TIPLE REGISTRATION ON SAME MOBILE NO. IN ONE STATE                        |            | •   |  |  |  |  |  |  |  |
| State                                | KARNATAKA 🗢 Reg. Da                                                                                    | te From 01/08/2021 + To: 30/08/2021 + Top Records 500 +                   | 60         | i   |  |  |  |  |  |  |  |
|                                      | Report on Multiple registration on same Mobile No. in one state for the period 01/08/2021 - 30/08/2021 |                                                                           |            |     |  |  |  |  |  |  |  |
| GSTIN                                | IN Trade Name Address                                                                                  |                                                                           |            |     |  |  |  |  |  |  |  |
| Mobile No.: 630484147                | 5                                                                                                    |                                                                           |            |     |  |  |  |  |  |  |  |
| 29AEMFS3976D1ZH                      | SRI UDUPI PARK                                                                                         | OPP TO PHONIEX MARKET CITY SITE NO 1-1, KATHA NO 103 ,MAHADEVAPURA,560048 | 17/08/2021 | ACT |  |  |  |  |  |  |  |
| 29CIFPR2363N1ZL                      | SRI LAKSHMI<br>VENKATESHWARA<br>ENTERPRISES                                                            | NO 1 A ,POOJA GARDEN , HORAMAVU POST,560043                               | 06/08/2021 | ACT |  |  |  |  |  |  |  |
| Mobile No.: 636036529                | Mobile No.: 6360365296                                                                                 |                                                                           |            |     |  |  |  |  |  |  |  |
| 29AYTPR3185L1ZB                      | S B V Banana Cold Storage                                                                              | 135/2 ,Tatanagar Sahakarnagar Post Bangalore,560092                       | 11/08/2021 | ACT |  |  |  |  |  |  |  |
| 29CDCPG5526N1Z7                      | IT Zone                                                                                                | No. 182 ,Laggere,560058                                                   | 05/08/2021 | ACT |  |  |  |  |  |  |  |

#### Figure 6

# A6. TAXPAYERS REGISTERED & DE-REGISTERED WITHIN 3 MONTHS

 $\mathbf{F}$  requent cases of tax evasion have been traced out, based on the taxpayers who become inactive within 2-3 months of registration. To keep a check on this, e-way bill system has introduced a report to help officers track down such defaulters

Here, the data is reflected as a complete list of taxpayers who <u>deregistered within 3 months of</u> <u>registration</u>. Most importantly the report is presented in the decreasing order of assessable value of goods to help officers prioritize the inspection. The officer may also enquire the reason for deregistration and also examine the details of compliance of such taxpayers. As compared to the previous reports explained, the officer needs to select the **State** from the drop down list and the **De-registration month**. The information generated will be based on the taxpayers who deregistered in the selected month.

10 | Page

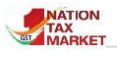

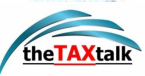

|       | c  | omprehensive    | Analytic                | s on E-Way                                                                                           | bill                                                                              |            |       |              |        |              |                                     | 2   | ANTION<br>ANTION<br>ANTINE | N                       | C              |
|-------|----|-----------------|-------------------------|----------------------------------------------------------------------------------------------------|-----------------------------------------------------------------------------------|------------|-------|--------------|--------|--------------|-------------------------------------|-----|----------------------------|-------------------------|----------------|
| *     | -  |                 |                         | A6. TAXI                                                                                             | PAYERS REGIS                                                                      | STERED 8   | DE    | -REGISTER    | ED W   | ITH IN 3 M   | ONTHS                               |     |                            |                         |                |
|       |    |                 | State KA                | ARNATAKA 🔹                                                                                           | De-Reg. Perio                                                                     | d July     |       | • 2021       | ٥      | Top Record   | is 500 ¢ GO                         |     |                            |                         | G              |
|       |    |                 |                         | Rep                                                                                                  | ort on Taxpayer                                                                   | s Register | ed &  | De-Registere | d witi | h in 3 month | 1                                   |     |                            |                         |                |
| Show  | 25 | ¢ entries       |                         |                                                                                                    |                                                                                   |            |       |              |        |              | Sear                                | ch: |                            |                         |                |
| S.No. | ħ  | GSTIN           | Trade Name              | 1 Address                                                                                            | te (                                                                              | Reg.Date   | 0.112 | DeReg.Date   | 6      | Status 11    | Mobile No.& Mail ID                 | n.  | No.<br>of<br>EWDs          | Total<br>Asser<br>value | ssable<br>(Rs) |
| 1     |    | 29AZJPK8899H1ZC | MEDIHELPS<br>DIAGNOSTIC | EX-SERVICE<br>COLONY, BI<br>TOWERS 20<br>SECOND FL<br>RT NAGAR,<br>LAYOUT RT<br>DINNUR, BA<br>560032 | EMEN<br>HARGAV<br>), FLAT NO 2<br>,OOR DINNUR<br>NANDI VIEW<br>NAGAR,<br>INGALORE | 12-05-2021 |       | 31-07-2021   |        | Cancelled    | 9538056527<br>ka.prasanth@gmail.com |     |                            | T                       | 595000         |

Figure 7

# A7. TAXPAYERS WITH ABNORMAL GROWTH IN THE TURNOVER IN EWBS

 $\mathbf{T}$  he report lists the taxpayers with abnormal growth in the assessable value for the chosen month in comparison to the average of previous months. Based on this report, the officer can further investigate the reasons for such a growth in the turnover. Some reasons could be fraudulent dealings, bill trading, etc.

| Hatte rat | Comprehensive                                                                                                    | Analytics on E-Waybi              | I                        |                                                 |                                                         |                                      |                                          | 4                                            |                               |                                             |  |  |
|-----------|----------------------------------------------------------------------------------------------------|-----------------------------------|--------------------------|-------------------------------------------------|---------------------------------------------------------|--------------------------------------|------------------------------------------|----------------------------------------------|-------------------------------|---------------------------------------------|--|--|
| *         | A7. TAX PAYERS WITH ABNORMAL GROWTH IN TURNOVER IN EWBS                                                                                                    |                                   |                          |                                                 |                                                         |                                      |                                          |                                              |                               |                                             |  |  |
|           | State KARNATAKA + Period July + 2021 + Growth % More than 25% + Top Records 500 + GO                                                                                                    |                                   |                          |                                                 |                                                         |                                      |                                          |                                              |                               |                                             |  |  |
|           | Report on Tax payers with abnormal growth in turnover in EWBs July-2021 for KARNATAKA<br>(Tax Payers with Total Assessable value of more than Rs.20 Lakhs for the month are considered) |                                   |                          |                                                 |                                                         |                                      |                                          |                                              |                               |                                             |  |  |
| Show 10   | Show 10 + entries Search:                                                                                                    |                                   |                          |                                                 |                                                         |                                      |                                          |                                              |                               |                                             |  |  |
| S.No. †   | gstin î4                                                                                                    | Trade Name 14                     | Email 11                 | Avg. No.<br>of EWBs<br>of<br>previous<br>months | Avg.<br>Assessable<br>value of<br>previous<br>months îl | Avg. Tax<br>of<br>previous<br>months | No. of<br>EWBs<br>of<br>current<br>month | Assessable<br>value of<br>current<br>month 1 | Tax of<br>current<br>month 1↓ | % of growth<br>in<br>Assessable<br>value îl |  |  |
| 1         | 29ABFPL7783D1ZB                                                                                                    | LAKSH EXPORTS                     | jaaasi@yahoo.com         | 1                                               | 27.97                                                   | 1.40                                 | 251                                      | 1885.14                                      | 94.26                         | 6639                                        |  |  |
| 2         | 29AAACP1659H1ZA                                                                                                    | PROACTIVE DATA SYSTEMS PVT<br>LTD | accounts@proactive.co.in | 2                                               | 20.03                                                   | 3.61                                 | 7                                        | 739.86                                       | 133.17                        | 3594                                        |  |  |
| 3         | 29AHUPD5590M1ZG                                                                                                    | DSR CORPORATION                   | dsr.sindhanur@gmail.com  | 25                                              | 29.87                                                   | 5.28                                 | 727                                      | 934.00                                       | 166.03                        | 3027                                        |  |  |
| 4         | 29AAFFB8784R1ZC                                                                                                    | BOLA SURENDRA KAMATH AND SONS     | mail@bolas.co.in         | 5                                               | 24.55                                                   | 1.34                                 | 41                                       | 750.00                                       | 37.50                         | 2955                                        |  |  |

Figure 8

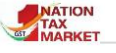

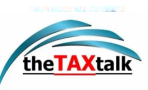

The report is split into 11 columns (Refer-> **Error! Bookmark not defined.**). It displays the Serial number, GSTIN, Trade Name, State Office Code, Average number of EWBs of previous month followed by Average assessable value of previous month which is the average of total value of the previous Month's EWBs, Average tax of previous month, Number of EWBs of current month is the total number of EWBs for the chosen month, Assessable value of current month is the total value (more than 20 lakhs )of the goods referred to in the EWBs for any chosen month, Tax of current month, Percentage growth in assessable value (Descending order) is in comparison to the average assessable value of the previous month.

# B. <u>E-Waybill Fastag Analytics</u>

 $\mathbf{T}$  his section presents analytics on EWB Fastag integration. These reports will help the officer in identifying cases of fake invoices, tax evasion, recycling etc by using the vehicle movement information.

| B. E-WAYBILL - FASTAG ANALYTICS                                                                                                    |                           |
|----------------------------------------------------------------------------------------------------|---------------------------|
| On an average 30Lakh Fastag transactions received from 800<br>Commercial vehicles has been analysed and reports are pres<br>identifying Bill trading, Recycling of EWBs and Tax evasions | + tolls for<br>sented for |
| B1. EWB with No Vehicle Movement                                                                                                    | 0                         |
| B2. Vehicle Movement without EWB                                                                                                    | 0                         |
| B3. Vehicle Movement of Cancelled EWBs                                                                                                    | 0                         |
| B4. Recycling of EWBs using same Vehicles                                                                                                    | 0                         |
| B5. Recycling of EWBs using different Vehicles                                                                                                    | 0                         |
| B6. Vehicle Movement of EWB based on GSTIN                                                                                                    | 0                         |
| B7. Movement based on Vehicle Number                                                                                                    | 0                         |
| B8. Movement of Vehicles in Watchlist                                                                                                    | 0                         |
| B9. Movement of Vehicles of Taxpayers in Watchlist                                                                                                    | 0                         |
| B10. Transport Time Analysis Between Pincodes/Places                                                                                                    | 0                         |

#### Figure 10

**T** his report presents the cases of EWBs that have been generated but no vehicle movement information was available for the same. EWBs having distance more than 300 KM are considered for the analysis as the vehicles of EWBs with less distance may not cross the national or the state highways. The officer can view such cases for tax evasion prone commodities for the selected period. The report may be generated w.r.t suppliers or recipients. The officer can further cross verify the EWBs in the maps for any movement. The report is ordered based on the total assessable value of intrastate and interstate EWBs. On click of the GSTIN, all the EWBs without vehicle movement are displayed on the left and on the right a map is displayed indicating the origin and destination of all the EWBs based on the source and destination pin codes. Further, officer may click on the EWB to view the vehicle details.

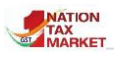

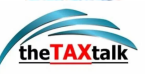

## **B1. E-WAYBILLS WITH NO VEHICLE MOVEMENT**

|       | Comprehensiv     | e Analytics on E-Waybill              |                |              |                      |               |           |                      | Rati A<br>Natorales<br>Costre |  |
|-------|------------------|---------------------------------------|----------------|--------------|----------------------|---------------|-----------|----------------------|-------------------------------|--|
| *     |                  |                                       | 81. E-WAYBILL  | S WITH NO V  | EHICLE MOVEMENT      |               |           |                      | 0                             |  |
|       | State KARNAT     | AKA                                   | Critical Commo | dity ARECA N | UTS & SCENTED SUPARI |               | 🗢 😮 Sup   | pliers 🗢 🖸 📩         | ()                            |  |
|       |                  |                                       |                |              |                      |               |           |                      |                               |  |
| SLNO. | GSTIN            | Trade Name                            | Jurisdiction   |              | IntraState           |               |           | InterState           |                               |  |
|       |                  |                                       |                | No.of EWB    | Assessable Value(Rs) | Tax Value(Rs) | No.of EWB | Assessable Value(Rs) | Tax Value(Rs)                 |  |
| 1.    | 29BHMPK4724P1ZK  | EESA KUNHI                            | STATE          | 6            | 14205750.00          | 710292.00     | 0         | 0.00                 | 0.00                          |  |
| 2.    | 29AACAT0251D1ZU  | THE TOTGARS COOP SALE SOCIETY LIMITED | CENTER         | 3            | 11630884.00          | 581545.00     | 16        | 21770974.00          | 1132655.00                    |  |
| 3.    | 29AAQFS8637R1ZS  | SRI SHIVA TRADERS                     | CENTER         | 3            | 7747740.00           | 387387.00     | 1         | 7402500.00           | 370125.00                     |  |
| 4.    | 29AAIPH0750N1ZG  | MADHUKAR NARSIMHA HEGDE               | CENTER         | 2            | 5525520.00           | 276276.00     | 1         | 7350000.00           | 367500.00                     |  |
| 5     | 29AFOPP9896I 17X | KONANDUR REVANNA PRAKASH              | CENTER         | 2            | 5125120.00           | 256257.00     | 0         | 0.00                 | 0.00                          |  |

Figure 11

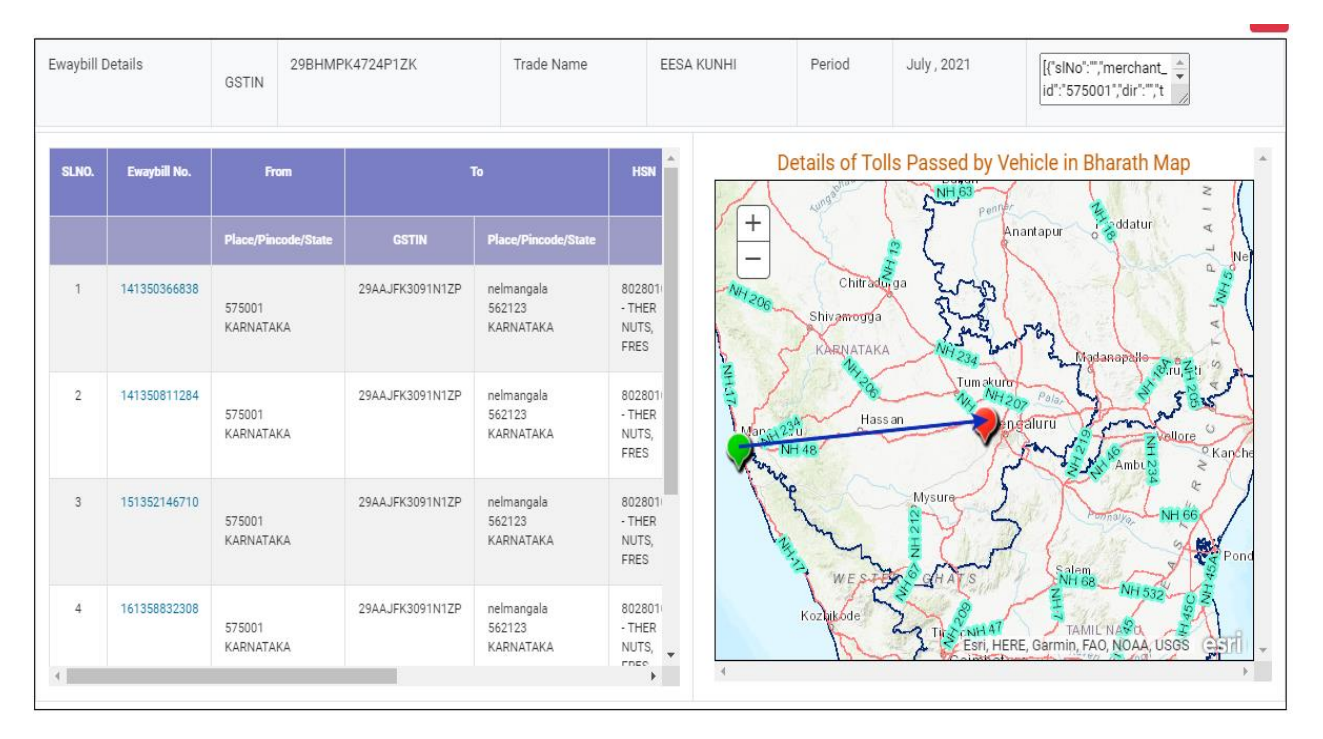

Figure 12

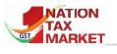

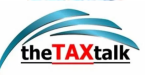

## **B2. VEHICLE MOVEMENT WITHOUT EWB**

| ин с                                                                                                    | comprehensive Analyt | ics on E-Waybill         |         |                   | MARKET N           | eranti di<br>Manana<br>Manaka<br>Costre |  |  |  |  |
|----------------------------------------------------------------------------------------------------|----------------------|--------------------------|---------|-------------------|--------------------|-----------------------------------------|--|--|--|--|
| *                                                                                                    |                      | B2. VEHICLE MOVEMENT WIT | ноит    | EWB               |                    | e                                       |  |  |  |  |
| State KARNATAKA + Period July + 2021 + Category State Vehicles State Tolls GO                                  |                      |                          |         |                   |                    |                                         |  |  |  |  |
| 'State Vehicles' indicates vehicles registered in KARNATAKA and moving through tolls of any states (pan India) |                      |                          |         |                   |                    |                                         |  |  |  |  |
| Show 10                                                                                                    | ♦ entries            |                          | Search: |                   |                    |                                         |  |  |  |  |
| <b>S.No.</b> ↑↓                                                                                                | Vehicle No. î↓       | Vehicle Class            | î↓      | Distinct Tolls î↓ | No. of Times Moved | †↓                                      |  |  |  |  |
| 1                                                                                                    | KA40A6990            | Goods Carrier(LGV)       |         | 7                 |                    | 392                                     |  |  |  |  |
| 2                                                                                                    | KA04AB3124           | Goods Carrier(LGV)       |         | 7                 |                    | 354                                     |  |  |  |  |
| з                                                                                                    | KA07A9950            | Goods Carrier(LGV)       |         | 14                |                    | 336                                     |  |  |  |  |
| 4                                                                                                    | KA01AJ3371           | Goods Carrier(HGV)       |         | 22                |                    | 327                                     |  |  |  |  |
| 5                                                                                                    | KA53D7496            | Goods Carrier(MGV)       |         | 14                |                    | 319                                     |  |  |  |  |

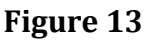

**T** his report will help to identify the vehicles that have moved the tolls without any EWBs at that point of time. Only goods vehicles are considered for the analysis based on the categorization of vehicles as shown in the Vahan System. The report has two options i.e State Vehicles and State Tolls. The '**State Vehicles'** presents report on the vehicles registered in the state and that have passed the tolls of all states without EWBs.

The officer can view these reports and examine the vehicles that have crossed the tolls without EWBs and further take necessary action.

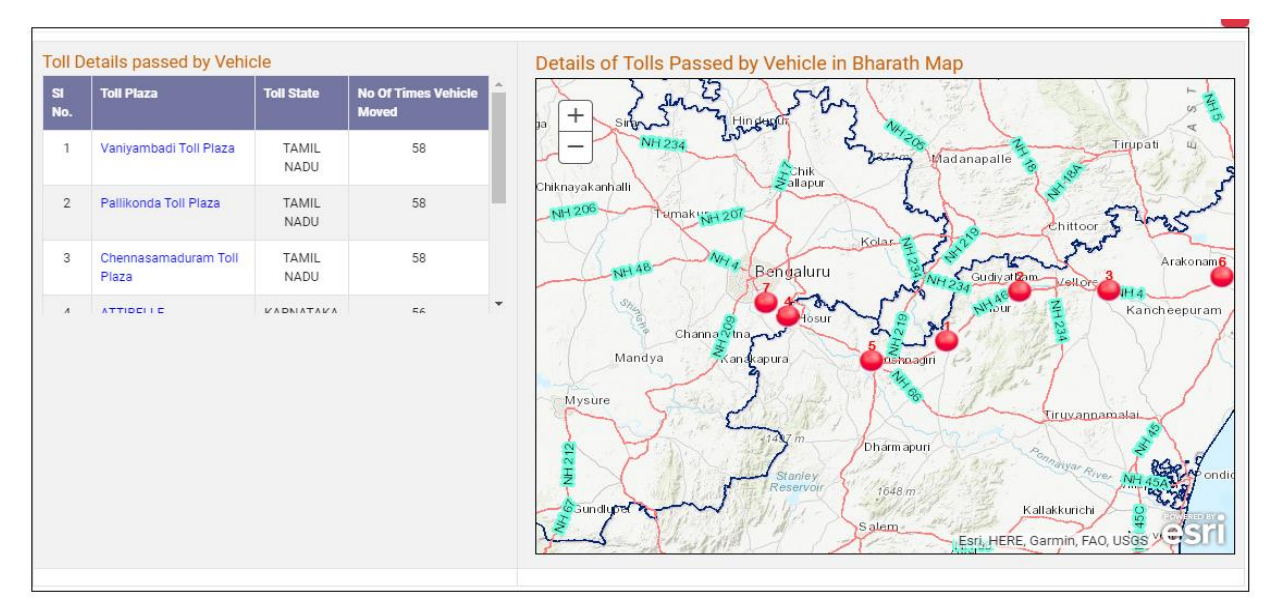

#### Figure 14

The '**State Tolls**' presents report on the vehicles registered in other states and have passed the tolls of the local state. On click of the vehicle number, details of the tolls passed by along with the date and time passed are also displayed.

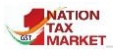

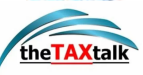

| C<br>Hatte ref | omprehensive Analyt                                                                                       | ics on E-Waybill   |                        |                    | CALLARIES NC Constants |  |  |  |  |  |  |
|----------------|----------------------------------------------------------------------------------------------------|--------------------|------------------------|--------------------|------------------------|--|--|--|--|--|--|
| *              |                                                                                                    | B2. VEHICL         | E MOVEMENT WITHOUT EWB |                    | C)                     |  |  |  |  |  |  |
|                |                                                                                                    | State Tolls GO     | í                      |                    |                        |  |  |  |  |  |  |
|                | 'State Tolls' indicates vehicles registered in any state and moving through tolls of KARNATAKA state only |                    |                        |                    |                        |  |  |  |  |  |  |
| Show 10        | entries                                                                                                   |                    |                        |                    | Search:                |  |  |  |  |  |  |
| S.No. ↑↓       | Vehicle No.                                                                                               | Vehicle Class      | Distinct Tolls ↑↓      | No. of Times Moved | ti.                    |  |  |  |  |  |  |
| 1              | KA40A6990                                                                                                 | Goods Carrier(LGV) | 7                      |                    | 392                    |  |  |  |  |  |  |
| 2              | KA04AB3124                                                                                                | Goods Carrier(LGV) | 7                      |                    | 354                    |  |  |  |  |  |  |
| 3              | KA07A9950                                                                                                 | Goods Carrier(LGV) | 14                     |                    | 336                    |  |  |  |  |  |  |
| 4              | KA01AJ3371                                                                                                | Goods Carrier(HGV) | 22                     |                    | 327                    |  |  |  |  |  |  |
| 5              | KA53D7496                                                                                                 | Goods Carrier(MGV) | 14                     |                    | 319                    |  |  |  |  |  |  |

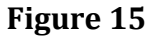

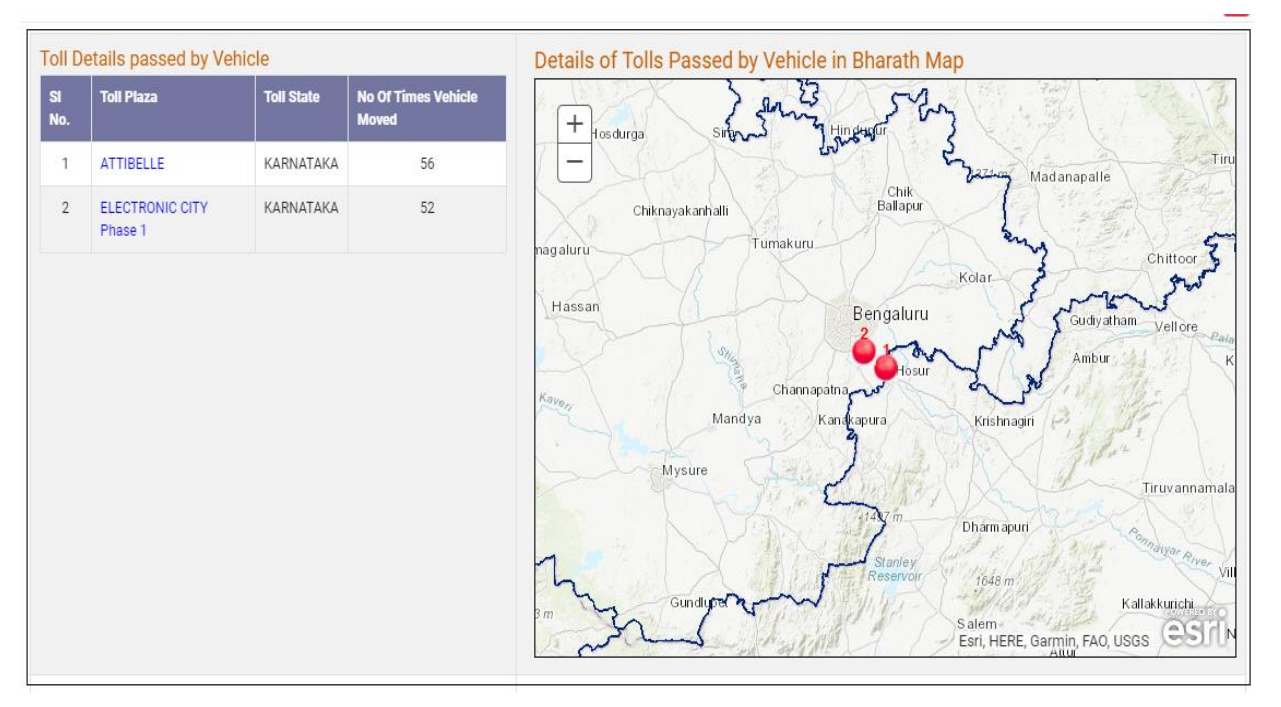

#### Figure 16

# **B3. VEHICLE MOVEMENT OF CANCELLED EWBS**

 $\mathbf{T}$  his report can be used by the officer to identify the taxpayers who have generated and cancelled EWBs and yet the vehicle movement was identified across the tolls. While doing the analysis, the system verifies there are no other EWBs active for the same vehicle during the passage of the tolls. The report is ordered based on the assessable value of On click of the

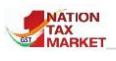

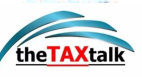

GSTIN, the report displays the EWBs on the left side and the source and destination of the EWBs based on the pin-codes on the maps. The officer may further analyse these cases and take appropriate action.

|                      | Comprehensive Analytics on E-Waybill |                                                 |                            |                                  |                          |                                         |                                   |                           |  |  |  |  |
|----------------------|--------------------------------------|-------------------------------------------------|----------------------------|----------------------------------|--------------------------|-----------------------------------------|-----------------------------------|---------------------------|--|--|--|--|
| <b>*</b>             |                                      | B3.                                             | VEHICLE MOVE               | MENT OF CANCELLE                 | D EWBS                   |                                         |                                   | •                         |  |  |  |  |
|                      |                                      | State KAR                                       | NATAKA 🗢 Period            | d July 🗢 🗄                       | 2021 <b>\$ GO</b>        |                                         |                                   | i                         |  |  |  |  |
|                      |                                      |                                                 |                            |                                  |                          |                                         |                                   |                           |  |  |  |  |
| Show 10 🗢 entries Se |                                      |                                                 |                            |                                  |                          |                                         |                                   |                           |  |  |  |  |
| <b>s.n</b> o. ↑↓     | GSTIN <sup>↑↓</sup>                  | Trade Name 🕄                                    | Total EWBs<br>Generated 1↓ | Total Assessable<br>Value(Rs) ी↓ | No. of EWBs<br>Cancelled | Total Cancelled<br>Assessable Value(Rs) | No. of<br>Vehicles<br>Involved 1↓ | No. of Tolls<br>Passed 11 |  |  |  |  |
| 1                    | 29AADCP2070M1Z5                      | PROGNOSYS MEDICALS SYSTEMS<br>PRIVATE LIMITED   | 12                         | 35685000.00                      | 1                        | 13125000.00                             | 1                                 | 2                         |  |  |  |  |
| 2                    | 29AAACB5985C1ZL                      | BHART ELECTRONICS LIMITED                       | 871                        | 5566440408.24                    | 1                        | 11867916.50                             | 1                                 | 1                         |  |  |  |  |
| 3                    | 29AACCA6398Q1ZQ                      | SCHNEIDER ELECTRIC IT BUSINESS<br>INDIA PVT LTD | 4248                       | 7178048785.07                    | 1                        | 11652170.00                             | 1                                 | 1                         |  |  |  |  |
| 4                    | 29AAAGM0289C1ZF                      | SWR KARNATAKA                                   | 1133                       | 1378007006.31                    | 1                        | 6030000.00                              | 1                                 | 4                         |  |  |  |  |

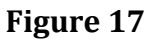

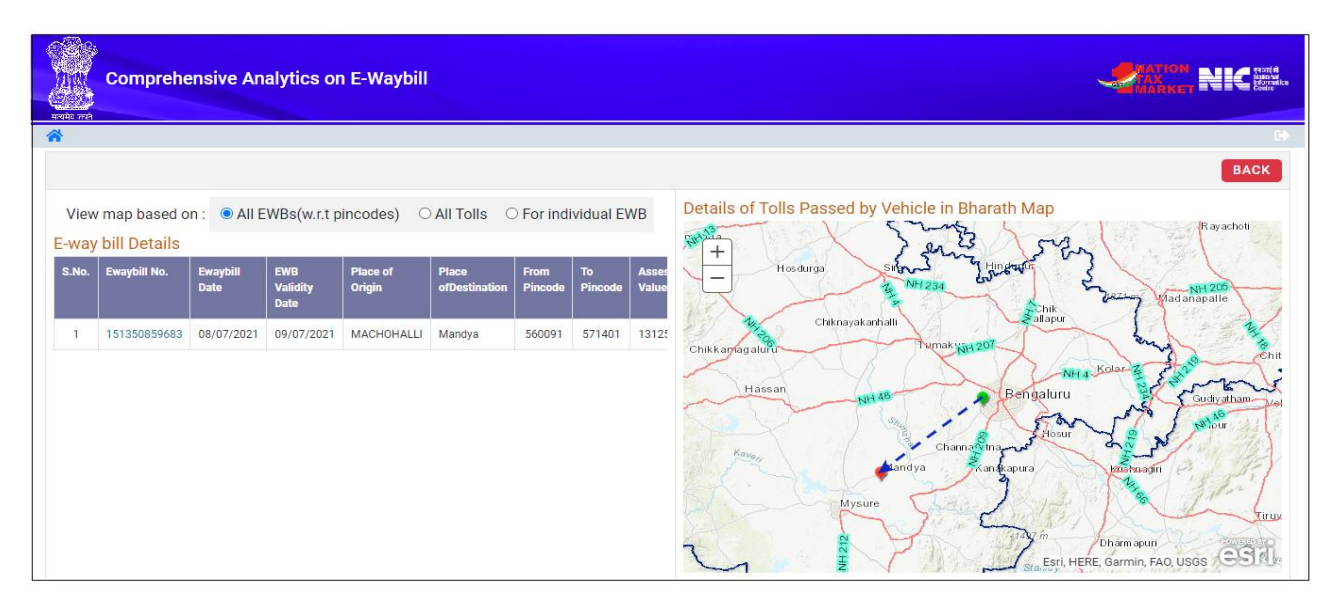

Figure 18

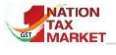

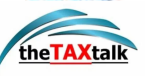

# **B6. RFID ANALYSIS ON EWB BASED ON GSTIN**

|       | Comprehen    | sive Analytics on E-Waybill                                         |                                                                            |                        |                  |                               | NIC roti à<br>Maria<br>Hornates<br>Course |
|-------|--------------|---------------------------------------------------------------------|----------------------------------------------------------------------------|------------------------|------------------|-------------------------------|-------------------------------------------|
| *     |              |                                                                     | B6. RFID ANALYSIS ON EWB BASED ON GSTIN                                    |                        |                  |                               | Ð                                         |
|       | Supplier     | ○ Recipient ○ Both Date 28/08/2021                                  | Assessable value 1 Lakh +                                                  | Supplier GSTIN         | 29AABCP263       | BOD1ZS GO                     | L ()                                      |
|       |              |                                                                     |                                                                            |                        |                  |                               |                                           |
| SLNO. | Ewaybill No. | Seller Details                                                      | Buyer Details                                                              | Assessable<br>Valu(Rs) | Tax<br>Value(Rs) | Commodity                     | Latest Vehicle                            |
|       |              | GSTIN/Trade Name/Place/Pin                                          | GSTIN/Trade Name/Place/Pin                                                 |                        |                  |                               |                                           |
| 1     | 101370545585 | 29AABCP2630D1ZS<br>PAGE INDUSTRIES LIMITED<br>Bangalore<br>560068   | 29AABCP2630D1ZS<br>PAGE INDUSTRIES LIMITED<br>Bangalore<br>560100          | 212778.00              | 10638.90         | 61071990 - ENS OR<br>BOYS UND | KA19B8704                                 |
| 2     | 101370546926 | 29AABCP2630D1ZS<br>PAGE INDUSTRIES LIMITED<br>BOMMANAHALI<br>560068 | 29AABCP2630D1ZS<br>PAGE INDUSTRIES LIMITED<br>BANGALORE<br>562107          | 201729.16              | 10086.46         | 6109 - T-SHIRTS,<br>SINGL     | KA01B1897                                 |
| 3     | 101370574732 | 29AABCP2630D1ZS<br>PAGE INDUSTRIES LIMITED<br>Bangalore<br>560068   | 29AABCP2630D1ZS<br>PAGE INDUSTRIES LIMITED<br>Bengaluru - Rural,<br>562107 | 388334.00              | 19416.70         | 61071990 - ENS OR<br>BOYS UND | KA01AH0706                                |

#### Figure 19

This report may be used by the officer to understand the vehicle movement of EWBs for the selected GSTIN and for the selected period. The GSTINs may be considered as Suppliers, Recipients or both. The report displays the EWBs by the selected taxpayers and further on click of the EWB, the vehicle movement details can be viewed on the map.

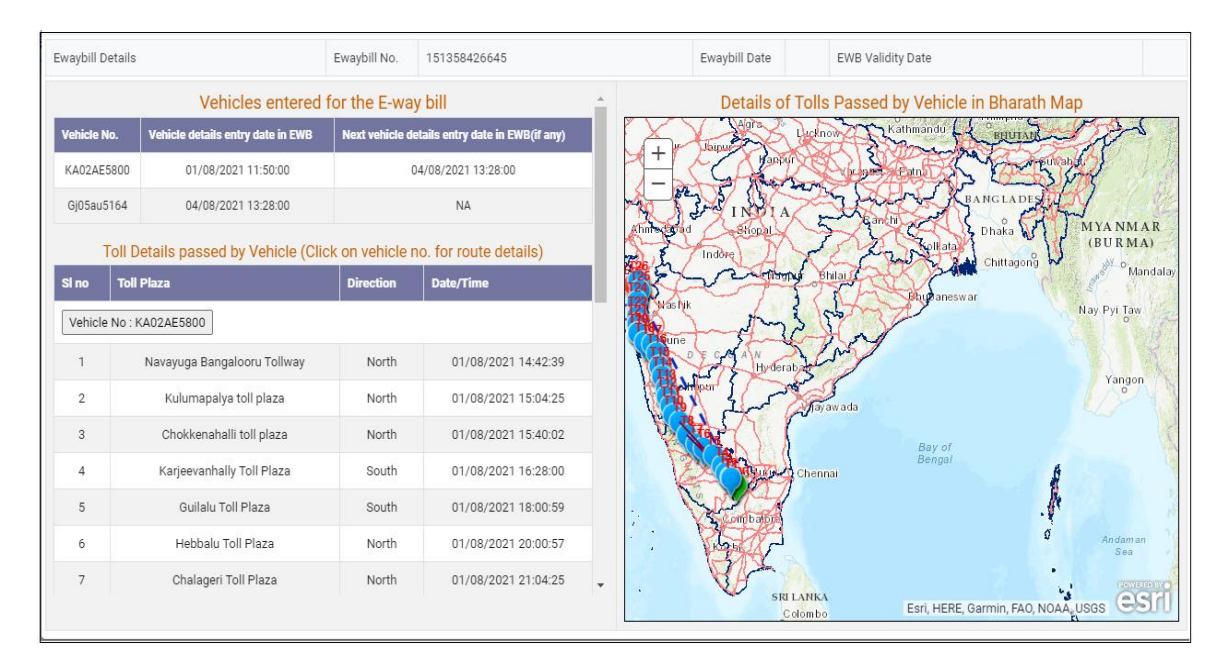

Figure 20

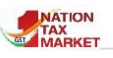

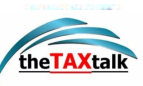

# **B7. MOVEMENT BASED ON VEHICLE NUMBER**

 ${f T}$  his report may be used by the officer to understand the vehicle movement of EWBs for the selected vehicle. The report presents the EWBs that are updated with vehicle numbers during the selected period. On click of EWB, the movement details of vehicles updated for EWBs are displayed on the right.

| Compre              | Comprehensive Analytics on E-Waybill |            |                             |                                   |                                      |                                        |  |  |  |  |  |  |
|---------------------|--------------------------------------|------------|-----------------------------|-----------------------------------|--------------------------------------|----------------------------------------|--|--|--|--|--|--|
| *                   |                                      |            | B7.                         | MOVEMENT BASED ON VEHICLE NUMBER  |                                      | 0                                      |  |  |  |  |  |  |
|                     |                                      |            | Vehicle No. KA53B8          | 459 From 01/08/2021 To 07/08/2021 | GO                                   | í                                      |  |  |  |  |  |  |
|                     |                                      |            |                             |                                   |                                      |                                        |  |  |  |  |  |  |
| E- Way Bill Details |                                      |            | Seller Place & Pincode      | Buyer Place & Pincode             | HSN Code & Description               | Assessable Value and Tax<br>Value (Rs) |  |  |  |  |  |  |
| EWB No.             | EWB Date                             | Valid Till |                             |                                   |                                      |                                        |  |  |  |  |  |  |
| 131367657636        | 20/08/2021                           | 21/08/2021 | Nelamangala Taluk<br>562132 | Tumkur 572106                     | 7213 - BARS AND RODS, HOT-<br>ROLLED | 398928.00 & 0.00                       |  |  |  |  |  |  |
| 161367658456        | 20/08/2021                           | 21/08/2021 | Nelamangala Taluk<br>562132 | Tumkur 572106                     | 7214 - OTHER BARS AND<br>RODS OF I   | 106848.00 & 0.00                       |  |  |  |  |  |  |
| 111367766910        | 20/08/2021                           | 21/08/2021 | Nelamangala Taluk<br>562132 | Tumkur 572106                     | 7213 - BARS AND RODS, HOT-<br>ROLLED | 135468.00 & 0.00                       |  |  |  |  |  |  |

Figure 21

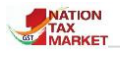

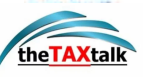

# **B8. MOVEMENT OF VEHICLES REGISTERED IN STATE/ZONE WATCH LIST**

| Col             | mprehensive Analytic | cs on E-Waybill      |                  |                             | 4                                   | NATION<br>TAX<br>MARINET |
|-----------------|----------------------|----------------------|------------------|-----------------------------|-------------------------------------|--------------------------|
| *               |                      | BB. MOV              | EMENT OF VEHICL  | ES REGISTERED IN STATE/ZO   | NE WATCHLIST                        | 0                        |
|                 |                      | State                | (ARNATAKA 🗢 Peri | iod July ♦ 2021 ♦           | G0 <b>±</b>                         | í                        |
|                 |                      |                      |                  |                             |                                     |                          |
| Show 10         | ♦ entries            |                      |                  |                             | Search:                             |                          |
| <b>S.No.</b> ↑↓ | Vehicle No. 🛝        | No Of Distinct Tolls | t↓               | No Distinct State $\hat{1}$ | Vehicle movement through tolls(time | <b>s)</b> 1↓             |
| 1               | KA53B8459            | 13                   | 3                |                             | 119                                 |                          |
| 2               | KA25B4212            | 3                    | 1                |                             | 91                                  |                          |
| 3               | TN29BY7290           | 35                   | 5                |                             | 78                                  |                          |
| 4               | KA439213             | 11                   | 3                |                             | 55                                  |                          |

#### Figure 22

This report may be used by the officer to understand the movement of watch-listed vehicles of their state. The report may be viewed for the selected period. The report displays the vehicle numbers along with the number of distinct tolls passed, distinct states passed and the number of times passed across these tolls. The officer can further analyse the date and time passed by the vehicles across the tolls.

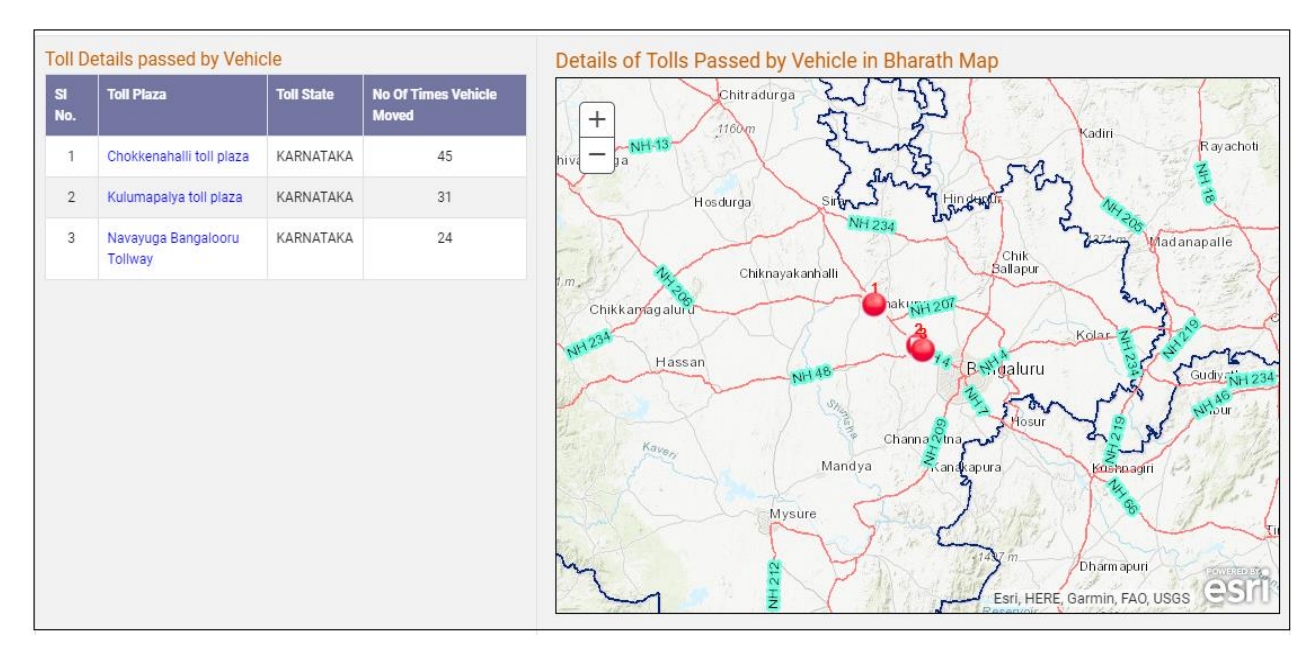

Figure 23

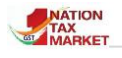

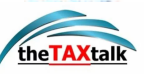

# **B9. MOVEMENT OF VEHICLES OF TAXPAYERS IN WATCH LIST**

| Cor     | mprehensive Analyti                         | ics on E-Waybill              |                  |                   |                |                         |                                       |   |
|---------|---------------------------------------------|-------------------------------|------------------|-------------------|----------------|-------------------------|---------------------------------------|---|
| *       |                                             | BS. MOVEM                     | ENT OF VEHICLE   | ES OF TAXPAYI     | ERS IN WATCHLI | ST                      | 0                                     | • |
|         | State KARNATAKA + Period July + 2021 + 00 🛓 |                               |                  |                   |                |                         | (                                     | D |
| Show 10 | • entries                                   |                               |                  |                   |                |                         | Search:                               | ] |
| 5.No. 1 | GSTIN                                       | Trade Name                    | State<br>Offcode | Centre<br>Offcode | Jurisdiction   | Total No. of<br>Vehicle | Vehicle movement through tolls(times) |   |
| 1       | 29AADCM2307E1ZT                             | METAL STORAGE SYSTEMS PVT LTD | KA021            | YX0105            | STATE          | 166                     | 10919                                 |   |
| 2       | 29AAJCR8837L120                             | RKCI PRIVATE LIMITED          | KA022            |                   |                | 63                      | 5548                                  |   |
| 3       | 29AAUF01809K1ZU                             | GAYATHRI AGROTECH             | KA081            |                   | STATE          | 57                      | 2234                                  |   |
| 4       | 29ABMF\$855861ZD                            | SARVANA TRADING CORPORATION   | KA080            | YX0605            | STATE          | 21                      | 1894                                  |   |

#### Figure 24

This report may be used by the officer to understand the movement of vehicles of EWBs that are generated by the watch-listed taxpayers of their state. The report may be viewed for the selected period. The report displays the taxpayer details, the number of distinct vehicles updated in the EWBs and the number of times passed across the tolls. The officer can further analyse the date and time passed by the vehicles across the tolls.

| GSTIN   | 29AADCM2307E1ZT         | Trade Name METAL STORAGE SYSTEMS PVT LTD Peri |                                                                         | Period | July , 2021 |  |  |  |  |
|---------|-------------------------|-----------------------------------------------|-------------------------------------------------------------------------|--------|-------------|--|--|--|--|
|         |                         |                                               |                                                                         | EXPOR  | T TO EXCEL  |  |  |  |  |
| S.No.   | Date                    |                                               | Toll Name                                                               |        |             |  |  |  |  |
| Vehicle | Vehicle No : AP02TA6696 |                                               |                                                                         |        |             |  |  |  |  |
| 1       | 01/07/2021 16:24:50     | Kasepalli Toll P                              | <asepalli ,="" andhra="" plaza="" pradesh<="" td="" toll=""></asepalli> |        |             |  |  |  |  |
| 2       | 01/07/2021 19:50:30     | Amakthadu Tol                                 | Amakthadu Toll Plaza , ANDHRA PRADESH                                   |        |             |  |  |  |  |
| 3       | 01/07/2021 21:00:25     | Pullur Toll Plaza                             | a , ANDHRA PRADESH                                                      |        | North       |  |  |  |  |
| 4       | 01/07/2021 23:31:41     | Sakapur Toll pla                              | Sakapur Toll plaza , TELANGANA                                          |        |             |  |  |  |  |
| 5       | 02/07/2021 01:56:03     | Raikal Toll Plaz                              | Raikal Toll Plaza , TELANGANA                                           |        |             |  |  |  |  |
| 6       | 02/07/2021 06:21:08     | Medchal , TELA                                | Medchal , TELANGANA                                                     |        |             |  |  |  |  |
|         |                         |                                               |                                                                         |        |             |  |  |  |  |

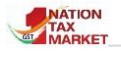

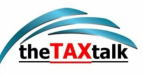

# C. Analytics On Taxpayer

#### C. ANALYTICS ON TAXPAYER

Based on the Outward and Inward supplies in the EWBs and HSN used for EWB generation, the taxpayers are analysed and reports are presented to identify any unscrupulous taxpayers.

| C1. Taxpayers with O/W supplies to works contractors but no I/W supplies <b>New</b> | • |
|-------------------------------------------------------------------------------------|---|
| C2. Taxpayers with only Exports & no Inward supplies                                |   |
| C3. Taxpayers levied with penalty                                                   | • |
| C4. Taxpayers with more than 4 HSN Chapters in EWBs                                 | • |
| C5. Taxpayers with O/w Supplies far greater than I/w supplies                       | • |
| C6. Taxpayers with I/w Supplies far greater than O/w supplies                       | • |

Figure 26

# **C1. TAXPAYERS WITH OUTWARD SUPPLIES TO WORKS CONTRACTORS BUT NO INWARD SUPPLIES**

 $\mathbf{T}$  his report lists the taxpayers having only outward supplies and no inward supplies in all the three years. The taxpayers have made large supplies to the Works contractors in the selected financial year. The supplies to contractors worth more than Rs 1 Lakh are considered.

|   | C c   | omprehensive A  | nalytics on E-Waybill  |                |                         |                |                                                             |                |                          |                                                                                                    |
|---|-------|-----------------|------------------------|----------------|-------------------------|----------------|-------------------------------------------------------------|----------------|--------------------------|----------------------------------------------------------------------------------------------------|
| * |       |                 | C1. TAXPAYERS          | WITH OL        | JTWARD SUPP             | LIES TO        | WORKS CONTR                                                 | ACTORS         | S BUT NO INW             | ARD SUPPLIES 🕞                                                                                                    |
|   |       |                 | State                  | RNATAKA        | Supply to               | Works          | Contractors 🗢                                               | Year 2         | 020-2021 🖨 🚱             | GO (i                                                                                                    |
|   |       |                 |                        |                |                         |                |                                                             |                |                          |                                                                                                    |
| 5 | slno. | GSTIN           | Trade Name             | Total O        | Outward Supplies        |                | Outward Supplies to Total Inward Supplies Works Contractors |                | ward Supplies            | Outward Sectors                                                                                                    |
|   |       |                 |                        | No. of<br>EWBs | Assessable<br>Value(Rs) | No. of<br>EWBs | Assessable<br>value (Rs)                                    | No. of<br>EWBs | Assessable<br>Value (Rs) |                                                                                                    |
| 1 |       | 29AKYPH8554Q1ZR | KEERTHI TRADERS        | 32             | 25398121.00             | 19             | 11901678.00                                                 | 0              | 0.00                     | Oil seeds and oleaginous fruits, miscellaneous grains, seeds and fruit; industrial or medicinal plants; straw and fodder;; |
| 2 |       | 29BAZPA0820J1ZI | S A ENTERPRISES        | 6              | 6029100.00              | 6              | 6029100.00                                                  | 0              | 0.00                     | Iron and steel and articules;;                                                                                             |
| 3 |       | 29ADKPU8010F2ZA | ROHIT FREIGHT CARRIERS | 3              | 7026369.00              | 2              | 5266369.00                                                  | 0              | 0.00                     | Electrical machinery and equipment and parts thereof;Non-Ferrous metals and articles thereof;                              |

Figure 27

On click of GSTIN, summary of EWBs generated under supplies for different Works contractors by the taxpayer are shown. The officer can analyse and take appropriate action.

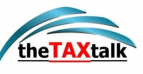

### **C2. TAXPAYERS WITH ONLY EXPORTS & NO INWARD SUPPLIES**

|       | Comprehensive Analytics on E | Waybill                                                |            |                       |
|-------|------------------------------|--------------------------------------------------------|------------|-----------------------|
| *     |                              | C2. TAXPAYERS WITH ONLY EXPORTS AND NO INWARD SUPPLIES |            | 0                     |
|       |                              | State KARNATAKA + Year 2020-2021 + GO                  |            | ()                    |
|       |                              |                                                        |            |                       |
| SLNO. | GSTIN                        | Trade Name                                             | No. of EWB | Assessable value (Rs) |
| 1     | 29AHZPA2208E1ZE              | RURAL ARTISANS CRAFT CENTRE                            | 2          | 118918743.00          |
| 2     | 29BRVPP0126P1ZX              | M D TRANSPORT                                          | 1          | 13275247.00           |
| 3     | 29AHAPB2032N1ZL              | SRI PADMALAYA EXPORTS AND IMPORTS                      | 1          | 11050400.00           |
| 4     | 29AALPR0734M1Z5              | ONAM INTERNATIONAL                                     | 7          | 8353581.00            |
| 5     | 29ABMPC9704A1ZU              | PALTHOPE CONSULTANTS                                   | 2          | 7491396.00            |
| 6     | 29APLPA1940H2ZZ              | STAR EXPORTS                                           | 1          | 7228800.00            |
| 7     | 29AEXPG1817N2ZR              | SRI GIRI ENTERPRISES                                   | 44         | 4798220.00            |
| 8     | 29JFIPS4727E1ZW              | FABRIQUE JARDIN                                        | 8          | 3999256.00            |
| 9     | 29ADHPR1860P1ZS              | L-PARK INDUSTRIES                                      | 10         | 3689658.00            |
| 10    | 29GARPS1901M2ZW              | SRI MARUTHI TRANSPORT                                  | 36         | 3475884.00            |

#### Figure 27.1

This report lists the taxpayers generating E-Waybills for Exports transactions for the selected year but however there are no Inward Supplies in all the 3 years. The number of e-waybills and the assessable value of such transactions are also shown. Officer may look into such cases, verify the same and take appropriate action.

## **C3. TAXPAYERS LEVIED WITH PENALTY**

|       | Comprehensive                                                   | Analytics on E-Waybill                             |                            |           |           |          |           |             | -          | ATION<br>AX<br>ARKET |                   |  |  |
|-------|-----------------------------------------------------------------|----------------------------------------------------|----------------------------|-----------|-----------|----------|-----------|-------------|------------|----------------------|-------------------|--|--|
| *     |                                                                 | сз                                                 | TAXPAYERS LEVIED WITH PENA | LTY       |           |          |           |             |            |                      | •                 |  |  |
|       | State KARNATAKA + Year 2020-2021 + 60                           |                                                    |                            |           |           |          |           |             |            |                      |                   |  |  |
|       |                                                                 |                                                    |                            |           |           |          |           |             |            |                      |                   |  |  |
| SLNO. | 0. GSTIN Trade Name Assessable value (Rs) Tax Collected (Rs) Pe |                                                    |                            |           |           |          |           |             |            |                      | nalty levied (Rs) |  |  |
|       |                                                                 |                                                    |                            | SGST      | CGST      | IGST     | CESS      | SGST        | CGST       | IGST                 | CESS              |  |  |
| 1     | 29AETPF0261K1Z7                                                 | SBS TRADERS                                        | 384200.00                  | 34578.00  | 34578.00  | 0.00     | 0.00      | 19210010.00 | 192100.00  | 0.00                 | 0.00              |  |  |
| 2     | 29FAXPB7277J1ZQ                                                 | PADMAVATI MARKETING                                | 2966214.00                 | 266958.00 | 266958.00 | 0.00     | 0.00      | 1483107.00  | 1483107.00 | 0.00                 | 0.00              |  |  |
| 3     | 29AALFS4704L1ZP                                                 | SREE GAJANANA ARECANUT TRADERS                     | 4327000.00                 | 68775.00  | 68775.00  | 0.00     | 0.00      | 1306725.00  | 1306725.00 | 0.00                 | 0.00              |  |  |
| 4     | 29ATYPN3487H1Z0                                                 | L B M ENTERPRISES                                  | 6950430.00                 | 625539.00 | 625539.00 | 0.00     | 0.00      | 625539.00   | 625539.00  | 0.00                 | 0.00              |  |  |
| 5     | 29AADCG7173L1Z2                                                 | GREENLEAF ENVIROTECH PRIVATE LIMITED               | 5085599.90                 | 457704.00 | 457704.00 | 0.00     | 0.00      | 457704.00   | 457704.00  | 0.00                 | 0.00              |  |  |
| 6     | 29BASPA5316G1ZN                                                 | SRI KALIKAMBA TRADERS                              | 1170000.00                 | 34545.00  | 69091.00  | 0.00     | 725454.00 | 69091.00    | 34546.00   | 0.00                 | 725454.00         |  |  |
| 7     | 29ACBPG6176A1ZV                                                 | SRI UMESHWAR AGENCY                                | 4499020.00                 | 368180.00 | 368180.00 | 0.00     | 0.00      | 368180.00   | 368180.00  | 0.00                 | 0.00              |  |  |
| 8     | 29AABFG3419N1Z5                                                 | M/S G K MANAVI & SONS                              | 132020.00                  | 167440.00 | 167440.00 | 0.00     | 0.00      | 430560.00   | 430560.00  | 0.00                 | 0.00              |  |  |
| 9     | 29AABCK2417P1Z7                                                 | CEMENT DIVISION UNIT OF KESORAM INDUSTRIES LIMITED | 1520938.00                 | 195957.00 | 243418.00 | 83721.00 | 0.00      | 243418.00   | 195957.00  | 83721.00             | 0.00              |  |  |
| 10    | 29ACHPK6749D1ZC                                                 | SEETHA PROJECTS                                    | 742414.83                  | 72900.00  | 72900.00  | 0.00     | 0.00      | 72900.00    | 772900.00  | 0.00                 | 0.00              |  |  |

Figure 27.2

The report presents the taxpayers levied with penalty during the e-Waybill verifications done by the officers and the tax and penalty is collected based on the inspection report (EWB-03). The officer may use this report for any further action.

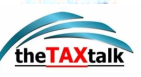

## **C4.TAX PAYERS WITH MORE THAN 4 HSN CHAPTERS IN EWBS**

 $\mathbf{T}$  he report shows the list of taxpayers, who have carried outward supplies with multiple HSN chapters in EWBs. The officer can check the EWBs to find out the reasons for outward supplies in multiple chapters of HSN. There could be some reasons like bill trading, tax evasion, etc.

|   | Comprehe                                                                                                    | nsive Analytics | on E-Waybill                                             |                   |                   |                     | MATION N                  | Rearie A<br>National<br>Informatics<br>Contro |  |  |
|---|----------------------------------------------------------------------------------------------------|-----------------|----------------------------------------------------------|-------------------|-------------------|---------------------|---------------------------|-----------------------------------------------|--|--|
| * |                                                                                                    |                 | C4. TAX PAYERS WITH MORE THAN 4 HSM                      | I CHAPTERS IN E   | WBS               |                     |                           | •                                             |  |  |
|   | State KARNATAKA + Period August + 2021 + Top Records 500 + 60                                                                                                    |                 |                                                          |                   |                   |                     |                           |                                               |  |  |
|   | Report on Tax payers with Multiple HSN Chapters in EWBs for the period August - 2021 for KARNATAKA<br>(Tax Payers with ewaybills,each with assessable value more than Rs 50,000 and no. of distinct HSN Chapters more than 4 are considered) |                 |                                                          |                   |                   |                     |                           |                                               |  |  |
|   | (Amount in Rs.Lakhs) To<br>Show 10 ≑ entries Search:                                                                                                    |                 |                                                          |                   |                   |                     |                           |                                               |  |  |
|   | S.No. ↑↓                                                                                                    | GSTIN Î↓        | Trade Name                                               | State Off<br>Code | No. of<br>EWBs 1↓ | Assessable<br>value | No. of HSN<br>Chapters î↓ |                                               |  |  |
|   | 1                                                                                                    | 29AAACJ4323N1ZC | JSW STEEL LTD                                            | KA083             | 69166             | 795346.39           | 24                        |                                               |  |  |
|   | 2                                                                                                    | 29AACCW1483C1ZD | Wistron Infocomm Manufacturing ( India ) Private Limited | KA013             | 897               | 251429.99           | 15                        |                                               |  |  |
|   | 3 29AAACT5415B1ZO TOYOTA KIRLOSKAR MOTOR PVT LTD                                                                                                    |                 |                                                          | KA033             | 6867              | 210799.28           | 19                        |                                               |  |  |
|   | 4                                                                                                    | 29AAACH1925Q1Z6 | DELL INTERNATIONAL SERVICES INDIA PRIVATE LIMITED        | KA075             | 10995             | 151975.48           | 8                         |                                               |  |  |

#### Figure 28

The report is split into 7 columns. It displays the **Serial number**, **GSTIN**, **Trade Name**, **State Office Code** followed by **Number of EWBs** which shows the count of EWBs that has distinct HSN chapters. **Assessable value involved** is the total value (more than Rs.50k) of all the EWBs generated by the trade name for the chosen month. **Number of HSN Chapters** is the set of HSN chapters repeated in the EWBs.

## C5. TAXPAYERS WITH MORE OUTWARD SUPPLIES FAR GREATER THAN INWARD SUPPLIES

**T**he report shows the list of taxpayers who have very high turnover in outward supplies compared to their turnover in inward supplies. This report helps to investigate further.

|   | Comprehe                                                                                  | nsive Analytics      | on E-Waybill                                 |                                    |                          |                                      |                 |                      |                                        | esoné él<br>Ristorvatica<br>Promatica<br>Constre |  |
|---|-------------------------------------------------------------------------------------------|----------------------|----------------------------------------------|------------------------------------|--------------------------|--------------------------------------|-----------------|----------------------|----------------------------------------|--------------------------------------------------|--|
| * |                                                                                           |                      | C5. TAXPAYERS WITH MORE OU                   | JTWARD SU                          | PPLIES FAR GR            | EATER THAN INW                       | ARD SUPPLIE     | S                    |                                        | 0                                                |  |
|   |                                                                                           |                      | State KARNATAKA 🗢 Period                     | August                             | <b>¢</b> 2021 <b>¢</b>   | Top Records 500                      | \$ G0           | )                    |                                        | i                                                |  |
|   | Report on Taxpayers with more outward Supplies for the period August - 2021 for KARNATAKA |                      |                                              |                                    |                          |                                      |                 |                      |                                        |                                                  |  |
|   |                                                                                           | (Tax Payers with Inv | vard Supply less than or equal 30 % of Outwa | ard Supply and                     | d Total Assessabl        | le value of more than                | Rs 20 Lakhs for | r the month are cons | idered)                                |                                                  |  |
|   | Show 10 + entries Search:                                                                 |                      |                                              |                                    |                          |                                      |                 |                      | 500 out of 6091 records                | 3                                                |  |
|   | <b>S.No.</b> 1↓                                                                           | gstin 14             | Trade Name 1↓                                | State<br>Off<br>Code <sup>↑↓</sup> | No. of EWB<br>Outward ↑↓ | Assessable<br>value of<br>Outward î↓ |                 |                      | % of inward<br>Assessable<br>value 11↓ |                                                  |  |
|   | 1                                                                                         | 29AARCS0861K1ZP      | GOLDEN AGRI RESOURCES (INDIA) PVT LTD        | KA049                              | 238                      | 5685.46                              | 0               | 0.00                 | 0                                      |                                                  |  |
|   | 2                                                                                         | 29AAACJ2055K1ZH      | JINDAL PIPES LIMITED                         | KA083                              | 299                      | 4688.03                              | 0               | 0.00                 | 0                                      |                                                  |  |
|   | з                                                                                         | 29AABCP3276D1ZG      | PARADEEP PHOSPATES LTD                       | KA011                              | 1089                     | 3089.49                              | 0               | 0.00                 | 0                                      |                                                  |  |
|   | 4                                                                                         | 29AFPPM7718B1Z5      | Kingswood Enterprises                        | KA005                              | 1682                     | 2227.73                              | 0               | 0.00                 | 0                                      |                                                  |  |

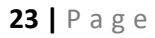

NATION

TAX

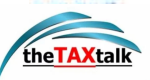

#### Figure 29

The report is split into 9 columns. It displays the **Serial number**, **GSTIN**, **Trade Name**, **State Office Code**, followed by **No. of EWBs Outward** which shows the amount of EWBs with more outward supplies for the particular GSTIN. **Assessable value outward** is the total value (more than 20 lakhs) of all the EWBs generated by the trade name for the chosen month for multi vehicle. **Number of EWBs inwards** presents the total number of EWBs generated for multi vehicle. **Assessable value of inward supply** is the value of the goods mentioned in the EWBs for multi vehicles for the selected month and **Percentage**.

# C6. TAXPAYERS WITH MORE INWARD SUPPLIES FAR GREATER THAN OUTWARD SUPPLIES

**T**he report shows the list of taxpayers who has high turnover inward supplies compared to their turnover in outward supplies. This report helps to investigate further.

|   | Comprehe        | nsive Analytics     | on E-Waybill                                              |                                    |                             |                                      |                 |                             |                                         | estri il<br>Natoral<br>Natoral<br>Costre |
|---|-----------------|---------------------|-----------------------------------------------------------|------------------------------------|-----------------------------|--------------------------------------|-----------------|-----------------------------|-----------------------------------------|------------------------------------------|
| * |                 |                     | C6. TAXPAYERS WITH MORE INW                               | ARD SUPPL                          | IES FAR GREA                | TER THAN OUTWA                       | RD SUPPLIE      | S                           |                                         | 6                                        |
|   |                 |                     | State KARNATAKA + Period                                  | August 🗧                           | ¢ 2021 ¢                    | Top Records 500                      | \$ G0           |                             |                                         | i                                        |
|   |                 |                     | Report on Taxpayers with more in                          | nward Supplie                      | es for the period           | August - 2021 for KAP                | NATAKA          |                             |                                         |                                          |
|   |                 | (Tax Payers with Ou | tward Supply less than or equal 30 % of Inwar             | d Supply and                       | Total Assessable            | e value of more than F               | ts 20 Lakhs for | the month are consi         | dered)                                  |                                          |
|   | Show 10         | ♦ entries           |                                                           |                                    |                             |                                      | (Amount in      | Rs.Lakhs) Top 50<br>Search: | 0 out of 18904 records                  |                                          |
|   | <b>S.No.</b> 1↓ | GSTIN 1↓            | Trade Name 1↓                                             | State<br>Off<br>Code <sup>↑↓</sup> | No. of<br>EWB<br>Outward ी↓ | Assessable<br>value of<br>Outward î↓ |                 |                             | % of Outward<br>Assessable<br>value 11↓ |                                          |
|   | 1               | 29AACCF6311L1ZI     | FOUNDATION FOR INNOVATION AND SOCIAL<br>ENTERPRENEURESHIP | KA130                              | 0                           | 0.00                                 | 4               | 12143.05                    | 0                                       |                                          |
|   | 2               | 29AAMCS5916J1ZQ     | SANGEETHA MOBILES PVT LTD                                 | KA129                              | 0                           | 0.00                                 | 456             | 8783.09                     | 0                                       |                                          |
|   | 3               | 29AAHCG7552R1ZN     | GRANARY WHOLESALE PRIVATE LIMITED                         | KA130                              | 0                           | 0.00                                 | 1484            | 7104.61                     | 0                                       |                                          |
|   | 4               | 29AACCK1421A1Z7     | KARNATAKA STATE BEVERAGES<br>CORPORATION LIMITED          | KA011                              | 0                           | 0.00                                 | 396             | 6826.73                     | 0                                       |                                          |

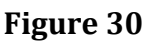

The report is split into 9 columns. It displays the **Serial number**, **GSTIN**, **Trade Name**, **State Office Code**, followed by **No. of EWBs Outward** which shows the amount of EWBs with more outward supplies for the particular GSTIN. **Assessable value outward** is the total value (more than 20 lakhs) of all the EWBs generated by the trade name for the chosen month for multi vehicle. **Number of EWBs inwards** presents the total number of EWBs generated for multi vehicle. **Assessable value of inward supply** is the value of the goods mentioned in the EWBs for multi vehicles for the selected month and **Percentage**.

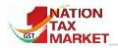

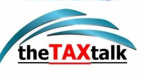

# D. Supply Chain

#### D. SUPPLY CHAIN

Supply chain helps in knowing the recipients or the suppliers of a particular taxpayer based on Outward and Inward EWB respectively. Taxpayers' cases identified under bill trading or false ITC claims can be tracked to know chain of the sellers and buyers involved in such cases.

^

0

- D1. Tax Payer Outward Supply Chain
- D2. Tax Payer Inward Supply Chain
- **D3. Outward Circular Trading**
- D4. Inward Circular Trading

#### Figure 30

 $\mathbf{T}$  he use of Analytics to mitigate fraud and risks has been the prime focus of Tax officers. Supply chains are very useful in understanding the business links of the taxpayers. Taxpayers with high value transactions or inconsistent pattern of transactions may come under the officer's surveillance. In such cases, officer can assimilate data by entering the selected GSTINs in the outward supply and inward supply report to view the complete chain of dealers linked in the transactions held.

Both these reports will result in sufficing the information related to these taxpayers, who have various transactions. In cases where fraudulent taxpayers are detected, his other associates can also be identified through this chain.

The officer can view the supply chain of the GSTIN for a selected period. It is restricted to the display of transactions between the officer's state and other states.

For example, if Karnataka officer wants to view the outward supplies of his state taxpayer then he/she must enter the GSTIN to view the list of transactions between Karnataka and other states GSTIN. If clicked on the Karnataka GSTIN, he/she is allowed to see the outward supplies of the GSTIN.

Note: The officer cannot view profile of other states GSTIN as he/she is not authorized to do so. But the chain of dealers involved in further transaction (with the officer's state) is displayed.

**A**s shown in Figure 31 the officer must enter the GSTIN to view the taxpayer's chain of transactions. Now the list of dealers will be displayed.

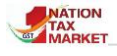

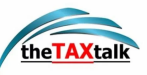

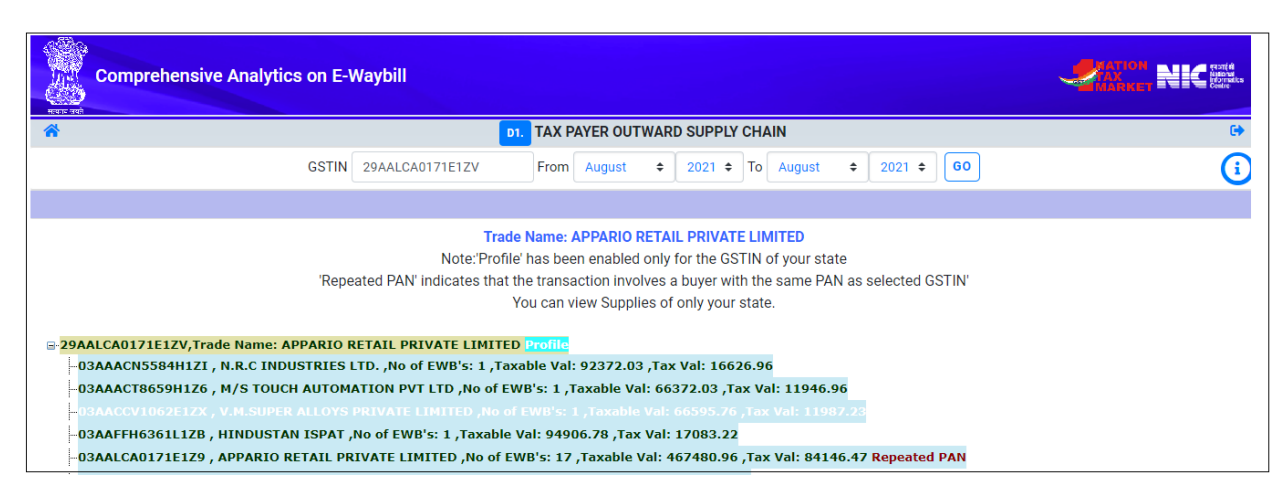

Figure 31

While doing so, officer may come across three instances namely:

- 1. Repeated PAN
- 2. Dealers from the same state.
- 3. Dealers from other states.
- 1. **Repeated PAN**: If a taxpayer has used the same PAN to generate another GSTIN, and the same GSTIN is used for transactions, system will display Repeated PAN on the profile.
- 2. **Dealers from same state**: The outward supply by the taxpayer may be with the dealers of his/her state or other states. In case of same state, the officer can further view the dealer's transactions by clicking on the trade name. Image 17 depicts an example of the list of dealers who were part of transactions.

| Comprehensive Analytics on E-V                                                                                      | Vaybill                                                                                                    | MATION NIC SHA |  |  |  |  |  |  |  |  |  |
|----------------------------------------------------------------------------------------------------|----------------------------------------------------------------------------------------------------|----------------|--|--|--|--|--|--|--|--|--|
| *                                                                                                    | D1. TAX PAYER OUTWARD SUPPLY CHAIN                                                                                                    |                |  |  |  |  |  |  |  |  |  |
| GSTIN                                                                                                    | 29AALCA0171E1ZV From August \$ 2021 \$ To August \$ 2021 \$ 60                                                                                                    | <u>(</u>       |  |  |  |  |  |  |  |  |  |
|                                                                                                    |                                                                                                    |                |  |  |  |  |  |  |  |  |  |
| P-29AALCA0171E1ZV,Trade Name: APPARIO F<br>-29AAACF9348P1ZT , FIRST SOURCE IMPE                                     | Note:'Profile' has been enabled only for the GSTIN of your state<br>ated PAN' indicates that the transaction involves a buyer with the same PAN as selected GSTIN'<br>You can view Supplies of only your state.                                 |                |  |  |  |  |  |  |  |  |  |
| -29AAACI5721K1ZF , QUINNOX CONSULTA<br>-29AAACQ4070B1ZQ , Qapitol QA Services                                       | NCY SERVICES LIMITED ,No of EWB's: 2 ,Taxable Val: 194322.02 ,Tax Val: 34977.94 Profile<br>Private Limited ,No of EWB's: 1 ,Taxable Val: 1609.32 ,Tax Val: 289.66 Profile                                                                       |                |  |  |  |  |  |  |  |  |  |
| -29AAACQ6146L120 , QZENSE LABS PRIVA<br>-29AAACQ6945P1ZL , QIKWORK SERVICES<br>-29AAACT5131A1ZT , TITAN COMPANY LII | ITE LIMITED ,No of EWB's: 2 ,Taxable Val: 103394.92 ,Tax Val: 18611.08 Profile<br>PRIVATE LIMITED ,No of EWB's: 2 ,Taxable Val: 291474.56 ,Tax Val: 52465.40 Profile<br>HITED ,No of EWB's: 1 ,Taxable Val: 63550.84 ,Tax Val: 11439.14 Profile |                |  |  |  |  |  |  |  |  |  |
| -29AAACU3301R1Z1 , UPKAR REMEDIES P<br>-29AAACU7492F1ZY , UNILET APPLIANCES                                         | VT LTD ,No of EWB's: 1 ,Taxable Val: 75846.62 ,Tax Val: 13652.38 <u>Profile</u><br>S PRIVATE LIMITED ,No of EWB's: 1 ,Taxable Val: 50772.66 ,Tax Val: 14216.34 Profile                                                                          |                |  |  |  |  |  |  |  |  |  |

Figure 32

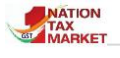

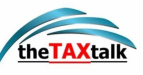

3. **Dealers from other states**: In case the dealer's list includes the GSTIN of other states, the officer can click on it to view the chain of other dealers involved in further transaction only with his/her state.

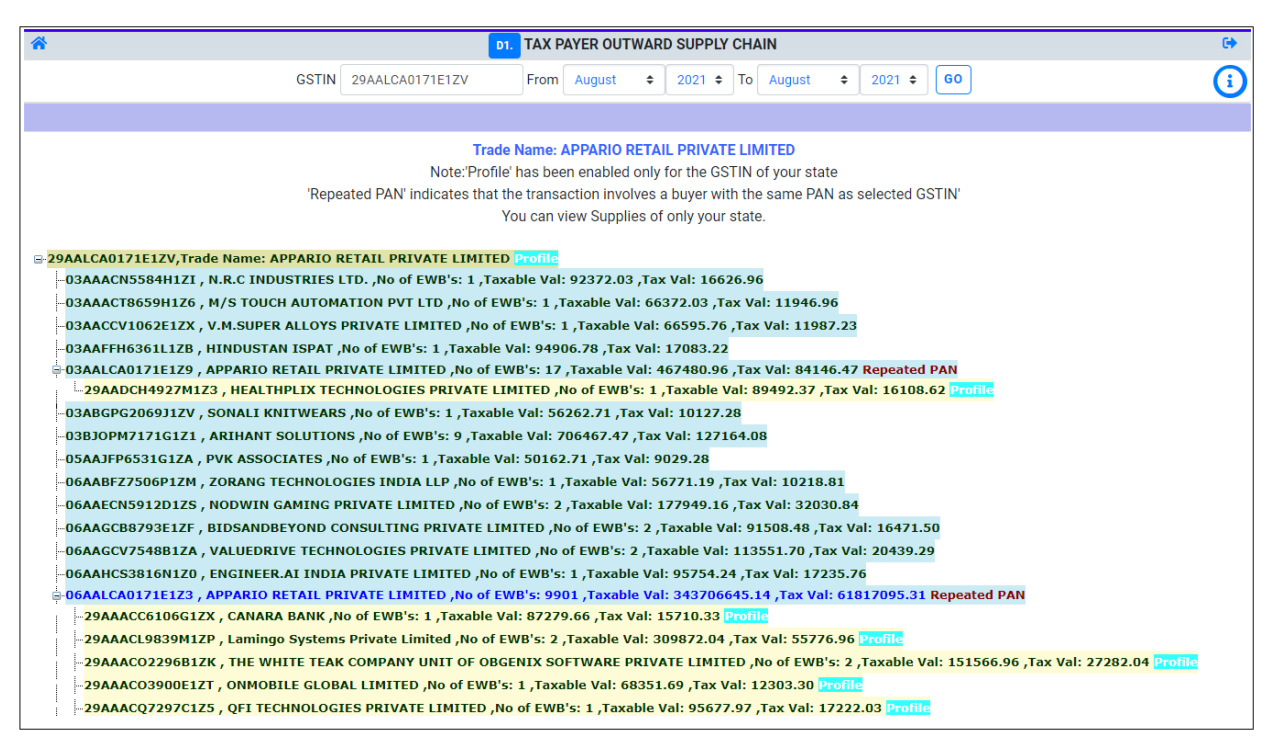

Figure 33

As shown in Image 18, the GSTINs circled belong to the same state as logged in. The GSTIN depicted by arrow belongs to the other state. But as the transaction involves the GSTIN of the logged in state, officer can view the complete profile of those GSTIN.

|      |             |          |            |          |           | _      |             | -    |
|------|-------------|----------|------------|----------|-----------|--------|-------------|------|
| Noto | The officer | can view | nrofila of | CSTINC   | holonging | to hic | /hor state  | only |
| nou. | The officer |          | prome or   | 0.511113 | Defonging | to ms  | / ner state | omy. |

In case the officer clicks on the other states GSTIN which made no transaction with the logged in state, the system will send an alert message to the user (Image 19).

| mis.ewaybillgst.gov.in says<br>There is no transaction to this GSTN from your state |    |
|-------------------------------------------------------------------------------------|----|
|                                                                                     | ОК |

#### Figure 34

For example, as shown in the Image 20, if Karnataka's officer selects KA-A1 to view the outward supply, the GSTINs of states like TN-B1, OD-B2 and RJ-B3 are displayed in the report. Now the Officer can further click on OD-B2 and RJ-B3 GSTINs, as they made some kind of transaction with the Karnataka state.

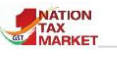

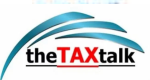

Whereas, the Karnataka Officer cannot view TN-B1, UK-C3 and JH-D1 as these GSTINs made no transactions with Karnataka.

By analysis of the transactions held between the taxpayers of same state and other state dealers, the officer can estimate a pattern of the business conducted.

But in case the officer still wants to enquire more about the assessable value and the products being transported, he/she may view the profile of the transporter.

|                                           |                      | Та                                      | x Pay | er Profile : 2                          | 9AALCA0171E1ZV                             |                                                                                                    | X                                       |  |
|-------------------------------------------|----------------------|-----------------------------------------|-------|-----------------------------------------|--------------------------------------------|----------------------------------------------------------------------------------------------------|-----------------------------------------|--|
| GST                                       | TIN                  |                                         | 29AA  | LCA0171E1ZV                             |                                            | State and Central office                                                                                 |                                         |  |
| Trac                                      | de Name              |                                         | APPA  | RIO RETAIL PR                           | RIVATE LIMITED                             | Status                                                                                                   | Active                                  |  |
| Legal Name APPARIO RETAIL PRIVATE LIMITED |                      |                                         |       |                                         | RIVATE LIMITED                             | No. of Addl Places 26                                                                                    |                                         |  |
| Mol                                       | bile & Email         |                                         | 6364  | 860717 , appar                          | io@appario.in                              | Registered on                                                                                            | 04-09-<br>2017                          |  |
| Address                                   |                      |                                         | ST M  | ARKS ROAD ,B                            | ANGALORE ,560001                           | De-Registered on                                                                                         |                                         |  |
| Stat                                      | State Name           |                                         |       |                                         |                                            | Last Updated from GST CP                                                                                 | 06-09-<br>2021                          |  |
| Addit                                     | ional Address Inform | ation                                   |       |                                         |                                            |                                                                                                    |                                         |  |
| SI<br>no                                  | GSTIN                | Trade                                   | Name  | Legal Name                              | Mobile & email                             | Address                                                                                                  |                                         |  |
| 1                                         | 29AALCA0171E1ZV      | APPARIO<br>RETAIL<br>PRIVATE<br>LIMITED |       | APPARIO<br>RETAIL<br>PRIVATE<br>LIMITED | 9880012684 ,<br>amit.agarwalla@frontizo.in | ,38 AND 39,Bengaluru (Bangalore) Rural ,<br>,SOUKYA ROAD, , KACHERAKANAHALLI,<br>HOSKOTE TALUKA , 560067 |                                         |  |
| 2                                         | 29AALCA0171E1ZV      | APPARIO<br>RETAIL<br>PRIVATE<br>LIMITED |       | APPARIO<br>RETAIL<br>PRIVATE<br>LIMITED | 8746948849 ,                               | ,517/2 to 532 of Madivala 51/1 of Th<br>Vil,Bengaluru (Bangalore) Urban , ,Ka<br>Anekal Taluk , 562107   | of Thatanahalli<br>1 , ,Kasaba Hobli, , |  |

#### Figure 35

# **D2.TAX PAYER INWARD SUPPLY CHAIN**

**S**imilar to the outward supplies an integrated approach has been taken to generate this report that provides data of the GSTINs with which the taxpayer conducted inward supplies during the selected period.

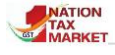

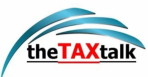

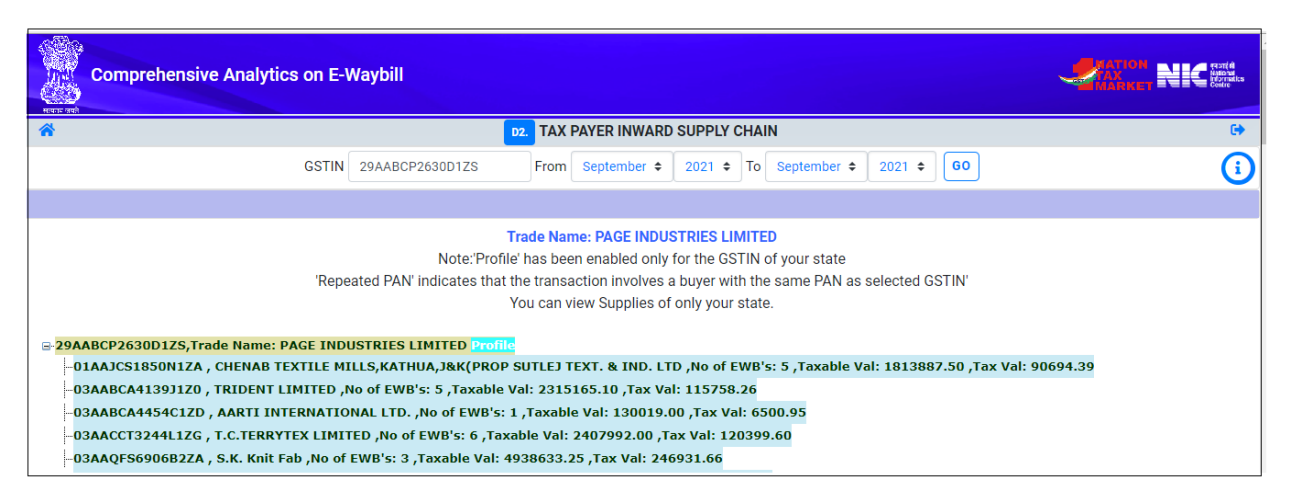

#### Figure 36

Officer can use this report to identify the GSTINs of the sellers to the taxpayer to analyse their compliance of returns and also cross check their ITC Claims.

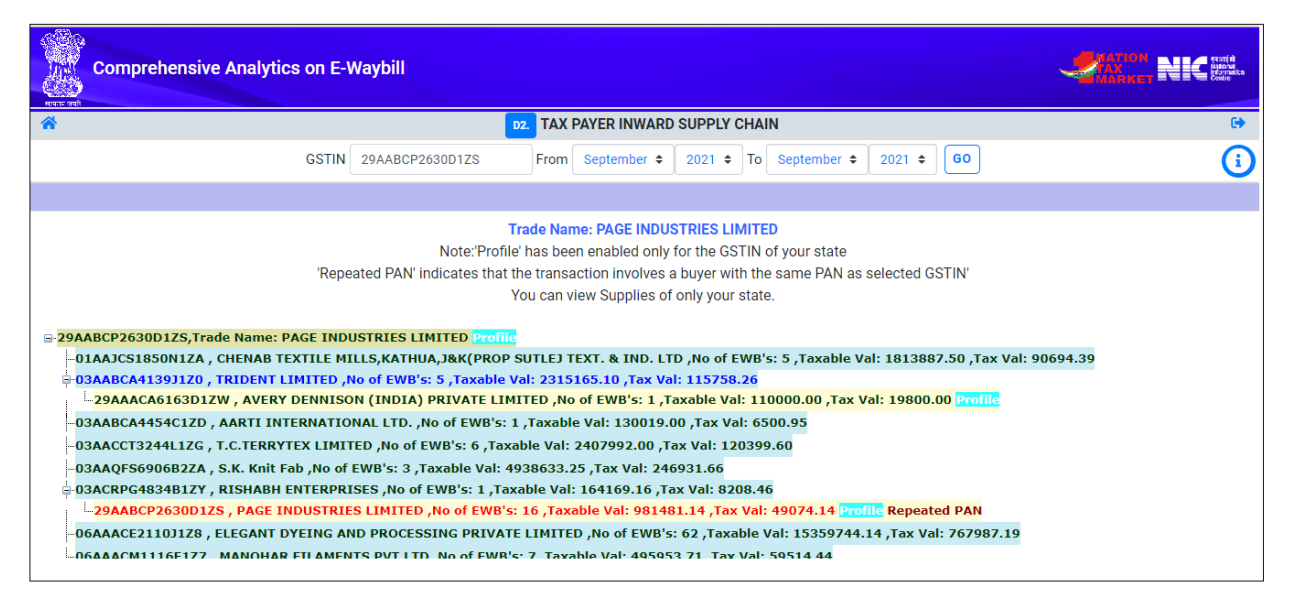

#### Figure 37

Figure 37, displays the chain of dealers linked with transactions held by the taxpayer for different purposes.

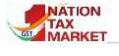

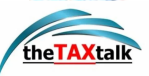

The GSTINs circled denotes the same state GSTIN. Whereas the GSTINs with the arrow belong to other states that held transactions with the logged in state GSTIN.

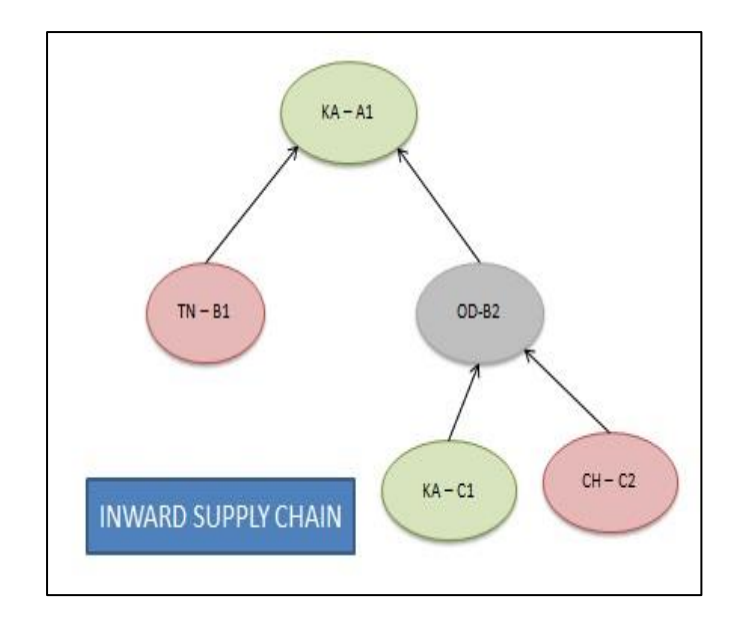

#### Figure 38

For example, as shown in the **Image 38**, if Karnataka's officer selects KA-A1 to view the inward supply, the GSTINs of states like TN-B1, OD-B2 are thereby displayed in the reports The Officer can further click on OD-B2 as the transaction was made with Karnataka state.

Whereas, the Karnataka Officer cannot view the transactions made by GSTINs namely, TN-B1 and CH-C2 because there were no dealings made with Karnataka'

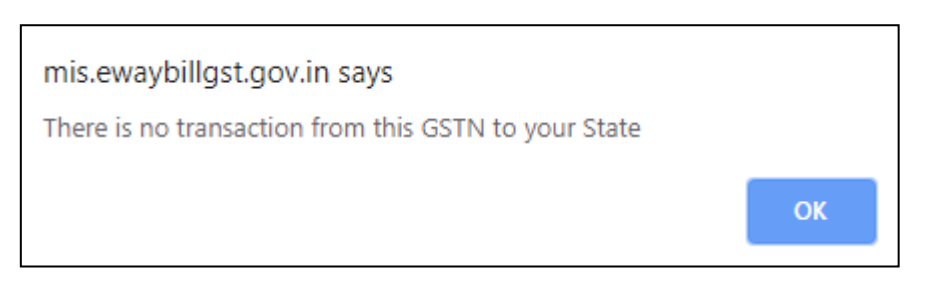

#### Figure 39

In case the officer attempts to click on the other state GSTIN which made no transactions with the officer's state, system will display an alert message as shown in Figure 39.

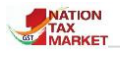

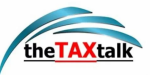

# **D3. OUTWARD CIRCULAR TRADING**

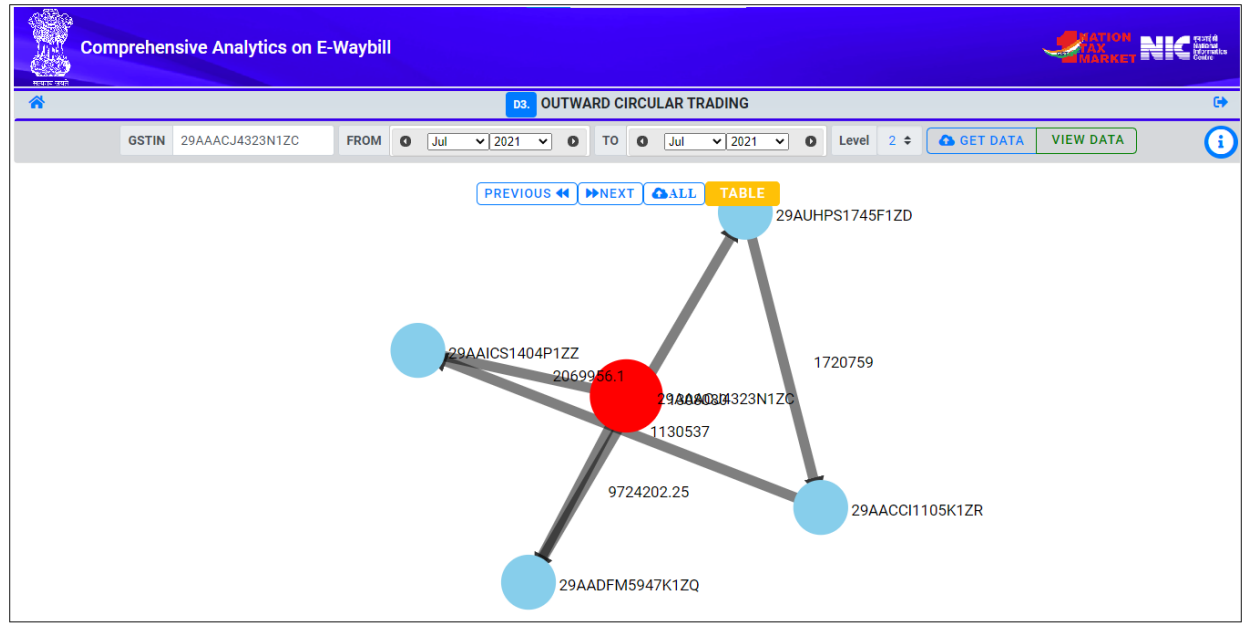

#### Figure 41

The outward circular trading report will help the officer in identifying if the taxpayer is into any kind of circular trading. The officer may enter the GSTIN and the period. The system will try to identify if there is any circular trading with the entered GSTIN. In case, there exists one, then it will be shown in a graphical form. All the taxpayers GSTINs involved in the chain are also displayed along with number of EWBs and assessable value. The officer may further analyze and take appropriate option.

|                 | P                                      | REVIOUS 📢 🕨 NEXT | GR.               | АРН                    |                     |        |
|-----------------|----------------------------------------|------------------|-------------------|------------------------|---------------------|--------|
| Supplier GSTIN  |                                        | Recepient GSTIN  |                   | Assessible Value (Rs.) |                     |        |
| 29AAACJ4323N1ZC | 29AADFM5947K1ZQ                        |                  |                   | 9724202.25             |                     |        |
| 29AADFM5947K1ZQ | 29AUHPS1745F1ZD                        |                  |                   | 1308080                |                     |        |
| 29AUHPS1745F1ZD |                                        | 29AACCI1105K1ZR  |                   | 1720759                |                     |        |
| 29AACCI1105K1ZR |                                        | 29AAICS1404P1ZZ  |                   | 11305                  | 1130537             |        |
| 29AAICS1404P1ZZ | 29AAACJ4323N1ZC                        |                  |                   | 2069956.1              |                     |        |
|                 |                                        |                  |                   |                        |                     |        |
| Supplier GSTIN  | Supplier Name                          |                  | Registration Date |                        | DeRegistration Date | Status |
| 29AAACJ4323N1ZC | JSW Steel Limited-Vijayanagar          |                  |                   |                        |                     |        |
| 29AADFM5947K1ZQ | Meenakshi Steel Corporation            |                  |                   |                        |                     |        |
| 29AUHPS1745F1ZD | M J N INDUSTRIES                       |                  |                   |                        |                     |        |
| 29AACCI1105K1ZR | I.O SIGN INTERNATIONAL PRIVATE LIMITED |                  |                   |                        |                     |        |
| 29AAICS1404P1ZZ | SHELL INDIA MARKETS PRIVATE LIMITED    |                  |                   |                        |                     |        |

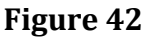

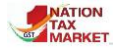

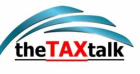

#### Show 10 🗢 entries + 29AADFM5947K1ZQ , 29AADFM5947K1ZQ -> ( 1308080 ) -> 29AUHPS1745F1ZD , 29AUHPS1745F1ZD -> ( 1720759 ) -> 29AACC11105K1ZR , 29AACC11105K1ZR -> ( 1130537 ) -> S1404P1ZZ , 29AAICS1404P1ZZ -> ( 2069956.1 ) -> 29AAACJ4323N1ZC 29AAAC.J4323N1ZC -> (12678651.27) -> 29AAMPA9155A1ZT . 29AAMPA9155A1ZT -> (5651544) -> 29AABCA2364F1ZW . 29AABCA2364F1ZW -> (1342320) -> 29AACCB4496L1Z4 . 29AACCB4496L1Z4 -> (6422865) > 29AAACV6617R1ZJ , 29AAACV6617R1ZJ -> ( 1715000 ) -> 29AAACJ4323N1ZC 29AAACJ4323N1ZC -> (87624164.1) -> 29AAIFR2782A1Z6, 29AAIFR2782A1Z6 -> (1316875) -> 29AAICS3670B1ZC, 29AAICS3670B1ZC -> (9591317.31) -> 29AAACY4408P1ZR, 29AAACY4408P1ZR, -> (8082866) -> 3 29AGMPP5885E1ZP , 29AGMPP5885E1ZP -> ( 1270200 ) -> 29AAACJ4323N1ZC 29AAACJ4323N1ZC ~ (3590000) ~ 29AACCR6373A1ZF , 29AACCR6373A1ZF ~ (19503190) ~ 29AAACA3834B1Z4 , 29AAACA3834B1Z4 ~ (1130481) ~ 29AADCK3295K1Z1 , 29AADCK3295K1Z1 ~ (10891118.21) ~ > 29AAHCA2869B1ZO , 29AAHCA2869B1ZO -> ( 2751376 ) -> 29AAACJ4323N1ZC 5 $29AAACJ4323N1ZC \Rightarrow (17576396) \Rightarrow 29AABCS9491H1ZS, 29AABCS9491H1ZS \Rightarrow (5718934) \Rightarrow 29AAACB5985C1ZL, 29AAACB5985C1ZL \Rightarrow (33777940, 32) \Rightarrow 29AABCI7156H1ZC, 29AABCI7156H1ZC \Rightarrow (4760837.5) \Rightarrow 29AAACB5985C1ZL, 29AABCI7156H1ZC, 29AABCI7156H1ZC \Rightarrow (4760837.5) \Rightarrow 29AAACB5985C1ZL, 29AABCI7156H1ZC \Rightarrow (4760837.5) \Rightarrow 29AABCS9491H1ZS, 29AABCI7156H1ZC \Rightarrow (5718934) \Rightarrow 29AAACB5985C1ZL, 29AAACB5985C1ZL, 29AABCI7156H1ZC \Rightarrow (4760837.5) \Rightarrow 29AABCS9491H1ZS, 29AABCI7156H1ZC \Rightarrow (4760837.5) \Rightarrow 29AAACB5985C1ZL, 29AABCI7156H1ZC \Rightarrow (4760837.5) \Rightarrow 29AABCS9491H1ZC \Rightarrow (4760837.5) \Rightarrow 29AAACB5985C1ZL \Rightarrow (4760837.5) \Rightarrow 29AABCS9491H1ZC \Rightarrow (4760837.5) \Rightarrow 29AABCS9491H1ZC \Rightarrow (4760837.5) \Rightarrow 29AABCS9491H1ZC \Rightarrow (4760837.5) \Rightarrow 29AAACB5985C1ZL \Rightarrow (4760837.5) \Rightarrow 29AABCI7156H1ZC \Rightarrow (4760837.5) \Rightarrow 29AABCS9491H1ZC \Rightarrow (4760837.5) \Rightarrow 29AAACB5985C1ZL \Rightarrow (4760837.5) \Rightarrow 29AABCS9491H1ZC \Rightarrow (4760837.5) \Rightarrow 29AABCS9491H1ZC \Rightarrow (4760837.5) \Rightarrow 29AAACB5985C1ZL \Rightarrow (4760837.5) \Rightarrow 29AABCS9491H1ZC \Rightarrow (4760837.5) \Rightarrow 29AABCS9491H1ZC \Rightarrow (4760837.5) \Rightarrow 29AABCS9491H1ZC \Rightarrow (4760837.5) \Rightarrow 29AAACB5985C1ZL \Rightarrow (4760837.5) \Rightarrow 29AABCS9491H1ZC \Rightarrow (4760837.5) \Rightarrow 29AABCS9491H1ZC \Rightarrow (4760837.5) \Rightarrow 29AABCS9491H1ZC \Rightarrow (4760837.5) \Rightarrow 29AABCS9491H1ZC \Rightarrow (4760837.5) \Rightarrow 29AABCS9491H1ZC \Rightarrow (4760837.5) \Rightarrow 29AABCS9491H1ZC \Rightarrow (4760837.5) \Rightarrow 29AABCS9491H1ZC \Rightarrow (4760837.5) \Rightarrow (4760837.5) \Rightarrow (476087.5) \Rightarrow (476087.5) \Rightarrow (476087.5) \Rightarrow (476087.5) \Rightarrow (476087.5$ -> 29AAACG6191P1ZX , 29AAACG6191P1ZX -> ( 1085200 ) -> 29AAACJ4323N1ZC , 6 29AAACJ4323N1ZC -> (1558567.68) -> 29AASFB4293N1ZJ . 29AASFB4293N1ZJ -> (3749287.5) -> 29AABCN5958J1ZW . 29AABCN5958J1ZW -> (1027492) -> 29AAACE7949R1ZN . 29AAACE7949R1ZN -> (1027492) -> 29AAACE7949R1ZN . 29AAACE7949R1ZN -> (1027492) -> 29AAACE7949R1ZN . 29AAACE7949R1ZN -> (1027492) -> 29AAACE7949R1ZN -> (1027492) -> (1027492) -> (1027492) -> (10 1568978.32 ) -> 29AABCM1480A1ZV , 29AABCM1480A1ZV -> ( 9049986 ) -> 29AAACJ4323N1ZC 29AAACJ4323N1ZC > (2138561) > 29AADFT0084A1ZI , 29AADFT0084A1ZI > (116366) > 29BK0PM8986L1ZT , 29BK0PM8986L1ZT > (1006779.34) > 29AHGPL2164H129 , 29AHGPL2164H1Z9 > (1547200) > 29AHGPL2164H1Z9 , 29AHGPL2164H1Z9 , 29AHGPL2164H1Z9 > (1547200) > 29BK0PM8986L1ZT , 29BK0PM8986L1ZT > (1006779.34) > 29AHGPL2164H1Z9 , 29AHGPL2164H1Z9 > (1547200) > 29BK0PM8986L1ZT , 29BK0PM8986L1ZT > (1006779.34) > 29AHGPL2164H1Z9 , 29AHGPL2164H1Z9 > (1547200) > 29BK0PM8986L1ZT > (1006779.34) > 29BK0PM8986L1ZT > (1006779.34) > 29AHGPL2164H1Z9 , 29AHGPL2164H1Z9 > (1547200) > 29BK0PM8986L1ZT > (1006779.34) > 29BK0PM8986L1ZT > (1006779.34) > 29AHGPL2164H1Z9 , 29AHGPL2164H1Z9 > (1547200) > 29BK0PM8986L1ZT > (1006779.34) > 29BK0PM8986L1ZT > (1006779.34) > (1006779.34) > (1006779.34) > (1007779.34) > (1007779.34) > (1007779.34) > (10077779.34) > (1007777779) > (10077777779) > (1007777777777777777777777777777777 29AACFP2536L1ZZ , 29AACFP2536L1ZZ -> ( 97433367 ) -> 29AAACJ4323N1ZC 29AAACJ4323N1ZC > (17576396) > 29AABCS9491H1ZS , 29AABCS9491H1ZS > (1013450) > 29AAEFC5194R1ZM , 29AAEFC5194R1ZM > (8438633.37) > 29AAACI0519D1Z0 , 29AAACI0519D1Z0 > (1814407) > 29AAEFV7014R1ZG , 29AAEFV7014R1ZG > (2089242) > 29AAACJ4323N1ZC , 8 9 29AAACJ4323N1ZC -> (239904118.35) -> 29AB0FS8585R1ZL , 29AB0FS8585R1ZL -> (1076460) -> 29AAACE3903H1ZU , 29AAACE3903H1ZU -> (4580000) -> 29AABCG0949C1ZT , 29AABCG0949C1ZT -> (5410870) -> (5410870) -> 29AAACN7325A1ZR , 29AAACN7325A1ZR -> ( 1693241524 ) -> 29AAACJ4323N1ZC 10 29AAACJ4323N1ZC > ( 2283750 ) > 29AADCR3058D1ZG , 29AADCR3058D1ZG > ( 3992700 ) > 29AAJFP5780H1ZP , 29AAJFP5780H1ZP -> ( 1645310 ) > 29AADFD4896L1ZR , 29AADFD4896L1ZR > ( 3306700 ) > 29AENPR6349L1ZI . 29AENPR6349L1ZI -> ( 3507492 ) -> 29AAACJ4323N1ZC

#### Figure 43

## **D4. INWARD CIRCULAR TRADING**

The inward circular trading report will help the officer in identifying if the taxpayer is into any kind of circular trading. The officer may enter the GSTIN and the period. The system will try to identify if there is any circular trading with the entered GSTIN. In case, there exists one, then it will be shown in a graphical form. All the taxpayers GSTINs involved in the chain are also displayed along with number of EWBs and assessable value. The officer may further analyze and take appropriate option.

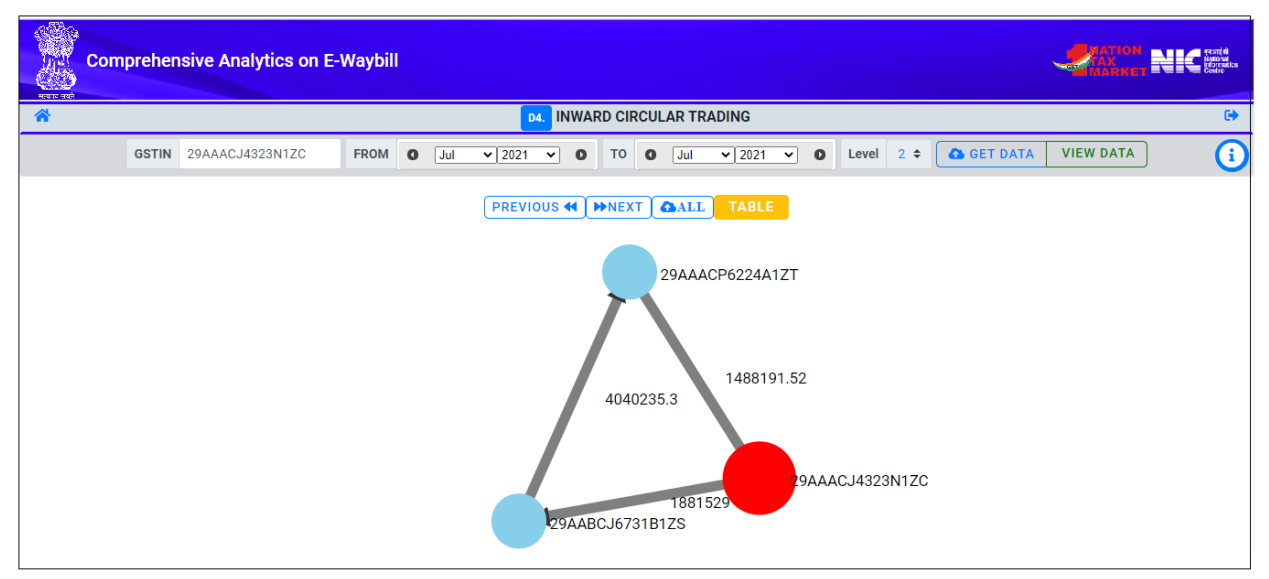

Figure 44

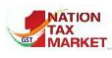

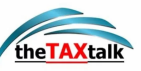

|                 | PREVIOUS      | <b>€</b> ► NEX | T CALL         | GRAPH         |                 |         |
|-----------------|---------------|----------------|----------------|---------------|-----------------|---------|
| Recepient GSTIN | SL            | upplier GSTIN  |                |               | Assessible Valu | e (Rs.) |
| 29AAACJ4323N1ZC | 29            | AABCJ6731      | IZS            |               | 1881529         |         |
| 29AABCJ6731B1ZS | 29            | AAACP6224      | A1ZT           |               | 4040235.3       |         |
| 29AAACP6224A1ZT | 29            | AAACJ4323I     | 1ZC            |               | 1488191.52      |         |
|                 |               |                |                |               |                 |         |
| Recepient GSTIN | Recepient Nan | ne Reç         | istration Date | DeRegistratio | on Date         | Status  |
| 29AAACJ4323N1ZC |               |                |                |               |                 |         |
| 29AABCJ6731B1ZS |               |                |                |               |                 |         |
| 29AAACP6224A1ZT |               |                |                |               |                 |         |

#### Figure 45

| Show 1  | 10 ≠ entries                                                                                                    |  |  |  |
|---------|----------------------------------------------------------------------------------------------------|--|--|--|
| SI. No. | Cycle                                                                                                    |  |  |  |
| 1       | 29AAACJ4323N1ZC <- (1881529) <- 29AABCJ6731B1ZS , 29AABCJ6731B1ZS <- (4040235.3) <- 29AAACP6224A1ZT , 29AAACP6224A1ZT <- (1488191.52) <- 29AAACJ4323N1ZC , |  |  |  |
| 2       | 29AAACJ4323N1ZC <- ( 4296693.48 ) <- 29AAACE2175M1ZD , 29AAACE2175M1ZD <- ( 86618514.41 ) <- 29AAACJ4323N1ZC ,                                             |  |  |  |
| 3       | 29AAACJ4323N1ZC <- ( 3865018 ) <- 29AAACJ7475R1ZL , 29AAACJ7475R1ZL <- ( 65204256.94 ) <- 29AAACJ4323N1ZC ,                                                |  |  |  |
| 4       | 29AAACJ4323N1ZC <- ( 149046576.75 ) <- 29AAACT7188B1Z6 , 29AAACT7188B1Z6 <- ( 2008351 ) <- 29AAACJ4323N1ZC ,                                               |  |  |  |
| 5       | 29AAACJ4323N1ZC <- ( 86303999.4 ) <- 29AABCB7778E1ZD , 29AABCB7778E1ZD <- ( 15754760.08 ) <- 29AAACJ4323N1ZC ,                                             |  |  |  |
| 6       | 29AAACJ4323N1ZC <- (1881529) <- 29AABCJ6731B1ZS , 29AABCJ6731B1ZS <- (31568367.92) <- 29AAACJ4323N1ZC ,                                                    |  |  |  |
| 7       | 29AAACJ4323N1ZC <- (167218591.25) <- 29AABCJ8131F1ZM , 29AABCJ8131F1ZM <- (27001215) <- 29AAACJ4323N1ZC ,                                                  |  |  |  |
| 8       | 29AAACJ4323N1ZC <- ( 149247161.75 ) <- 29AABCS7280C1ZB , 29AABCS7280C1ZB <- ( 37311570 ) <- 29AAACJ4323N1ZC ,                                              |  |  |  |
| 9       | 29AAACJ4323N1ZC <- ( 3495928 ) <- 29AABFI2297J1Z1 , 29AABFI2297J1Z1 <- ( 7603000 ) <- 29AAACJ4323N1ZC ,                                                    |  |  |  |
| 10      | 29AAACJ4323N1ZC <- (16821733.5) <- 29AACCB3556B1ZY , 29AACCB3556B1ZY <- (3637711.64) <- 29AAACJ4323N1ZC ,                                                  |  |  |  |

#### Figure 46

# E. <u>Risk Based Analytics</u>

| E. RISK BASED ANALYTICS                                                                                            | ×                                                                                                   |
|----------------------------------------------------------------------------------------------------|----------------------------------------------------------------------------------------------------|
| Around 15+ factors are used to identify such un-scrup<br>axpayers selected under a particular risk, total number o | ulous taxpayers. Risk based analytics presents reports or<br>f risks for a particular taxpayer etc. |
| E1. Tax Payer wise KRI                                                                                             | 6                                                                                                   |
| E2. Particular KRI                                                                                                 | 6                                                                                                   |
| E3. Particular GSTIN                                                                                               | 6                                                                                                   |
| E4. Summary of KRI                                                                                                 | 6                                                                                                   |

#### Figure 4

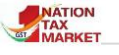

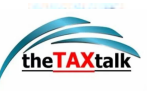

**A** key risk indicator (KRI) is a metric which is used for measuring the likelihood of having a profoundly negative impact on the system. In e-waybill context it could be non-disclosure of GST, reduction in GST collection or false ITC claims etc. in the department. Various Key Risk Indicators have been identified which may be looked into by the officers. All these risks are identified for each month for the taxpayers. Presently, every risk is weighted equally. The risk analysis reports present the number of distinct risk indicators against the taxpayer and the total number of cases involved. In this context, no. of cases means number of months for which the risk is identified. High number of distinct KRIs and high number of cases may be taken on priority basis. The various key risk indicators identified have been explained below.

### Key Risk Indicators:

Abnormal growth in the Turnover in EWBs (>75% of the previous month): EWBs with abnormal turnover is a significant risk indicator. The report shows the tax payers with abnormal growth of more than 75 % in the assessable value for any chosen month in comparison to the average of the previous months. The officer can investigate further to find out the underlying cause. Some reasons could be fraudulent dealings, bill trading, etc.

Abnormal number of cancellation of EWB (>5% of Total EWBs p.m.): When number of cancellations is considerably more, it may be a case where the taxpayer may be using this facility to his advantage thereby not disclosing the turnover, such EWBs and the taxpayers may come under scrutiny. This report presents the number of EWBs with abnormal number of cancellations that exceeds 5% of the total EWBs generated in a month. The percentage of cancellation helps the officer to identify the taxpayers and analyzing the assessable and tax values involved in these EWBs.

Transacting the tax evasion prone commodities (Outward supplies >Rs.20 lakhs p.m.): Tax evasion prone commodities are specifically identified by the state to keep a track on their movements. Risk is identified for taxpayers who are part of these tax evasion prone commodities and the transactions value is more than 20 lakhs per month. The officer can further examine the details of such taxpayers to conclude the compliance.

High value EWBs updated with part-B after verification (>10% of the Total EWBs): This report displays the list of taxpayers who generated high value EWBs and updated with Part B after verification by officer in the transit. This is a potential risk factor as the EWB may have been recycled to move the goods multiple times in different vehicles within the valid period. The tax official can make a note of the place of updation of PART B in the EWBs based on which they can conclude whether the EWB is being recycled. They can also compare the assessable value of such EWBs with the total generated EWBs in a month.

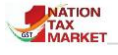

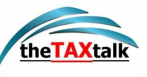

Newly Registered tax payers with high Turnover in EWBs (>Rs.20 Lakhs p.m.): Based on the study of numerous patterns displayed by newly registered tax payers, it has been observed that new businesses show gradual growth in turnover. Surge of more than 20 lakhs in the turnover pose potential risk as these taxpayers may be invariably trading. Officer can check these profiles for abnormal transactions or bill trading.

Multiple HSN chapters in EWBs (exceeding 15 chapters): On an average the tax payers deal normally with 3-4 HSN chapters. The report shows the list of the taxpayers, who have carried outward supplies with multiple HSN chapters exceeding 15 in EWBs. The officer can check the EWBs to find out the motive for outward supplies in multiple chapters of HSN. Risks of substantial amount like bill trading, tax evasion, etc. are a possibility.

**EWBs having Bill to Ship to (>2% of the Total EWBs p.m.)**: The report shows the list of tax payers with large number of EWBs having transaction types as 'Bill to Ship to'. These transactions involve 3 or 4 parties. The officer can use this report to investigate further.

Many Extensions/ Multi Vehicle of EWBs (>2% of Total EWBs p.m.): Numerous extensions of EWB or utilization of multiple vehicles may be a tax evading attempt by the taxpayer. The report highlights the list of taxpayers with high number of extended EWBs with cases more than 2% if compared to the total EWBs generated in a month. The percentage of extension helps the officer to enquire the reason behind such repeated extensions of validity period by the tax payers.

EWBs of Non-sale Outward Supply (>10% of the Total EWBs p.m.): The 'non-sale outward supplies' types are job work, own use, fair/exhibitions, line sales, recipient not known, others. The report displays the list of taxpayers with large number of EWBs depicting non-sale outward supplies i.e. more than 10 % when compared to total EWBs. Taxpayers may use this method to hide their invoices

**Rejected EWBs (>0.5% of the Total EWBs p.m**.): There may be many reasons for rejection of EWBs such as wrong GSTIN or in case the recipient is not ready to accept the goods. This report highlights the list of taxpayers with number of EWBs rejected by the other party. If the rejected EWBs are more the 0.5% of the total EWBs per month it falls in the category of risk as the taxpayer may not have a genuine profile. The officer can use this report to investigate the ground reality for rejections by other party.

**Outward Supplies more than 70% of Inward Supplies in a year**: Bill trading is one of the major risks identified in such cases where outwards supply is more than inward supply. The report presents the list of taxpayers who have very high turnover in outward supplies compared to their turnover in inward supplies. The turnover is taken for the financial year.

**Inward Supplies more than 70% of outward supplies in a year**: Inward supplies with high turnover compared to the outward supplies stand as a risk indicator for false ITC Claims. These taxpayers with more inward supplies can be approached any time by the investigation officer to conduct an inspection of the stocks collected in the warehouses. The inward supplies are considered as per the financial year.
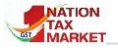

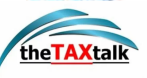

Sales to URP (Individual Invoice value >10 Lakhs): Sales to a URP with a total invoice more than Rs.10 lakhs can be an alert for existing suspicious transactions to unauthorized person. With the amount exceeding the limit per month, officer can intervene to check the items being moved and whether the URP is just a medium for other kind of frauds.

Purchases from URP (Individual invoice value>10 lakhs): Unregistered taxpayers cannot be traced easily except for the details mentioned on the EWBs and therefore all transactions made with them are prone to risk. If a taxpayer does frequent purchases of total invoice value more than Rs.10 lakhs per month from the URP, then the officer can take up the case to crosscheck whether there is any fraudulent transaction taking place or the URP should get registered.

Many penalized EWBs (> 0.1% of the Total EWBs p.m.): Penalized EWBs are a potential risk indicator as the vehicle may be carrying goods without correct documents, concealment of goods; invoice may not match the EWB, EWB cancelled etc. The report presents the list of vehicles which have been penalized multiple times. Officer can use it to keep a watch on these vehicles during road vigilance and track the taxpayers who generate EWBs that repeatedly get penalized.

EWBs with same PIN code as source and destination but distance is more than 100KMs (>2% of the Total EWBs): In certain cases while generation of EWBs with same pin code of the source and destination, many taxpayers enter more distance than actual. It is a possible risk indicator as the EWB can then be used for multiple trips and taxpayer can save on his taxes. This report can help recognize the EWBs which may have been recycled to evade tax, by gaining more validity period.

Multiple EWBs with same invoice no (> 5% of Total EWBs p.m.): Risk has been identified for the cases where multiple e-way bills are generated with same invoice. The taxpayer uses this technique for tax evasion. This can be considered with high priority by the tax officials. Risk is identified if such duplicate cases are more than 5% of the total e-way bills generated in the month. Comparison of the assessable values of these multiple EWBs will help in estimation of transaction amount held unlawfully.

Note: The officer must update the Divisions as well as the Tax Prone Commodities so as to generate the risk indicators accurately.

Before arriving at the KRIs, a considerable ground work was done in classifying the Tax Payers

The selection criteria for the tax payers are as below:

Firstly, the categorization of the Tax Payers such as the Top, Middle and Others is based on their "<u>Turnover as per the e-waybills generated by them</u>" for the financial year 2018-19 etc. The Turnover is considered only for the Supplies (Interstate and Intrastate) and Exports and SKD/CKD. The 'Top' are ones which fall under the first 10% of the total taxpayers of the state, 'Middle' are the next 30% of taxpayers and the rest are considered as 'Others'.

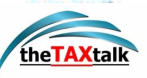

- Secondly, the tax payers are further ranked and grouped in their respective categories so as to prioritize them. Each state may have varied range depending on the number of taxpayers in the state.
- Thirdly, the Sector of the taxpayer is ascertained by analysing the first 2 digits of the HSN code of the taxpayer for which the Outward Supplies is the highest. The sectors are mapped to the HSN chapters.

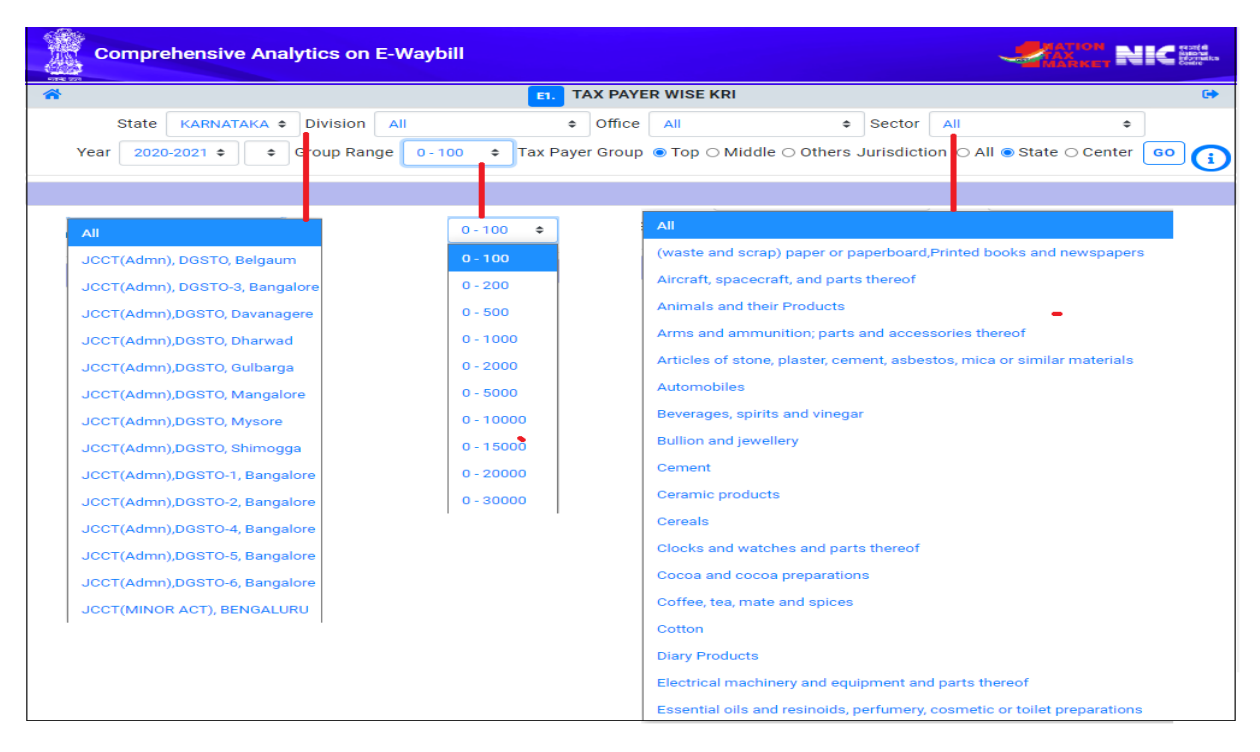

Figure 44

All the reports are presented with various selections before listing the taxpayers having KRIs.

- **State**: The officer can view the taxpayers with KRI only of their state jurisdiction. The central officers can view details for the states coming under their zone.
- **Tax Payer Group:** As explained in the previous paragraph, the officer can select the taxpayers belonging to the Top, Middle or Others thereby listing selectively.
- **Group Range:** This indicates the selections based on the ranks in the Tax Payer group. This will help in short listing the report and focusing only on the valued taxpayers.
- **4 Year**: This indicates the financial year of KRI Analysis.

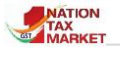

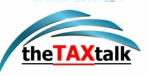

- Division: The tax department has updated the various divisions in the state in the EWB MIS system. The officers can focus on their respective divisions and identify the taxpayers.
- **Office**: Similarly, the GST Offices may also be selected to shortlist.
- **4 Sector**: The Officer may also select a particular Sector to identify the taxpayers.
- **Jurisdiction**: The office code whether State or Central is displayed in the report so as to identify the jurisdiction of the taxpayers.

Based on this background, reports are divided into four types for visualizing in different angles, namely:

- Tax Payer Wise KRIs
- 🖊 Particular Key Risk Indicator
- Risk Analysis Report by KRI (GSTIN)
- Risk Analysis Summary

### E1. Taxpayer wise KRIs

 $\mathbf{T}$  his report presents the list of Taxpayers along with the distinct KRIs and number of cases. The taxpayers are listed with KRIs in descending order.

| 1                           |                                                         |                     |                                    |       | n. TA                                  | X PAYE   | R WISE KRI                                                    |         |                         |                                           |                                   |         |                           | ( |
|-----------------------------|---------------------------------------------------------|---------------------|------------------------------------|-------|----------------------------------------|----------|---------------------------------------------------------------|---------|-------------------------|-------------------------------------------|-----------------------------------|---------|---------------------------|---|
| 4                           | tate KARNATA                                            | A + Division        | All                                |       | ٠                                      | Office   | All                                                           | ٠       | Sector                  | All                                       |                                   |         | •                         |   |
| Year                        | 2020-2021 •                                             | Group Ran           | ge 0-100                           | • Tax | x Payer                                | Group    | Top 		Middle 	Oth                                             | iers Ju | risdictio               | IIA O n                                   | state 🔾                           | Cent    | er GO                     | 1 |
| ow 10                       | e entries                                               |                     |                                    |       |                                        |          |                                                               |         |                         | Sea                                       | rch:                              |         |                           |   |
| iow 10                      | e entries                                               |                     |                                    |       |                                        |          |                                                               | _       |                         | Sea                                       | rch:                              |         |                           |   |
| 10 10                       | e entries<br>GSTIN                                      | Tra                 | ide Name                           | n     | State<br>Off<br>Code                   | 11       | Sector                                                        | n       | Tumo<br>2018-1<br>Lakt  | Sea<br>ver<br>9 (in<br>s)                 | reh:<br>No. of<br>Distinct<br>KRI | 11      | No. of<br>Cases in<br>KRI |   |
| ow 10<br>5.No. 1<br>1       | e entries<br>ostrin<br>29AAACH3507N12                   | Tra<br>E HIMATSINGK | ide Name<br>A SEIDE LIMITED        | n     | State<br>Off<br>Code<br>KA005          | Ti Te    | Soctor<br>tiles and Textile Articles                          | n       | Tuma<br>2018-1<br>Lakt  | Sea<br>ver<br>9 (m<br>s)<br>43726.79      | rch:<br>No. of<br>Distinct<br>KRI | ti<br>9 | No. of<br>Cases in<br>KRI |   |
| ow 10<br>I.No. 11<br>1<br>2 | entries     GSTIN     29AAACH3507N12     29AABCM2131N12 | E HIMATSINGK        | ide Name<br>A SEIDE LIMITED<br>LTD | n     | State<br>Off<br>Code<br>KA005<br>KA005 | Te<br>Ph | Sector<br>tiles and Textile Articles<br>armaceutical products | -m      | Turns<br>2018-1<br>Lakt | Sea<br>9 (m<br>s)<br>43726.79<br>98209.30 | No. of<br>Distinct<br>KRI         | 9       | No. of<br>Cases in<br>KRI |   |

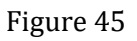

Taxpayers may be selected for the taxpayer group/ group range/ division/ office/ sector. The distinct KRIs can be viewed to understand the identified risks in depth. Condition for identifying the risk is also shown along with the description.

On click of the distinct KRIs, the officer can distinguish the risks identified each month for the taxpayer.

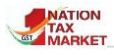

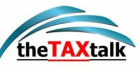

|        | 29AAGCA9520J1ZE KRI Details                                            | ×                             |
|--------|------------------------------------------------------------------------|-------------------------------|
| SI No. | KRI Descr.                                                             | No. of Months Risk identified |
| 1      | Abnormal growth in the Turnover in EWBs (> 75% of the previous month ) | 8                             |
|        |                                                                        |                               |

| 29AAG      | CA9520J1ZE         | -ABM TELE MOBILES INDIA PVT<br>LTD<br>RI Information | ×                                     |
|------------|--------------------|------------------------------------------------------|---------------------------------------|
| Abnormal g | rowth in the Turno | over in EWBs (> 75% of the previous month )          |                                       |
| Year       | Month              | No.of EWBs with Abnormal Growth                      | Assessable Value with Abnormal Growth |
| 2021       | March              | 4878                                                 | 1243112775.00                         |
| 2021       | February           | 3735                                                 | 1083050937.00                         |
| 2021       | January            | 4080                                                 | 1077305050.00                         |
| 2020       | October            | 4468                                                 | 1494762824.00                         |
| 2020       | August             | 4772                                                 | 1742793699.00                         |
| 2020       | July               | 3509                                                 | 1394241079.00                         |
| 2020       | June               | 5056                                                 | 1849161312.00                         |
| 2020       | May                | 2943                                                 | 1132457207.00                         |

#### Figure 47

The number of cases in KRI will list the risk indicators for each month distinctly. Officer can choose the jurisdiction state or center to know the office to which the taxpayer belongs to and also identify the taxpayers under a particular sector.

### **E2.** Particular Key Risk Indicator

**P**articular key risk indicator report will help to identify taxpayers who come under specific radar of risk indicator. Officers may choose to focus on only certain issues or risks. To generate the report, the officer can select the key risk indicator from the drop down list as shown in Image 9 and click on GO.

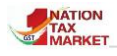

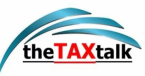

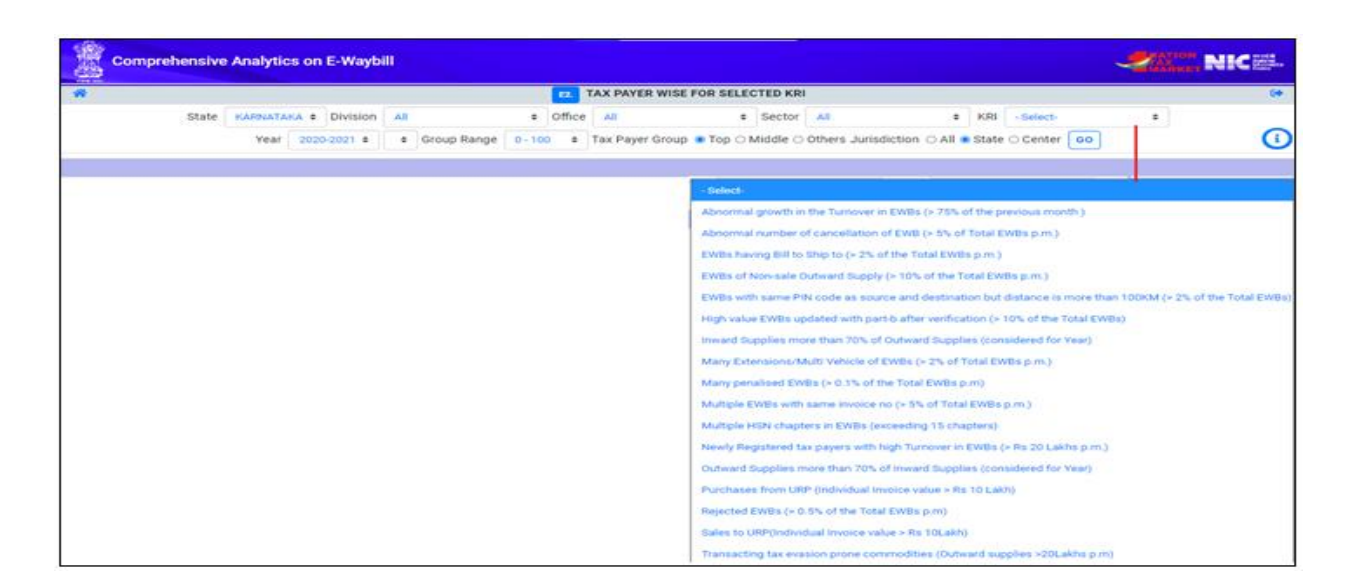

The report displays the GSTIN, Trade Name, State/Central Office Code, Sector, Turnover for the selected period and Number of cases.

|       | Cor | nprehensive    | Analyt  | lcs on    | E-Wayb      |       |             |        |        |       |                   |          |               |        |                    |       |          | <b>1</b> 11                      | NIC             |    |
|-------|-----|----------------|---------|-----------|-------------|-------|-------------|--------|--------|-------|-------------------|----------|---------------|--------|--------------------|-------|----------|----------------------------------|-----------------|----|
| *     |     |                |         |           |             |       |             |        | 12     | TAX P | AYER WISE         | FOR SELL | CTED KR       | 1      |                    |       |          |                                  |                 | 69 |
|       |     | State          | KARNAT  | AKA 0     | Division    | All   |             | ٥      | Office | All   |                   | e        | Sector        | All    | 0                  | KRI   | Abnorma  | I growth in the 1 @              |                 |    |
|       |     |                | Year    | 2020      | -2021 0     |       | Group Range | 0 - 10 | 0 0    | Tax P | ayer Group        | • Тор 🔿  | Middle C      | Others | Jurisdiction O All | State | ⊖ Center | 60                               |                 | (  |
|       |     |                |         |           |             |       |             |        |        |       |                   |          |               |        |                    |       |          |                                  |                 |    |
| Show  | 10  | entries        |         |           |             |       |             |        |        |       |                   |          |               |        |                    |       |          | Search:                          |                 |    |
| S.No. | . н | GSTIN          | 11      |           |             | Trad  | e Name      |        |        | 11    | State Off<br>Code | 1        |               |        | Sector             |       | ti (     | Turnover 2018-19 (in<br>Lakhs) 1 | No. of<br>Cases | n  |
| 1     |     | 29AAACR2892L12 | ZU RUC  | HI SOYAT  | INDUSTRIES  | UMITE | D           |        |        | K     | A017              | Vegetal  | vie and Fruit | ts     |                    |       |          | 185251.16                        |                 | 12 |
| 2     |     | 29AA8CA805601  | ZL ADA  | NIWLM     | AR LIMITED  |       |             |        |        | K     | A094              | Vegetal  | vie and Fruit | ts     |                    |       |          | 167932.29                        |                 | 12 |
| 3     |     | 29AA8C82066P12 | 28 BR/1 | JANNIA IN | NDUSTRIES L | .TD   |             |        |        | K     | A033              | Diary Pr | oducts        |        |                    |       |          | 174868.32                        |                 | 12 |

#### Figure 49

Number of cases present the number of months for which the risk is identified.

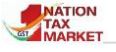

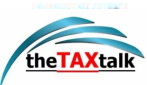

| 29AAA0 | R2892L1ZU-R | UCHI SOYA INDUSTRIES LIMITED KRI fo<br>EWBs (> 75% of the previous mo | r Abnormal growth in the Turnover in <b>x</b><br>onth ) |
|--------|-------------|-----------------------------------------------------------------------|---------------------------------------------------------|
| Year   | Month       | No.of EWBs with Abnormal Growth                                       | Assessable Value with Abnormal Growth                   |
| 2021   | March       | 4502                                                                  | 2486075868.00                                           |
| 2021   | February    | 3646                                                                  | 1904391585.00                                           |
| 2021   | January     | 3890                                                                  | 2202446033.00                                           |
| 2020   | December    | 4927                                                                  | 2461993457.00                                           |
| 2020   | November    | 3691                                                                  | 1698956627.00                                           |
| 2020   | October     | 4199                                                                  | 2128582243.00                                           |
| 2020   | September   | 3771                                                                  | 1691037192.00                                           |
| 2020   | August      | 3887                                                                  | 1868156663.00                                           |
| 2020   | July        | 3983                                                                  | 1766936825.00                                           |
| 2020   | June        | 4181                                                                  | 1781322125.00                                           |
| 2020   | Мау         | 3117                                                                  | 1317766163.00                                           |
| 2020   | April       | 2675                                                                  | 1385012936.00                                           |

For example, Image 11, shows the number of EWBs for the selected risk indicator. As it is a monthly depiction, officer can use this report to check the pattern formed by the taxpayer for the KRI.

### E3. Risk analysis report for GSTIN

**T**his report will help in identifying the risk indicators for any selected GSTIN. It may be generated for any suspicious taxpayer. The report is available for only those GSTINs which belong to the officer's state/zone. To view this report, the officer must enter a valid GSTIN and select the period for which it is to be generated. It displays the related number of cases of the various risk indicators associated to the taxpayer as shown in **Figure52**. Officer can click on any KRI to view the monthly details of EWB generated and the total assessable value.

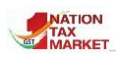

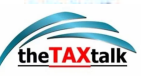

| E3.   | KRI FOR SELECTED GSTIN |
|-------|------------------------|
| GSTIN | Year 2020-2021 🗸 😡     |
|       |                        |

| Co      | omprehensive Analytics on E-Waybill                                        | Sama Nice.         |
|---------|----------------------------------------------------------------------------|--------------------|
| A       | KRI FOR SELECTED OSTIN                                                     |                    |
|         | GSTIN 29AACCA639801ZQ Year 2020-2021 - 00                                  | 0                  |
|         | SCHNEIDER ELECTRIC IT BUSINESS INDIA PVT LTD                               |                    |
| Show 10 | e entries                                                                  | Search             |
| 5.No. 1 | (a)                                                                        | II No. of Cases II |
| 1       | Multiple HSN chapters in EWBs (exceeding 15 chapters)                      | 12                 |
| 2       | EWBs of Non-sale Outward Supply (> 10% of the Total EWBs g.m.)             | 12                 |
| 3       | Purchases from URP (Individual Invoice value - Rs 10 Lakh)                 | 12                 |
| 4       | Sales to URP(Individual Invoice value > Rs 10Lakt)                         | 12                 |
| 5       | Abnormal growth in the Turnover in EWBs (+ 75% of the previous month )     | 11                 |
| 6       | Transacting tax evasion prone commodities (Cutward supplies +20Laiths p.m) | 9                  |
| 1.1     | Many Extensions 9 Mill United of ENDs (1, 9), of Total ENDs on an 1        | 1                  |

Figure 52

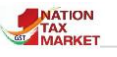

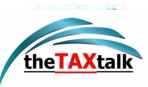

### E4. Risk Analysis summary

**R**isk analysis summary report produces the list of number of GSTINs affected by the KRIs within a particular state. The officer may get a broader view of the risk indicators prevailing in his state/zone.

| (A.A.) | Comprehensive Analytics on E-Waybill                                                                                                    | INC          |
|--------|----------------------------------------------------------------------------------------------------|--------------|
| *      | KRI WISE SUMMARY REPORT                                                                                                    |              |
|        | State KARNATAKA © Division All © Office All © Sector All ©<br>Year 2020-2021 © © Group Range 0-100 © Tax Payer Group ® Top O Middle O Others Jurisdiction O All ® State O Center | [<br>[]      |
|        |                                                                                                    |              |
| Show   | 10 c entries                                                                                                    | Search:      |
| S.No.  | 11 <b>KB</b> 11                                                                                                    | No. of GSTIN |
| 1      | Abnormal growth in the Turnover in EWBs (> 75% of the previous month )                                                                                                    | 97           |
| 2      | Purchases from URP (Individual Invoice value > Rs 10 Lakh)                                                                                                    | 81           |
| 3      | Transacting tax evasion prone commodities (Outward supplies >20Lakhs p.m)                                                                                                    | 79           |
| 4      | Multiple HSN chapters in EWBs (exceeding 15 chapters)                                                                                                    | 74           |

#### Figure 53

# One can click on the number of GSTINs and view details of each taxpayer with turnover and number of KRI cases within a year.

| KRI for a       | Abnormal growth in the Tu               | urnover i            | n EWBs (>           | 75% of the previous mon      | th)                            | X               |
|-----------------|-----------------------------------------|----------------------|---------------------|------------------------------|--------------------------------|-----------------|
| GSTIN           | Trade Name                              | State<br>Off<br>Code | Central<br>Off Code | Sector                       | Tumover 2018-<br>19 (in Lakhs) | No. of<br>Cases |
| 29AABCB2066P1ZB | BRITANNIA INDUSTRIES LTD                | KA033                | YU0601              | Diary Products               | 2098419.86                     | 12              |
| 29AAACR2892L1ZU | RUCHI SOYA INDUSTRIES<br>LIMITED        | KA017                | YU0704              | Vegetable and Fruits         | 2223013.96                     | 12              |
| 29AADCM7734K1ZZ | M.K. AGROTECH PRIVATE<br>LIMITED        | KA037                | YY0105              | Vegetable and Fruits         | 1661488.09                     | 12              |
| 29AABCA8056G1ZL | ADANI WILMAR LIMITED                    | KA094                | YZ0102              | Vegetable and Fruits         | 2015187.45                     | 12              |
| 29AAACC0460H1ZY | MONDELEZ INDIA FOODS<br>PRIVATE LIMITED | KA094                | YX0303              | Cocoa and cocoa preparations | 1518522.31                     | 12              |

#### Figure 54

As shown in Image 15, the list of GSTINs with the relevant sector, turnover and number of cases is displayed. This will help the officer to identify the number of cases for every risk.

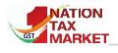

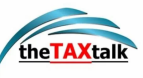

# F. Analytics On HSN

| F. ANALYTICS ON HSN                                                                                                    | ^                    |
|----------------------------------------------------------------------------------------------------|----------------------|
| HSN is another factor which will help in knowing the anomalies in generated by the taxpayer and thereby finding another means to identity transactions. | the EWB<br>ify bogus |
| F1. HSN with cancellations                                                                                                    | 0                    |
| F2. HSN with tax rates                                                                                                    | 0                    |
| F3. HSN wise cancellations                                                                                                    | 0                    |
|                                                                                                    |                      |

Figure 55

### **F1. HSN WITH CANCELLATIONS**

**T** he report displays the list of HSNs which have been involved in cancellation of EWBs many times. The number of EWBs cancelled in such HSN is listed. The officer can investigate the reason of so many cancellations for these HSN and investigate the reasons for the same.

| 19.20 | Cor | mprehe  | nsive       | e Analytics on E-Waybill                                                                                                    |            | 1     | Zinan N                  | K.         |
|-------|-----|---------|-------------|----------------------------------------------------------------------------------------------------|------------|-------|--------------------------|------------|
| #     |     |         |             | HSN WITH CANCELLATIONS                                                                                                    |            |       |                          | 0          |
|       |     |         |             | State KARNATAKA 2 Period July 2 2021 8 Select (waste and scrap) paper 2 Top Records 500 1                                                                                                    | 00         |       |                          | 0          |
|       |     |         |             | (Amount in Lakhs) Top 16 out of 16 records                                                                                                    |            |       |                          | - 20       |
| Show  | 10  | a entri | 10          |                                                                                                    |            | Searc | h.                       |            |
| 1.84  |     |         | p .         |                                                                                                    | St. of DAS | E.N.  | Annealdin (* 1)<br>State | te<br>Vila |
|       |     | -       | SA<br>AR    | RTONE BOILE CASES BASE AND OTHER MICHINE CONTAINED. OF FILMER FINITERIOARD CELLULOSE WILDOW OF VED OF CELLULOSE FIBRES BOX FILES LETTER TRAVE AND SHILLIS<br>FILLES OF FILMER CHI FILMERSCHO OF A KIND USED IN OFFICES BHOFF OR THE LIKE                     |            | 147   | 194231                   | 185.78     |
| 3     |     | 4003    | UNI<br>REC  | CONTRE MARK MAI INFORMANC OF A KINE USED FOR MINITING, PRINTING OR STHER BRAINIC PURPOSES AND NON-PERFORMANCE PURCH CARD AND PURCH THRE INFORM IN ROLLS OR<br>"THREDLAR (INCLUDING SQUARE) SHEETS OF MAY BUE, OTHER TOWN HARFS OF HER/DIR 2017 OR 2017 BRAIN |            | 104   | 646.95                   | 871        |
| 1     |     | 4810    | FAF<br>Viet | VER AND PREMIENDED OF CHE CHE BOTH SUGSE WITH KAOLINI CHEMA CLATI OR OTHER REVEAUS SUBSTANCES, WITH DR WITHOUT A BINDER, AND WITH NO OTHER CONTINU.<br>Interno on NOT SUMMES, COLONING, SUBMICE RECOMPTIO OR PRIVING IN ROLLS OR RECOMPULATINGUES.           |            | 18    | 534,83                   | 2.0        |

Figure 56

The report is split into 6 columns. It displays the **Serial number** followed by **HSN Code** which is the 4 digit code based on which the goods are classified for taxation purposes, **HSN Description** presents the details of all the goods that come under the HSN Chapter, **Number Of E-Waybill cancelled** shows the total EWBs cancelled which were generated with the same HSN Chapters, **Assessable value** is the total value (in lakhs) of all the EWBs generated by the trade name for the chosen month, **Tax Value** is the taxable amount applicable on the assessable value. For more details user can also click on the **Number of EWBs cancelled** for other related information of the E-way Bills.

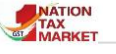

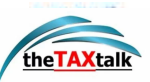

### **F2. HSN WITH TAX RATES**

 $\mathbf{T}$  he report displays the HSN wise different tax rates mentioned while generation of the eway bills by tax payers. The officer can use it to find out the payment of tax with incorrect tax rate by the tax payers.

| 1    | Cor                                                                                                    | nprehe   | nsive Analytics on                                  | E-Waybill                                      |               |                                      |                      |                      |          |                   |             |          |         |       |       | 4       | E     | NIC#  |
|------|----------------------------------------------------------------------------------------------------|----------|-----------------------------------------------------|------------------------------------------------|---------------|--------------------------------------|----------------------|----------------------|----------|-------------------|-------------|----------|---------|-------|-------|---------|-------|-------|
| *    |                                                                                                    |          |                                                     |                                                |               |                                      |                      | 72 HSI               | WITH T   | AX RATES          |             |          |         |       |       |         |       | .0    |
|      |                                                                                                    |          | State                                               | KARRATAKA #                                    | Period        | July                                 |                      | 1021 4               | Select   | (waste and scrap  | ) ререк 🔹   | Top Reco | rds 500 |       | 0     |         |       | 0     |
|      |                                                                                                    |          |                                                     |                                                |               | (Amo                                 | ount in              | Rs.)                 | Top 18   | 4 out of 184 reco | eds         |          |         |       | (+)   |         |       |       |
| show | 10                                                                                                    | = entrie | 15                                                  |                                                |               |                                      |                      |                      |          |                   |             |          |         |       | 1     | search: |       |       |
| -    |                                                                                                    | -        |                                                     |                                                | 145h Date     | i                                    |                      |                      |          | -                 | Name (Stal) | 19 100   | KAT. II | 0007  | 1     | -       | 15    | -     |
| ,    | 8                                                                                                    | 400      | OTHER PAPER PAPERBOARD<br>ARTICLES OF PAPERPOLY PAP | CRELLILLOSE WADDING A<br>PER, PAPERBOARD, CREL | ND WEBS OF    | CELLILOSE MERIL<br>ING OR HERE OF CE | LOUT TO B<br>DUIADEE | ICE OR SHA<br>FIREPS | PE OTHER | 19034             | 40          | k. 64    | 8,000   |       | 8.000 |         | 0.000 | 0.000 |
| +    | 2 4823 OTHER MARK NAMERICARD, CELLLLOSE WACKNE AND WERK OF CELLLLOSE MERKE, OF TO JCC OF SHARE OTHER<br>ARTICLES OF PARENTLA PARENT PARENT PARENTS CELLLLOSE WACKNO OF MERKE OF CELLLLOSE PREME |          |                                                     |                                                |               |                                      |                      |                      | 1244     | 304               | 7.30        | 0.000    |         | 0.000 |       | 18.000  | 6.000 |       |
| 1    |                                                                                                    | 4821     | PAPER OF PAPENBOARD LABS                            | ELE OF ALL KINDS HIME                          | THEFT DR. NOT | PRINTED                              |                      |                      |          | 8882              | 283         | 4.09     | 0.000   |       | 0.000 |         | 0.000 | 0.000 |

Figure 57

The report is divided into 10 columns. It displays the **Serial number**, **HSN Code**, **HSN Description** followed by **Number of EWB** which depicts the total EWBs with tax rates, **Assessable value** is the total value (in lakhs) of all the EWBs generated by the trade name for the chosen month, **Tax Rate** is the ratio at which the business/dealer is taxed, **SGST Rate**, **CGST Rate**, **IGST Rate**, **CESS rate** is entered by the tax payer.

### **F3. HSN WISE CANCELLATIONS**

| 1    | Co | mprehe   | nsive Analytics on E-Waybill                                                                                                    |                       | 200 m           | IC#          |
|------|----|----------|----------------------------------------------------------------------------------------------------|-----------------------|-----------------|--------------|
| *    |    |          | 72 HSN WISE CANCELLATIONS                                                                                                    |                       |                 | (0           |
|      |    |          | State KARNATAKA & Period July & 2021 & Select (waste and scrap) paper & Top Records 500 &                                                                                                    | 60                    |                 | 0            |
|      |    |          | (Amount in Lakhs) Top 500 out of 750 records                                                                                                    |                       |                 |              |
| Show | 10 | 8 entrie |                                                                                                    | Sea                   | rch:            |              |
| -    |    |          |                                                                                                    | No. of FIRE<br>Cancel | Annealte<br>adm | Ter<br>Value |
| 1    |    | 8917     | TELEPHONE BETS, INCLUDING TELEPHONES FOR CELEULAR NETWORKS OR FOR OTHER WIRELESS NETWORKS, OTHER APPARATUS FOR THE TRANSMISSION OR RECEPTION OF VICE, MARKED OR<br>OTHER SATA, INCLUDING APPARATUS FOR COMMUNICATION IN A WIRED OR WIRELESS NETWORK (SUCH AS A LOC | 1                     | 16357.86        | 1185.27      |
| . ;  |    | \$428    | COMPRESIDENTIAN INTERNAL COMBUSTION PISTON EVANUES (SEEK), OF EEM-DESIE, EVANUES                                                                                                    | N                     | 12048.21        | 8.00         |
| 3    |    | 8514     | ELECTRICAL TRANSFORMERS, STATIC CONVERTING FOR EXAMPLE RECTIFIERS AND INDUCTORS                                                                                                    | 507                   | 10898.84        | 445.00       |
| 4    |    | BAT1     | AUTOMATE DATA PROCEEDING MACHINES AND UNITE THEREOF MAGNETIC OR OFTICAL READERS, MACHINES FOR TRANSCRIBING DATA ON TO DATA MEDIA IN COORD FORM AND MACHINES FOR                                                                                                    | \$38                  | 8013.79         | 9181.01      |

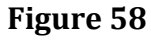

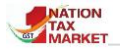

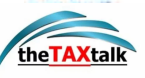

This report will help the officer in understanding the number of EWB cancellations and the assessable value involved for the selected HSN chapter. The period and the chapter may be selected and the report may be generated. On click of No. of EWBs, further, the list of all such EWBs cancelled are displayed. The officer may use this report for any further analysis.

### **F4.HSN BASED TAXPAYERS**

This report may be generated to get the list of taxpayers generating EWBs for the selected HSN code. The first 4 digits of the HSN code needs to be entered. The report is ordered based on the descending order of the assessable value. This will help the officer in knowing the taxpayers involved in Outward and Inward transactions for the selected HSN code.

|       | Comprehensive Analyti | cs on E-Waybill                               |                |                      |             | MATION NIC SEC.       |
|-------|-----------------------|-----------------------------------------------|----------------|----------------------|-------------|-----------------------|
| *     |                       | F4. HSN BASED TAXPAYE                         | RS             |                      |             | 0                     |
|       |                       | State KARNATAKA   Period August   2021        | HSN 1001       | GO                   |             | i                     |
|       |                       | HSN Description : [WHEAT AND MESLIN - [       | )urum wheat :] |                      |             |                       |
| SLNO. | GSTIN                 | Trade Name                                    | 01             | tward Supplies       | I           | nward Supplies        |
|       |                       |                                               | No. of EWBs    | Assessable Value(Rs) | No. of EWBs | Assessable value (Rs) |
| 1     | 29AACCG0895N1Z0       | GOKALDAS EXPORTS LTD                          | 347            | 72829842.47          | 312         | 66445573.69           |
| 2     | 29AEFPM7487J1ZQ       | JP AGRI COMMODITIES                           | 63             | 20438584.00          | 0           | 0.00                  |
| з     | 29BBEPA3357A1Z6       | MAKBOOL OIL INDUSTRIES                        | 4              | 4818836.00           | 0           | 0.00                  |
| 4     | 29AAACL9721E1ZH       | LAKSHMI SRINIVASA FLOUR MILLS PRIVATE LIMITED | 16             | 4077633.60           | 23          | 7858220.00            |
| 5     | 29BQRPP5401L1Z7       | CHANNABASAVESHWAR TRADERS                     | 8              | 2899545.00           | 0           | 0.00                  |

Figure 58.1

Further, on click of GSTIN, all the HSN codes with the assessable value for the selected taxpayer and selected period are displayed. The officer may generate this report for any further analysis.

|            |                                         |                                                               | HSN wise Outward                                                  | l and Inward supplie       | es of Selected Taxpayer.         |              |                          |              | X                        |  |
|------------|-----------------------------------------|---------------------------------------------------------------|-------------------------------------------------------------------|----------------------------|----------------------------------|--------------|--------------------------|--------------|--------------------------|--|
| Ewaybill D | etails                                  | GSTIN                                                         | 29AACCG0895N1Z0                                                   | Trade Name                 | GOKALDAS EXPORTS LTD             |              | Period                   | August 2020  |                          |  |
| SLNO.      |                                         |                                                               | HSN D                                                             | escription.                |                                  | Outward      |                          |              | Inward                   |  |
|            |                                         |                                                               |                                                                   |                            |                                  | No of<br>EWB | Assessable<br>Value (Rs) | No of<br>EWB | Assessable<br>Value (Rs) |  |
| 1          | MEN'S OR BOYS SUIT<br>THAN SWIMWEAR)    | "S, ENSEN<br>Suits                                            | /IBLES, JACKETS, BLAZERS, TROUSI                                  | ERS, BIB AND BRACE OVEB RA | LLS, BREECHES AND SHORTS (OTHER  | 127          | 338792367.20             | 64           | 9552197.00               |  |
| 2          | GARMENTS, MADE U                        | P OF FAB                                                      | RICS OF HEADING 5602, 5603, 5903                                  | 8, 5906 OR 5907            |                                  | 661          | 320957046.61             | 584          | 156653673.50             |  |
| 3          | WOVEN FABRICS OF                        | ARTIFICIA                                                     | AL FILAMENT YARN, INCLUDING WO                                    | VEN FABRICS OBTAINED FROM  | M MATERIALS OF HEADING 5405      | 340          | 316859900.64             | 327          | 303602100.36             |  |
| 4          | TRACK SUITS, SKI SU                     | ITS AND                                                       | SWIMWEAR; OTHER GARMENTS                                          | Swimwear                   |                                  | 145          | 201159422.84             | 107          | 31616952.00              |  |
| 5          | MEN'S OR BOYS OVE<br>SIMILAR ARTICLES O | CAR-COATS, CLOAKS, ANORAKS (IN<br>AN THOSE OF HEADING 6203 0\ | DCHEATERS, WIND-JACKETS AND<br>capes, cloaks and similar articles | 104                        | 189941632.18                     | 36           | 4626156.00               |              |                          |  |
| 6          | WOMEN'SOR GIRLS S<br>OVERALLS, BREECHE  | SEMBLES, JACKETS, BLAZERS, DRE<br>HORTS (OTHER THAN SWIMWEAR) | S, TROUSERS, BIB AND BRACE                                        | 137                        | 163558654.05                     | 31           | 8970098.34               |              |                          |  |
| 7          | MEN'S OR BOYS SING                      | GLETS AN                                                      | ID OTHER VESTS, UNDERPANTS, BR                                    | IEFS, NIGHTSHIRTS, PYJAMA  | S, BATHROBES, DRESSING GOWNS AND | 20           | 108746855.22             | 1            | 704210.00                |  |

Figure 58.2

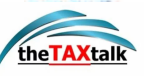

# G. <u>Vehicle Analytics</u>

 ${f T}$  he reports under this section are developed based on the integration of EWB system and Vahan system.

### **G1. INCORRECT (NON-EXISTENT) VEHICLE NUMBERS** IN EWB

|    | Comprehensive     | nsive Analytics on E-Waybill                                    |                  |                   |              |                   |              |                         |               |
|----|-------------------|-----------------------------------------------------------------|------------------|-------------------|--------------|-------------------|--------------|-------------------------|---------------|
| *  |                   | G1. INCORRECT(NON-E                                             | XISTENT) VE      | HICLE NUMB        | ERS IN EWB   |                   |              |                         | 0             |
|    |                   | State KARNATAKA + F                                             | Period July      | \$                | 2021         | \$ GO (i          | )            |                         |               |
|    |                   |                                                                 |                  |                   |              |                   |              |                         |               |
|    |                   |                                                                 |                  |                   |              |                   |              |                         |               |
| SL | NO. GSTIN         | Trade Name                                                      | State<br>Offcode | Centre<br>Offcode | Jurisdiction | Incorrect Vehicle |              | No. of Incorrect Vehic  | les           |
|    |                   |                                                                 |                  |                   |              |                   | No.of<br>EWB | Assessable<br>Value(Rs) | Tax Value(Rs) |
|    | 1 29AABCR1718E1ZL | BE1ZL RELIANCE RETAIL LIMITED (FORMERLY RELIANCE FRESH LIMITED) | KA123            | YT0101            | CENTER       | 581               | 1162         | 175956403.95            | 8404774.33    |
|    | 2 29AABCP2630D1ZS | DD1ZS PAGE INDUSTRIES LIMITED                                   | KA003            | YT0801            | STATE        | 498               | 3565         | 457454198.96            | 23243747.46   |
|    | 3 29AAECP2371C1ZL | C1ZL ADITYA BIRLA FASHION AND RETAIL LIMITED                    | KA003            | YV0503            | CENTER       | 453               | 1672         | 289796642.36            | 20102102.74   |
|    | 4 29AAACX1645B1ZK | 581ZK XIAOMI TECHNOLOGY INDIA PRIVATE LIMITED                   | KA003            | YT0804            | STATE        | 392               | 932          | 536706654.16            | 88281758.44   |

#### Figure 59

| S.No. | Vehicle No. |
|-------|-------------|
| 1     | KA01HV6922  |
| 2     | KA01Z0530   |
| 3     | KA02AG6607  |
| 4     | KA04MY4589  |
| 5     | KA054228    |
| 6     | KA05AD2931  |
| 7     | KA05EL7135  |
| 8     | KA07B1799   |
| 9     | KA09FH4991  |
| 10    | KA09MB1116  |

#### Figure 60

The vehicle numbers entered in EWBs are verified in the Vahan system for the availability. If the vehicle does not exist, the taxpayer is alerted of the non-existence and allowed to continue generating EWB. If the vehicle number exists in the Vahan system, the type and class of the vehicle is displayed. The report under G1 presents, the list of taxpayers who are using non-existent vehicle numbers in the EWBs. The report presents the taxpayer details along with number of non-existent vehicles used in the EWBs, number of EWBs generated using such vehicle numbers and the assessable value of such EWBs. On click of 'Incorrect vehicles', the list of non-existent vehicle numbers are displayed. The officer may examine and take further action on the same.

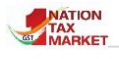

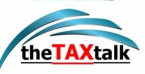

### **G2. INVALID (NON-GOODS CARRIER) VEHICLES TYPES** IN EWB

|       | Comprehensive / | Analytics on E-Waybill           |               |                |              |                     |           |                         | Parti A<br>National<br>Informatics<br>Centre |
|-------|-----------------|----------------------------------|---------------|----------------|--------------|---------------------|-----------|-------------------------|----------------------------------------------|
| *     |                 | c2. INVALI                       | D(NON-GOODS   | CARRIER) VEH   | ICLES TYPES  | S IN EWB            |           |                         | 0                                            |
|       |                 | State KARNATAKA                  | ¢ Pe          | riod July      | \$ 202       | 1 <b>\$ G0</b>      | í         |                         |                                              |
|       |                 |                                  |               |                |              |                     |           |                         |                                              |
|       |                 |                                  |               |                |              |                     |           |                         |                                              |
| SLNO. | GSTIN           | Trade Name                       | State Offcode | Centre Offcode | Jurisdiction | Incorrect Vehicle 🌾 |           | No. of Invalid Vehicles |                                              |
|       |                 |                                  |               |                |              |                     | No.of EWB | Assessable Value(Rs)    | Tax Value(Rs)                                |
| 1     | 29AAACM4100C1Z5 | MACLEODS PHARMACEUTICALS LIMITED | KA017         | YU0403         | CENTER       | 59                  | 140       | 21194617.10             | 361830.80                                    |
| 2     | 29AAOFM6704B1Z9 | MAC PHARMA DISTRIBUTORS          | KA017         | YU0103         | CENTER       | 53                  | 103       | 12237859.61             | 1476304.64                                   |
| 3     | 29AAOFM6094J1ZH | MAX NOVA                         | KA125         | YV0105         | STATE        | 53                  | 77        | 6262519.50              | 765021.70                                    |
| 4     | 29AAGFR0708N1ZV | R V ENTERPRISES                  | KA024         | YU0104         | STATE        | 44                  | 75        | 7028250.13              | 711242.38                                    |

#### Figure 61

|       | Vehicle Details for Invalid Vehicle | GSTIN 29/ | AAACM4100C1Z5 | MACLEODS PHARN | ACEUTICALS LIMITED | July , 2021 × |
|-------|-------------------------------------|-----------|---------------|----------------|--------------------|---------------|
| S.No. | Vehicle No.                         |           | V             | 'ehicle Type   | Vehicle Class      | i i           |
| 1     | KA03A7750                           |           | (             | Commercial     | Motor Cab          |               |
| 2     | KA25AA5942                          |           | (             | Commercial     | Bus                |               |
| 3     | KA25AA5944                          |           | (             | Commercial     | Bus                |               |
| 4     | KA25AA5981                          |           | (             | Commercial     | Bus                |               |
| 5     | KA25AA5984                          |           | (             | Commercial     | Bus                |               |
| 6     | KA25AA6003                          |           | (             | Commercial     | Bus                |               |
| 7     | KA25AA6030                          |           | (             | Commercial     | Bus                |               |
| 8     | KA25AA6079                          |           | (             | Commercial     | Bus                |               |

#### Figure 62

The report presents the taxpayers who are entering the invalid vehicle types in EWB. The vehicles that do not belong to goods carrier are listed in the EWBs. The officer may look into these cases and take further course of action.

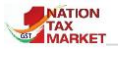

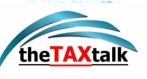

### **G3. VEHICLES UPDATED FOR ODC EWBS.**

|       |                 |             | G3. VEH                    | CLES UP   | DATED FOR                  |            | WBS.             |          |   |
|-------|-----------------|-------------|----------------------------|-----------|----------------------------|------------|------------------|----------|---|
| State | KARNATA         | KA          | <ul> <li>✓ Mont</li> </ul> | h Jul     | <ul> <li>✓ Year</li> </ul> | 2021       | ✓ Top Records    | 500      | ~ |
|       |                 | Vehi        | icles update               | d for ODC | EWBs for the               | e period J | uly - 2021       |          |   |
|       | Show 10         | ) 🗢 entries |                            |           |                            | Searc      | h:               |          |   |
|       | <b>S.No.</b> 1↓ | Vehicle No  | <b>.</b> 11                | No.       | of EWBs                    | TL         | Assessable value | 11       |   |
|       | 1               | KA53AA0320  |                            |           |                            | 417        |                  | 176.09   |   |
|       | 2               | KA51AF1194  |                            |           |                            |            |                  | 169.20   |   |
|       | з               | KA51AF2300  |                            |           |                            |            |                  | 67.45    |   |
|       | 4               | KA01AD5849  |                            |           |                            |            |                  | 58.82    |   |
|       | 5               | KA53AA1575  |                            |           |                            |            |                  | 39.31    |   |
|       | 6               |             |                            |           |                            |            |                  | 18401.37 |   |
|       | 7               | KA51C6673   |                            |           |                            |            |                  | 24.06    |   |
|       | 8               | KA53D8295   |                            |           |                            |            |                  | 31.23    |   |
|       | 9               | KA518985    |                            |           |                            |            |                  | 27.96    |   |
|       | 10              | KA52A0641   |                            |           |                            |            |                  | 56.95    |   |

| Figure 63 |
|-----------|
|-----------|

|       |     |                            | >            | KA0            | 4AB40           | 45 -               | Vehic              | les up              | odated fo      | r ODC EWBs      |
|-------|-----|----------------------------|--------------|----------------|-----------------|--------------------|--------------------|---------------------|----------------|-----------------|
|       |     |                            |              |                |                 |                    |                    |                     |                | (Amount in Rs.) |
| S.No. | EWB | EWB<br>Date                | Supply       | Doc<br>Туре    | Doc No.         | Doc<br>Date        | Consignor<br>Place | Dispatch<br>Pincode | Dispatch State | Consignee GSTIN |
| 1.    |     | 13-07-<br>2021<br>17:47:00 | I-<br>Supply | Tax<br>Invoice | 7               | 13-<br>07-<br>2021 | Goregaon<br>West   | 400104              | MAHARASHTRA    | 29ADJPT7502L1ZX |
| 2.    |     | 10-07-<br>2021<br>11:33:00 | I-<br>Supply | Tax<br>Invoice | DC006/19-<br>20 | 10-<br>07-<br>2021 | New Delhi          | 110020              | DELHI          | 29ADJPT7502L1ZX |

#### Figure 64

In EWB system, the validity of EWB is 20 KM/ day, if vehicle is of type ODC and 200KM/day if vehicle is Regular. The taxpayers or transporters may be using the ODC facility to their advantage to get a higher validity. The report presents the list of all vehicles which are entered as ODC in the EWBs along with the assessable value of such EWBs. The officer may verify if the vehicles are ODC vehicles and take further course of action.

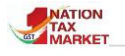

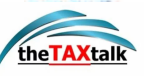

### **G4. Vehicle Updated with Multiple EWBs in one** Hour, but Not CEWB

|       | G4.             | VEHICLE UPDATED W           | ITH MULTIPLE EWBS IN (      | ONE HOUR, BUT NOT CEWB        |
|-------|-----------------|-----------------------------|-----------------------------|-------------------------------|
| State | KARNATA         | KA V Mont                   | th Jul Vear 20              | 21 V Top Records 500          |
|       | Vel             | hicle updated with multiple | EWBs in one hour,but not CE | WB for the period July - 2021 |
|       | Show 10         | 0 🗢 entries                 | S                           | earch:                        |
|       | <b>S.No.</b> 1↓ | Vehicle No. 1               | No. of EWBs 1               | Assessable value 11           |
|       | 1               | KA51AC7587                  |                             | 127.24                        |
|       | 2               | KA01AD6885                  |                             | 33.14                         |
|       | з               | KA01AF4253                  |                             | 126.53                        |
|       | 4               | KA51D4448                   |                             | 67.20                         |
|       | 5               | KA05AC1013                  |                             | 23.68                         |
|       | 6               | KA01AF4259                  |                             | 185.96                        |
|       | 7               | KA51AC7577                  |                             | 12.25                         |
|       | 8               | KA07A5667                   |                             | 21.91                         |
|       | 9               | KA51AF9482                  |                             | 130.97                        |
|       | 10              | KA51C8076                   |                             | 110.50                        |

#### Figure 65

The report presents vehicle numbers that are updated in multiple EWBs in one hour. These could be possible cases of bill trading where the fraudulent taxpayer may be into bill trading and updating the same vehicle number against all the EWBs. The officer may look into such cases and take appropriate action.

| ×     | <ul> <li>KA52A9012 - Vehicle updated with multiple EWBs in one hour,but<br/>not CEWB</li> </ul> |                            |                     |                |                  |                    |                                   |                     |                   |              |  |  |
|-------|-------------------------------------------------------------------------------------------------|----------------------------|---------------------|----------------|------------------|--------------------|-----------------------------------|---------------------|-------------------|--------------|--|--|
|       |                                                                                                 |                            |                     |                |                  |                    |                                   |                     | (Am               | ount in Rs.) |  |  |
| S.No. | EWB                                                                                             | EWB<br>Date                | Supply              | Doc<br>Туре    | Doc No.          | Doc<br>Date        | Consignor<br>Place                | Dispatch<br>Pincode | Dispatch<br>State | Consignee 🔺  |  |  |
| 1.    |                                                                                                 | 29-07-<br>2021<br>17:09:00 | 0-0-<br>Job<br>Work | Challan        | CTDI-IND-21-84   | 28-<br>07-<br>2021 | Bengaluru<br>(Bangalore)<br>Urban | 560058              | KARNATAKA         | 19AADCB02    |  |  |
| 2.    |                                                                                                 | 20-07-<br>2021<br>12:48:00 | 0-<br>Supply        | Tax<br>Invoice | C29A422120000266 | 20-<br>07-<br>2021 | Bangalore                         | 560022              | KARNATAKA         | 21AAACI595   |  |  |
| З.    |                                                                                                 | 20-07-<br>2021<br>12:37:00 | 0-<br>Supply        | Tax<br>Invoice | C29A422120000265 | 20-<br>07-<br>2021 | Bangalore                         | 560022              | KARNATAKA         | 24AAACI595   |  |  |
| 4.    |                                                                                                 | 20-07-<br>2021<br>13:03:00 | 0-<br>Supply        | Tax<br>Invoice | C29A422120000268 | 20-<br>07-<br>2021 | Bangalore                         | 560022              | KARNATAKA         | 19AAACI595   |  |  |

Figure 66

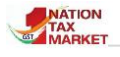

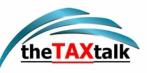

### **G5. Vehicles Penalized by Officers**

|       |                 | <b>G5.</b> V  | EHICLES PENALIZED BY          | OFFIC  | ERS.        |            |   |
|-------|-----------------|---------------|-------------------------------|--------|-------------|------------|---|
| State | KARNATA         | ка ~М         | onth Jul Vear                 | 2021   | ✓ Top Reco  | ords 500   | ~ |
|       |                 | Vehicles pen  | alized multiple times for the | period | July - 2021 |            |   |
|       | Show 10         | ) 🗢 entries   |                               | Searc  | sh:         |            |   |
|       | <b>S.No.</b> 1↓ | Vehicle No. 斗 | No. of Times Penalized        | TI     | Tax î↓      | Penalty îl |   |
|       | 1               | TN886549      |                               | 13     | 438525.00   | 438525.00  |   |
|       | 2               | up17at4133    |                               |        | 231187.00   | 231187.00  |   |
|       | 3               | KA53B8136     |                               |        | 117564.00   | 117564.00  |   |
|       | 4               | KA01AG3856    |                               |        | 42532.00    | 42532.00   |   |
|       | 5               | KA01AB9722    |                               |        | 62139.00    | 62139.00   |   |
|       | 6               | KA28AA0777    |                               |        | 81988.00    | 200274.00  |   |
|       | 7               | KA41A8308     |                               |        | 39600.00    | 180400.00  |   |
|       | 8               | KA52A4023     |                               |        | 54593.00    | 342707.00  |   |
|       | 9               | KA51A9578     |                               |        | 35490.00    | 101410.00  |   |
|       | 10              | KA01AF7589    |                               |        | 59554.00    | 302508.00  |   |

Figure 67

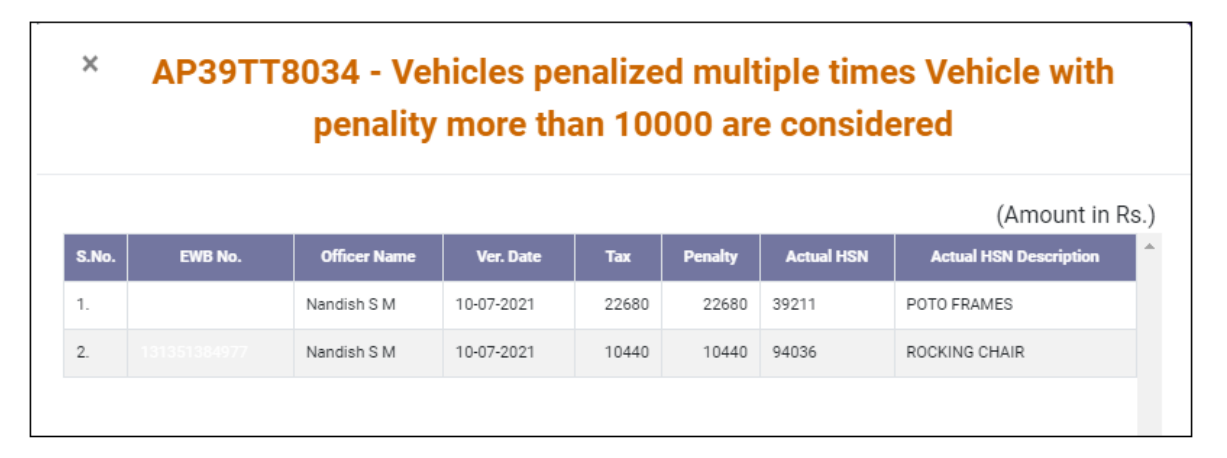

#### Figure 68

The vehicles intercepted by officers are subject to verification of EWBs. On identifying the discrepancy, the officer may levy tax and penalty and update in Inspection reports. Based on these Inspection reports the vehicles penalized are identified and a report on the same is presented. The officer may further analyse the EWBs that are generated using such vehicle numbers.

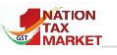

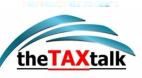

### **G6. Vehicles Recorded As 'No EWB'**

**D**uring vigilance activity, there are instances when the officer asks for showing the e-waybill, the transporter gives excuses and takes some time to show the e-waybill. This is because he may not have any e-waybill and will generate one when demanded. In such instances, the officer may not be able to prove that e-waybill was generated only after demanding the same.

The 'NO-EWB' facility will help officer in such instances. The officer can record the vehicle number using this facility, if the transporter fails to produce the EWB immediately on demand. By doing so, he can prove the time of generation of EWB, in case if it is generated after recording as 'NO EWB'. The report below presents the vehicles that have been recorded as 'NO EWB'.

|       |                 | G6. VEHI         |          | RECORDED AS 'NO EWB'.            |       |     |
|-------|-----------------|------------------|----------|----------------------------------|-------|-----|
| State | KARNATAK        | KA ~ Month       | Jul      | ✓Year 2021 ✓ Top Record          | s 500 | ~   |
|       |                 | Vehicles recorde | d as 'NC | DEWB' for the period July - 2021 |       |     |
|       | Show 10         | entries          |          | Search:                          |       |     |
|       | <b>S.No.</b> 1↓ | Vehicle No.      | Ţ Ţ      | No. of Times NO EWB              |       | 1.1 |
|       | 1               | KA086859         |          |                                  |       | 2   |
|       | 2               | KA41A1477        |          |                                  |       |     |
|       | з               | Ka04d8576        |          |                                  |       | 2   |
|       | 4               | KA04AC0161       |          |                                  |       |     |
|       | 5               | KA04B8754        |          |                                  |       | 1   |
|       | 6               | KA04C7773        |          |                                  |       |     |
|       | 7               | KA05AH4910       |          |                                  |       | 1   |
|       | 8               | KA06AA2768       |          |                                  |       |     |
|       | 9               | KA06C4086        |          |                                  |       | 1   |
|       | 10              | KA431634         |          |                                  |       |     |

Figure 69

| S.No. Officer Name Date Place Pincode Remarks                                                                           |       |                        | :                      | ×KA086859                    | - Vehi  | icles recorded as 'NO EWI                          | <b>B'</b> |
|----------------------------------------------------------------------------------------------------|-------|------------------------|------------------------|------------------------------|---------|----------------------------------------------------|-----------|
| S.No. Officer Name Date Place Pincode Remarks                                                                           |       |                        |                        |                              |         | (Amount in Rs.                                     | .)        |
|                                                                                                    | S.No. | Officer Name           | Date                   | Place                        | Pincode | Remarks                                            | •         |
| 1.     LAKSHMIPATHI NAIK     15-07-2021     GardenJail     5851     The goods vehicle movement from Raichur to Kalabu   | 1.    | LAKSHMIPATHI NAIK<br>N | 15-07-2021<br>09:11:00 | GardenJail                   | 5851    | The goods vehicle movement from Raichur to Kalabu  |           |
| 2. LAKSHMIPATHI NAIK NO. 15-07-2021 Garden jail road, Kalabur 585102 The person in-charge of the goods vehicle Carrying | 2.    | LAKSHMIPATHI NAIK<br>N | 15-07-2021<br>09:37:00 | Garden jail road,<br>Kalabur | 585102  | The person in-charge of the goods vehicle carrying |           |

Figure 70

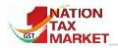

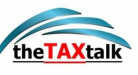

# H. Analytics on E-waybill

#### H. ANALYTICS ON EWAYBILL

EWB system features may have been misused by taxpayers and transporters to evade the tax. The reports presented help to identify the taxpayers who may be taking advantage of these features and are into fraudulent transactions. 0 H1. EWBs cancelled for distance of 100 KMs after 2 hrs of gen. 0 H2. EWBs cancelled for distance of 200 KMs after 4 hrs of gen. 0 H3. EWBs cancelled during the last hour of cancellation time 0 H4. EWBs updated with Part-B after verification 8 H5. EWBs Generated by citizens 0 H6. Multiple EWBs with same Invoice No. 0 H7. EWBs between URP & URP & assess. value more than Rs 5L

Figure 71

### H1. EWBS CANCELLED FOR DISTANCE OF 100 KMS AFTER 2 HOURS OF GENERATION

 $\mathbf{T}$  his report will give the list of taxpayers who have generated the EWBs with 100kms as distance but cancelled it after 2 hours. The officer can use this report to investigate whether the tax payer is using the rule to his advantage by moving the consignment within 2 hours and later cancelling it. Further analysis and investigation may help identify the probable tax evaders using this modus operandi.

| 2/15 C | omprehe         | nsive Analytics o         | on E-Waybill                                                                             |                       |                      |                          | esti di<br>National<br>Informatica<br>Contre |
|--------|-----------------|---------------------------|------------------------------------------------------------------------------------------|-----------------------|----------------------|--------------------------|----------------------------------------------|
| *      |                 |                           | H1. EWBS CANCELLED FOR DISTANCE OF 100 KMS AFTER 2 HOUR                                  | S OF GENERATION       | I                    |                          | •                                            |
|        |                 |                           | State KARNATAKA + Period August + 2021 + Top Records                                     | s 500 <b>\$</b> GC    |                      |                          | i                                            |
| Report | on EWBs car     | ncelled for distance of 1 | 00 KMs after 2 hours of generation for the period August - 2021 (Tax Payers with Total A | Assessable value of n | nore than Rs 10 Lakh | s for the month are cons | sidered.                                     |
|        | Show 10         | entries                   |                                                                                          |                       | Search:              |                          |                                              |
|        | <b>S.No.</b> ↑↓ | GSTIN ↑↓                  | Trade Name                                                                               | State Off Code 1      | No. of EWBs 🗸 斗      | Assessable Value 斗       |                                              |
|        | 1               | 29AAGCB1468A1ZX           | BRAND STUDIO LIFESTYLE PRIVATE LIMITED                                                   | KA004                 | 389                  | 1026.00                  |                                              |
|        | 2               | 29AABCR1718E1ZL           | RELIANCE RETAIL LIMITED (FORMERLY RELIANCE FRESH LIMITED)                                | KA123                 | 195                  | 192.09                   |                                              |
|        | 3               | 29AAACB2902M1ZP           | BHARAT PETROLEUM CORPORATION LTD                                                         | KA005                 | 79                   | 83.09                    |                                              |
|        | 4               | 29AAKFJ1071G1ZC           | M/S.JAYA AGENCIES                                                                        | KA013                 | 77                   | 219.93                   |                                              |
|        | 5               | 29AAACU7492F1ZY           | UNILET APPLIANCES PRIVATE LIMITED                                                        | KA032                 | 63                   | 53.16                    |                                              |

Figure 72

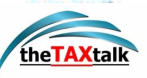

The report is split into 6 columns. It displays the **Serial number**, **GSTIN**, **Trade Name**, **State Office Code**, **Number of EWB involved** which shows the total number of EWBs cancelled after 2 hours of generation for a particular GSTIN chosen in a month, followed by **Assessable value involved**. For more details, the state officer can also click on the **Number of EWBs involved** for any given GSTIN to view the **Actual distance covered**, **Cancel date**, **Cancel reason**, **Cancel remarks** and other related information of the E-way Bills.

### H2. EWBS CANCELLED FOR DISTANCE OF 200 KMS AFTER 4 HOURS OF GENERATION

 $\mathbf{T}$  his report will give the list of taxpayers who have generated the EWBs from 100- 200 km but cancelled it after 4 hours. Similar to above report, the officer can investigate and take appropriate action.

| C      | omprehe                                                                | nsive Analytics         | on E-Waybill                                                                               |                      |                      | Station N              |  |  |  |  |  |
|--------|------------------------------------------------------------------------|-------------------------|--------------------------------------------------------------------------------------------|----------------------|----------------------|------------------------|--|--|--|--|--|
| *      | H2. EWBS CANCELLED FOR DISTANCE OF 200 KMS AFTER 4 HOURS OF GENERATION |                         |                                                                                            |                      |                      |                        |  |  |  |  |  |
|        |                                                                        |                         | State KARNATAKA ¢ Period August ¢ 2021 ¢ Top Records                                       | 500 <b>\$ GO</b>     | )                    |                        |  |  |  |  |  |
| Report | on EWBs car                                                            | ncelled for distance of | 200 KMs after 4 hours of generation for the period August - 2021 (Tax Payers with Total As | sessable value of mo | ore than Rs 10 Lakhs | for the month are cons |  |  |  |  |  |
|        | Show 10                                                                | entries                 |                                                                                            |                      | Search:              |                        |  |  |  |  |  |
|        | <b>S.No.</b> ↑↓                                                        | GSTIN 1                 | Trade Name ↑↓                                                                              | State Off Code 1     | No. of EWBs 🗸 斗      | Assessable Value 斗     |  |  |  |  |  |
|        | 1                                                                      | 29AABCR1718E1ZL         | RELIANCE RETAIL LIMITED (FORMERLY RELIANCE FRESH LIMITED)                                  | KA123                | 37                   | 36.84                  |  |  |  |  |  |
|        | 2                                                                      | 29AAACB2902M1ZP         | BHARAT PETROLEUM CORPORATION LTD                                                           | KA005                | 37                   | 32.19                  |  |  |  |  |  |
|        | 3                                                                      | 29AAPFB5276L1ZP         | BALAJI ENTERPRISES                                                                         | KA035                | 36                   | 76.67                  |  |  |  |  |  |
|        | 4                                                                      | 29AADCC4142P1ZB         | M/S CRIYAGEN AGRI. & BIOTECH (PRIVATE ) LIMITED ,                                          | KA096                | 19                   | 22.33                  |  |  |  |  |  |
|        | 5                                                                      | 29AABCP2630D1ZS         | PAGE INDUSTRIES LIMITED                                                                    | KA003                | 18                   | 31.30                  |  |  |  |  |  |

#### Figure 73

The report is split into 6 columns. It displays the **Serial number**, **GSTIN**, **Trade Name**, **State Office Code**, **Number of EWBs involved** which shows the total number of EWBs cancelled after 4 hours of generation for a particular GSTIN chosen for a month, followed by **Assessable value involved**. For more details, the state officer can also click on the **Number of EWBs involved** for any given GSTIN to view the **Actual distance covered**, **Cancel date**, **Cancel reason**, **Cancel remarks** and other related information of the E-way Bill.

# H3. EWBS CANCELLED DURING THE LAST HOUR OF CANCELLATION TIME

**T** his report helps the state officer to identify the tax payers, who are generating EWBs and moving the goods to the destination within 24 hours and later cancelling that e-way bill in the last hour. Based on this, the officer can further investigate to detect tax evasion.

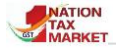

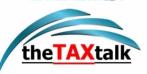

|   | Comprehe        | ensive Analytics of        | n E-Waybill                                                                |                           |                         | Station N                   |
|---|-----------------|----------------------------|----------------------------------------------------------------------------|---------------------------|-------------------------|-----------------------------|
| ł |                 |                            | H3. EWBS CANCELLED DURING THE LAST HOUR O                                  | F CANCELLATION TIM        | IE                      |                             |
|   |                 |                            | State KARNATAKA ¢ Period August ¢ 2021 ¢                                   | Top Records 500 🜩         | GO                      |                             |
|   | Report on EW    | Bs cancelled during the la | st hour of cancellation time for the period August - 2021 (Tax Payers with | Total Assessable value of | f more than Rs 10 Lakhs | for the month are considere |
|   | Show 10         | entries                    |                                                                            |                           | Search:                 |                             |
|   | <b>S.No.</b> ↑↓ | <b>GSTIN</b> 1             | Trade Name                                                                 | State Off Code            | No. of EWBs 🕹 📫         | Assessable Value            |
|   | 1               | 29AAGCB1468A1ZX            | BRAND STUDIO LIFESTYLE PRIVATE LIMITED                                     | KA004                     | 32                      | 89.70                       |
|   | 2               | 29AAACH7252A1ZV            | ARVIND LIFESTYLE BRANDS LIMITED                                            | KA005                     | 26                      | 111.31                      |
|   | 3               | 29AAECP6054G1Z9            | PRAKASH PARCEL SERVICES LTD                                                |                           | 7                       | 23.04                       |
|   | 4               | 29AAFCC9473R1ZL            | CROMPTON GREAVES CONSUMER ELECTRICALS LIMITED                              | KA024                     | 4                       | 24.95                       |
|   | 5               | 29AAACK7297E1Z7            | KIRLOSKAR FERROUS INDUSTRIES LIMITED                                       | KA086                     | 4                       | 42.35                       |

Figure 74

The report is split into 6 columns. It displays the **Serial number**, **GSTIN**, **Trade Name**, **State Office Code**, **Number of EWBs involved** which shows the total number of EWBs cancelled in the last hour for a particular GSTIN chosen for a month, followed by **Assessable value involved**. For more details the state officer can also click on the **Number of EWBs involved** for any given GSTIN to view the **Actual distance covered**, **Cancel date**, **Cancel reason**, **Cancel remarks** and other related information of the E-way Bill.

# H4. EWBS UPDATED WITH PART-B AFTER VERIFICATION

 $\mathbf{T}$  he report will display a list of EWBs which have PART-B updated with new vehicle number after the verification by officer in the transit. This list can be used to see whether the e-way bills are being recycled to move the goods multiple times within the validity period in multiple vehicles. The state officer can further investigate as to when and where it has been checked and location from where the movement was started by the new vehicle.

|   | Comprehe                                        | nsive Analytics   | on E-Waybill                                              |                     |                     | Antion N               | erant di<br>katanar<br>katanar<br>katanar<br>Contre |  |  |  |  |  |
|---|-------------------------------------------------|-------------------|-----------------------------------------------------------|---------------------|---------------------|------------------------|-----------------------------------------------------|--|--|--|--|--|
| * | H4. EWBS UPDATED WITH PART-B AFTER VERIFICATION |                   |                                                           |                     |                     |                        |                                                     |  |  |  |  |  |
|   |                                                 |                   |                                                           |                     | i                   |                        |                                                     |  |  |  |  |  |
|   | Report                                          | h are considered. |                                                           |                     |                     |                        |                                                     |  |  |  |  |  |
|   | Show 10                                         | entries           | Search:                                                   | Search:             |                     |                        |                                                     |  |  |  |  |  |
|   | S.No. †↓                                        | gstin 11          | Trade Name                                                | State Off<br>Code 1 | No. of EWBs<br>↓ î↓ | Assessable<br>Value †↓ |                                                     |  |  |  |  |  |
|   | 1                                               | 29AABCP2630D1ZS   | PAGE INDUSTRIES LIMITED                                   | KA003               | 1756                | 2127.67                |                                                     |  |  |  |  |  |
|   | 2                                               | 29AAECP2371C1ZL   | ADITYA BIRLA FASHION AND RETAIL LIMITED                   | KA003               | 695                 | 944.71                 |                                                     |  |  |  |  |  |
|   | 3                                               | 29AABCR1718E1ZL   | RELIANCE RETAIL LIMITED (FORMERLY RELIANCE FRESH LIMITED) | KA123               | 623                 | 1195.53                |                                                     |  |  |  |  |  |
|   | 4                                               | 29AADCP7081J1ZY   | PUMA SPORTS INDIA PVT LTD                                 | KA012               | 432                 | 1928.74                |                                                     |  |  |  |  |  |
|   | 5                                               | 29AAACG8725B1ZQ   | GRINDWELL NORTON LTD                                      | KA132               | 398                 | 715.23                 |                                                     |  |  |  |  |  |

Figure 74

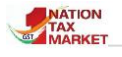

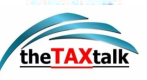

The report is split into 6 columns. It displays the **Serial number**, **GSTIN**, **Trade Name**, **State Office Code**, **Number of EWBs involved** which shows the total number of EWBs updated with Part-B after verification for the referred GSTIN in the chosen month, followed by **Assessable value involved**. For more details user can also click on the **Number of EWBs involved** for any given GSTIN to view the E-way Bill details. The user may further click on the EWB number to check all the verifications and the Part-B details updated till date.

### **H5. EWBS GENERATED BY CITIZENS**

The report shows the list of EWBs generated by citizens. State officer can use this report to find out the type of users who are using it and commodities that are being moved. This report will show high value e-way bills.

|   | Comprehe        | nsive Analyt | ics on E-Waybill    |              |                                                     |                  | <b>MARKET</b> N | Rest(A<br>Internal<br>Informatics<br>Contre |
|---|-----------------|--------------|---------------------|--------------|-----------------------------------------------------|------------------|-----------------|---------------------------------------------|
| * |                 |              |                     | H5.          | EWBS GENERATED BY CITIZENS                          |                  |                 |                                             |
|   |                 |              | State KARNATAK      | A 🕈 Perio    | d August 🗢 2021 🕈 Top Records                       | 500 <b>\$ GO</b> |                 | i                                           |
|   |                 |              | R                   | eport on EWB | s Generated by citizens for the period August - 202 |                  |                 |                                             |
|   | Show 10         | entries      |                     |              |                                                     | Search:          |                 |                                             |
|   | <b>S.No.</b> 1↓ |              | Citizens Mobile No. | ţ1           | No. of EWBs 🗸                                       | Assessable Va    | lue 11          |                                             |
|   | 1               | 9980801775   |                     |              | 17                                                  | 7                | 1810.96         |                                             |
|   | 2               | 8197184143   |                     |              | 4                                                   | i                | 200.07          |                                             |
|   | 3               | 8762229744   |                     |              | 3                                                   | L                | 98.87           |                                             |
|   | 4               | 9164843818   |                     |              | 2                                                   | 7                | 149.85          |                                             |
|   | 5               | 8147445532   |                     |              | 1                                                   | i                | 119.60          |                                             |

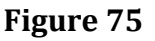

The report has 6 columns. It displays the **Serial number** followed by **GSTIN**, which is generated by the GST portal for the registered citizens, **Trade Name, State Office Code** followed by **Number of EWBs involved** which shows the total number of EWBs generated by the citizens for the chosen period. **Assessable value involved** is the total value (in lakhs) of all the EWBs generated by the trade name for the chosen month.

### **H6. MULTIPLE EWBS WITH SAME INVOICE NO.**

**T**his report provides information of EWBs that are generated by the taxpayer with the same invoice number. Presently in EWB System, there is a validation built and same invoice number is not allowed for EWB generation if it is in the same financial period.

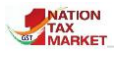

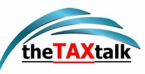

|   | Comprehe | omprehensive Analytics on E-Waybill |                     |                  |                                  |                    |                  |         |   |  |  |  |  |
|---|----------|-------------------------------------|---------------------|------------------|----------------------------------|--------------------|------------------|---------|---|--|--|--|--|
| * |          |                                     |                     | H5.              | EWBS GENERATED BY CIT            | ZENS               |                  |         | • |  |  |  |  |
|   |          |                                     | State KARNAT        | AKA 🗢 Period     | August \$ 2021 \$                | Top Records 50     | 0 <b>\$</b>      |         | i |  |  |  |  |
|   |          |                                     |                     | Report on EWBs ( | Generated by citizens for the pe | riod August - 2021 |                  |         |   |  |  |  |  |
|   | Show 10  | entries                             |                     |                  |                                  |                    | Search:          |         |   |  |  |  |  |
|   | S.No. †↓ |                                     | Citizens Mobile No. | †↓               | No. of EWBs 🗸                    | †⊥                 | Assessable Value | †↓      |   |  |  |  |  |
|   | 1        | 9980801775                          |                     |                  |                                  | 177                |                  | 1810.96 |   |  |  |  |  |
|   | 2        | 8197184143                          |                     |                  |                                  | 46                 |                  | 200.07  |   |  |  |  |  |
|   | 3        | 8762229744                          |                     |                  |                                  | 31                 |                  | 98.87   |   |  |  |  |  |
|   | 4        | 9164843818                          |                     |                  |                                  | 27                 |                  | 149.85  |   |  |  |  |  |
|   | 5        | 8147445532                          |                     |                  |                                  | 16                 |                  | 119.60  |   |  |  |  |  |

|       | E-Waybills Generated by citizens: 8105327304 |                            |              |                |            |                    |                         |                     |                   |                 |                                          |                     |                   |                     |               |               |               |   |
|-------|----------------------------------------------|----------------------------|--------------|----------------|------------|--------------------|-------------------------|---------------------|-------------------|-----------------|------------------------------------------|---------------------|-------------------|---------------------|---------------|---------------|---------------|---|
| (Ar   |                                              |                            |              |                |            |                    |                         |                     |                   |                 |                                          | (Amour              | nt in Rs          | .)                  |               |               |               |   |
| S.No. | ЕШВ                                          | EWB<br>Date                | Supply       | Doc<br>Type    | Doc<br>No. | Doc<br>Date        | Consignor<br>Place      | Dispatch<br>Pincode | Dispatch<br>State | Consignee GSTIN | Consignee Trade<br>Name                  | Shipping<br>Pincode | Shipping<br>State | Assessable<br>Value | CGST<br>Value | SGST<br>Value | IGST<br>Value | • |
| 1     | 141360217469                                 | 01-08-<br>2021<br>18:47:00 | O-<br>Supply | Tax<br>Invoice | 1          | 01-<br>08-<br>2021 | HALLY MYSORE<br>VILLAGE | 573210              | KARNATAKA         | 29AAGFK6458C1Z6 | KUDVALLI<br>KRISHNAPRASAD<br>ADIKE MANDI | 577204              | KARNATAKA         | 496000.00           | 0.00          | 0.00          | 0.00          |   |
| 2     | 101365676928                                 | 15-08-<br>2021<br>16:59:00 | O-<br>Supply | Tax<br>Invoice | 1          | 15-<br>08-<br>2021 | HALLYMYSORE             | 573210              | KARNATAKA         | 29AAGFK6458C1Z6 | KUDVALLI<br>KRISHNAPRASAD<br>ADIKE MANDI | 577204              | KARNATAKA         | 465000.00           | 0.00          | 0.00          | 0.00          | Ì |
| 3     | 121368738094                                 | 23-08-<br>2021<br>21:24:00 | O-<br>Supply | Tax<br>Invoice | 1          | 23-<br>08-<br>2021 | HONNALLI                | 573210              | KARNATAKA         | 29AMPPR3286C1ZK | M B<br>CHANNABASAPPA<br>AND SONS         | 577204              | KARNATAKA         | 860000.00           | 0.00          | 0.00          | 0.00          |   |
| 4     | 161360221338                                 | 01-08-                     | 0-           | Тах            | 1          | 01-                | HALLIMYSORE             | 573210              | KARNATAKA         | 29AAFFT0802L1Z3 | T.S.SHIVALINGAIAH                        | 577204              | KARNATAKA         | 700000.00           | 0.00          | 0.00          | 0.00          | Ŧ |

#### Figure 77

# H7. EWBs between URP and URP of assessable value more than Rs. 5 lakhs

 $\mathbf{T}$  his report provides information of EWBs that are generated by the unregistered persons to the unregistered persons. The officer may look into the EWB details and check the assessable amount involved in the transaction and take appropriate action.

|   | Comprehe        | nsive Analytics on E | -Wayb | ill                |         |                   |            |                     | MARKET N  | FIDITAR<br>Instance<br>Informatics<br>Coeffic |
|---|-----------------|----------------------|-------|--------------------|---------|-------------------|------------|---------------------|-----------|-----------------------------------------------|
| * |                 |                      | н     | 7. EWBS BETWEEN UR | P & URP | & ASSESSABLE VALU | E MORE T   | HAN RS 5 LAKH       |           | 0                                             |
|   |                 |                      | State | KARNATAKA \$ Perio | d Augu  | ist \$ 2021 \$ T  | op Records | ; 500 <b>\$ GO</b>  |           | (                                             |
|   |                 |                      |       |                    |         |                   |            |                     |           |                                               |
|   | Show 10         | ♦ entries            |       |                    |         |                   |            | Search:             |           |                                               |
|   | <b>S.No.</b> ↑↓ | From State           | ţ1    | To State           | ţ1      | No. of EWBs       | †↓         | Assessable Value In | rolved 11 |                                               |
|   | 1               | KARNATAKA            |       | KARNATAKA          |         |                   | 24         |                     | 447.56    |                                               |
|   | 2               | TAMIL NADU           |       | KARNATAKA          |         |                   | 1          |                     | 61.00     |                                               |
|   | 3               | MAHARASHTRA          |       | KARNATAKA          |         |                   | 1          |                     | 30.00     |                                               |
|   | 4               | KARNATAKA            |       | MAHARASHTRA        |         |                   | 1          |                     | 5.78      |                                               |

| Figure ' | 78 |
|----------|----|
|----------|----|

57 | Page

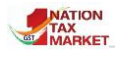

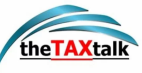

|       |              |                            |              |                |         |                    |                    | URI                     | Р                   |                     |                   |                                |                         |                     |                   | x                   |
|-------|--------------|----------------------------|--------------|----------------|---------|--------------------|--------------------|-------------------------|---------------------|---------------------|-------------------|--------------------------------|-------------------------|---------------------|-------------------|---------------------|
|       |              |                            |              |                |         |                    |                    |                         |                     |                     |                   |                                |                         |                     | (4                | Amount in R         |
| S.No. | EWB          | EWB<br>Date                | Supply       | Doc<br>Type    | Doc No. | Doc<br>Date        | Consignor<br>GSTIN | Consignor<br>Trade Name | Consignor<br>Place  | Dispatch<br>Pincode | Dispatch<br>State | Consign <del>ee</del><br>GSTIN | Consignee Trade<br>Name | Shipping<br>Pincode | Shipping<br>State | Assessable<br>Value |
| 1     | 121360170351 | 01-08-<br>2021<br>13:32:00 | O-<br>Supply | Tax<br>Invoice | 0       | 01-<br>08-<br>2021 | URP                | Zubrail Mukale          | Yaragatti           | 591129              | KARNATAKA         | URP                            | Zubrail Mukale          | 590016              | KARNATAKA         | 4000000.00          |
| 2     | 181370040196 | 26-08-<br>2021<br>20:37:00 | O-<br>Supply | Tax<br>Invoice | 01      | 26-<br>08-<br>2021 | URP                | MoDINSAB<br>MANIYAR     | Holenarasipura      | 573211              | KARNATAKA         | URP                            | MoDINSAB<br>MANIYAR     | 577547              | KARNATAKA         | 2000000.0           |
| 3     | 131369872860 | 26-08-<br>2021<br>15:26:00 | O-<br>Supply | Tax<br>Invoice | 01      | 26-<br>08-<br>2021 | URP                | Prabappa G<br>Yalamali  | Hubli Road<br>Gadag | 582101              | KARNATAKA         | URP                            | Mallappa V<br>Yaragatti | 581329              | KARNATAKA         | 1100000.0           |
| 4     | 191368261744 | 22-08-                     | 0-           | Тах            | 01      | 22-                | URP                | SHARUK                  | GADAG               | 582101              | KARNATAKA         | URP                            | S S SAND                | 583229              | KARNATAKA         | 2200000.0           |

# I. <u>Blocked/Unblocked GSTINs</u>

| I. BLOCKED/UNBLOCKED GSTINS                                                                                                    | ^                     |
|----------------------------------------------------------------------------------------------------|-----------------------|
| Reports and analysis on taxpayers blocked/unblocked for<br>generation due to non-filing of returns will help the office<br>understanding the number of taxpayers blocked/unblocked and<br>respective supplies and receipts. | EWB<br>rs in<br>their |
| I1. List of Blocked GSTINs                                                                                                    | 0                     |
| I2. Analytics on Blocked GSTINs                                                                                                    | 0                     |
| I3. Statewise Summary                                                                                                    | 0                     |
| I4. Log of Block/Unblock                                                                                                    | 0                     |
| I5. List of GSTINs Unblocked                                                                                                    | 0                     |
| I6. Analytics on Unblocked GSTINs                                                                                                    | 0                     |
| I7. Datewise Block/Unblock                                                                                                    | 0                     |
|                                                                                                    |                       |

#### Figure 80

### **I1. LIST OF BLOCKED GSTINS**

**T**he report gives the list of taxpayers blocked from e-way bill generation due to non-filing of GST Return 3B. The report may be generated division wise or office wise. The GST officers may use this report to persuade the taxpayers to file the returns. The report may be generated for the selected period and at GST office or Range level.

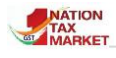

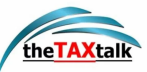

|                                            | Comprehensive Analytics on E-Waybill |                                                                             |               |                                  |                   |                        |                                  |              |  |  |  |  |  |
|--------------------------------------------|--------------------------------------|-----------------------------------------------------------------------------|---------------|----------------------------------|-------------------|------------------------|----------------------------------|--------------|--|--|--|--|--|
| Ist of blocked gstins of state as on today |                                      |                                                                             |               |                                  |                   |                        |                                  |              |  |  |  |  |  |
|                                            |                                      | State KARNATAKA 🗢                                                           | Select Divisi | on JCCT(Admn),DGSTC + Sele       | ct Office - ALL - | ÷                      | GO                               | i            |  |  |  |  |  |
|                                            |                                      |                                                                             |               |                                  |                   |                        |                                  |              |  |  |  |  |  |
| S.No.                                      | GSTIN                                | Trade Name                                                                  | Mobile<br>No. | Email                            | office code       | Office Name            | Division Name                    | Jurisdiction |  |  |  |  |  |
| 1                                          | 29AAAAI1138C1Z5                      | INCOME TAX DEPARTMENT EMPLOYEES<br>CONSUMERS COOPERATIVE SOCIETY<br>LIMITED | 9900548772    | msk007123@gmail.com              | KA005             | LVO 020 -<br>BENGALURU | JCCT(Admn),DGSTO-1,<br>Bangalore | STATE        |  |  |  |  |  |
| 2                                          | 29AAAAS6745D1ZE                      | SAI SHAKTHI VEGETARIAN                                                      | 9945036515    | shivababa.ramesh@gmail.com       | KA028             | LVO 130 -<br>BENGALURU | JCCT(Admn),DGSTO-1,<br>Bangalore | STATE        |  |  |  |  |  |
| 3                                          | 29AAACE5148C1ZV                      | ELBIT MEDICAL DIAGNOSTICS PRIVATE<br>LIMITED                                | 9676399958    | accountshyd@elbitdiagnostics.com | KA005             | LVO 020 -<br>BENGALURU | JCCT(Admn),DGSTO-1,<br>Bangalore | CENTER       |  |  |  |  |  |

### **I2. ANALYTICS ON BLOCKED GSTINS**

 ${f T}$  his report will give the list of the taxpayers blocked from EWB generation due to non-filing of returns. The utilization of EWBs during the non-filing period will provide a good understanding of the expected tax collection if the taxpayer files the returns. The officer may use this report and take appropriate action.

|        | Comprehensive                                                                                     |                                                 | 4     | NATION<br>MARKET N | erant A<br>Alternatics<br>Contro    |                                   |                 |                |                                      |                         |                 |                                       |                          |  |
|--------|---------------------------------------------------------------------------------------------------|-------------------------------------------------|-------|--------------------|-------------------------------------|-----------------------------------|-----------------|----------------|--------------------------------------|-------------------------|-----------------|---------------------------------------|--------------------------|--|
| *      |                                                                                                   |                                                 |       | 12                 | ANALYTICS ON BLO                    | CKED GSTINS                       |                 |                |                                      |                         |                 |                                       | 6                        |  |
|        | Select State KARNATAKA    Select Division - ALL -   Select Office - ALL -   Top Taxpayers 0 - 100 |                                                 |       |                    |                                     |                                   |                 |                |                                      |                         | \$ G0           | í                                     |                          |  |
|        |                                                                                                   |                                                 |       |                    |                                     |                                   |                 |                |                                      |                         |                 |                                       |                          |  |
| Sl. No | GSTIN                                                                                             | Trade Name                                      | State | Mobile No.         | EMail                               | Jurisdiction EWB Outward Supplies |                 |                |                                      |                         | Inward Supplies |                                       |                          |  |
|        |                                                                                                   |                                                 | Code  |                    |                                     | Utiliza<br>Peri                   |                 | No. of<br>EWBs | Assessable<br>Value (Rs.in<br>Lakhs) | Tax<br>(Rs.in<br>Lakhs) | No. of<br>EWBs  | Assessable<br>Value (Rs. in<br>Lakhs) | Tax (Rs.<br>in<br>Lakhs) |  |
| 1      | 29DRNPS6340N1ZS                                                                                   | KINGS BAY ENTERPRISES                           | KA046 | 9880401986         | kingsbay2020<br>@gmail.com          |                                   | May21-<br>Jun21 | 28             | 1811.34                              | 90.57                   | 32              | 1860.88                               | 93.04                    |  |
| 2      | 29AABCI3276N1Z2                                                                                   | INDIAN SUGAR<br>MANUFACTURING CO LTD<br>HAVINAL | KA073 | 9527786499         | patilbhausaheb68<br>@gmail.com      | CENTER                            | May21-<br>Jun21 | 215            | 1466.88                              | 74.02                   | 0               | 0.00                                  | 0.00                     |  |
| 3      | 29AUYPR8986J1ZZ                                                                                   | DIYA TRADERS                                    | KA053 | 9526274381         | diyatradersmananchira<br>@gmail.com | STATE                             | May21-<br>Jun21 | 37             | 988.12                               | 49.41                   | 19              | 629.26                                | 26.86                    |  |

#### Figure 82

### **I3. STATEWISE SUMMARY**

 ${f T}$  his report provides analysis of the blocked GSTINs and unblocked GSTINs for all the states. A comparison of blocked GSTINs in EWBs and unblocked GSTINs will help in estimating the number of taxpayers who have filed the returns and meeting the compliance.

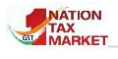

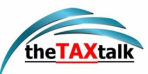

| Contract and | Comprehensive Analytics on E-Waybill |                                     |                                           |                                |                                      |                                                     |                                                                            |                                                     |                                              |    |  |
|--------------|--------------------------------------|-------------------------------------|-------------------------------------------|--------------------------------|--------------------------------------|-----------------------------------------------------|----------------------------------------------------------------------------|-----------------------------------------------------|----------------------------------------------|----|--|
| *            |                                      |                                     |                                           | 13.                            | STATEWISE SUMM                       | ARY                                                 |                                                                            |                                                     |                                              | •  |  |
|              |                                      |                                     |                                           | Non-Filing Perio               | od: May 2021-Jun 20                  | 021 🗢                                               |                                                                            |                                                     |                                              | (  |  |
|              |                                      |                                     |                                           |                                |                                      |                                                     |                                                                            |                                                     |                                              |    |  |
| Show 10      | entries                              |                                     |                                           |                                |                                      |                                                     |                                                                            | Search:                                             |                                              |    |  |
| S.No. 1      | State 1                              | Total No of<br>GSTINs<br>blocked î↓ | Total No. of GSTIN<br>UnBlocked till date | Balance No of<br>GSTIN Blocked | % of Unblocked of<br>Total Taxpayers | No. of GSTIN<br>Blocked but were<br>Active in EWB 1 | No. of GSTIN<br>UnBlocked but were<br>Active in EWB during<br>above period | Balance No Of<br>GSTIN Blocked<br>but Active in EWB | % of Unblocked of<br>Active EWB<br>Taxpayers | 11 |  |
| 1            | KARNATAKA                            | 143897                              | 4054                                      | 139843                         | 3                                    | 12473                                               | 1789                                                                       | 10684                                               |                                              | 14 |  |
| Total        |                                      | 143897                              | 4054                                      | 139843                         | 3                                    | 12473                                               | 1789                                                                       | 10684                                               |                                              | 14 |  |

### **I4. BLOCK/UNBLOCK DETAILS OF GSTIN**

 $\mathbf{T}$  his report will provide the list of taxpayers who are unblocked due to filing of the returns. The officer may further examine the returns submitted by the taxpayers.

| Comprehensive A       | Comprehensive Analytics on E-Waybill |             |          |               |                |                            |  |  |  |  |  |  |  |
|-----------------------|--------------------------------------|-------------|----------|---------------|----------------|----------------------------|--|--|--|--|--|--|--|
| *                     |                                      |             | 4. BLOCK | UNBLOCK DET   | AILS OF GSTIN  | 0                          |  |  |  |  |  |  |  |
|                       |                                      |             | GSTIN 29 | DRNPS6340N1ZS | GO             | ()                         |  |  |  |  |  |  |  |
|                       |                                      |             |          |               |                |                            |  |  |  |  |  |  |  |
|                       |                                      | Trade Nam   | e        | KINGS BAY     | <b>↓</b><br>// |                            |  |  |  |  |  |  |  |
|                       | Office Name                          |             |          | KMAGALUF      |                |                            |  |  |  |  |  |  |  |
|                       |                                      | Current Sta | tus      | Blocked       |                |                            |  |  |  |  |  |  |  |
| Show 10 \$ entries    |                                      |             |          |               |                | Search:                    |  |  |  |  |  |  |  |
| S.No. ↑↓              | Date                                 | ţţ          | Statu    | ıs î↓         | <b>Mode</b> î↓ | File Name 1↓               |  |  |  |  |  |  |  |
| 1 2                   | 24-08-2021 10:31:00                  |             | Block    |               | Batch          | 20-08-2021_062021_B_29.txt |  |  |  |  |  |  |  |
| 2 3                   | 30-05-2021 16:45:00                  |             | Unblock  |               | Batch          | 27-01-2021_042021_U_29.txt |  |  |  |  |  |  |  |
| 3 29-05-2021 11:20:00 |                                      |             | Unblock  |               | Batch          | 27-01-2021_042021_U_29.txt |  |  |  |  |  |  |  |
| 4 16-01-2021 16:49:00 |                                      |             | Unblock  |               | Batch          | 06-01-2021_122020_U_29.txt |  |  |  |  |  |  |  |
| 5 16-01-2021 16:21:00 |                                      |             | Block    |               | Batch          | 28-12-2020_112020_B_29.txt |  |  |  |  |  |  |  |
| 6 04-12-2020 10:55:00 |                                      |             | Block    |               | Batch          | 28-11-2020_102020_B_29.txt |  |  |  |  |  |  |  |

#### Figure 84

### **I5. LIST OF GSTIN UNBLOCKED**

This report will provide the list of taxpayers who are unblocked due to filing of the returns. The officer may further examine the returns submitted by the taxpayers.

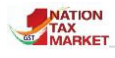

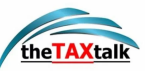

| C        | Comprehensive Analytics on E-Waybill |                                                    |       |                  |                                  |                    |                   |                         |                                  |              |  |  |
|----------|--------------------------------------|----------------------------------------------------|-------|------------------|----------------------------------|--------------------|-------------------|-------------------------|----------------------------------|--------------|--|--|
| *        |                                      |                                                    |       | 15. LIST O       | F GSTIN UNBLOCKED                |                    |                   |                         |                                  | 0            |  |  |
|          |                                      | Select State KARNATAKA                             | \$ Se | elect Division   | - ALL - 🔶                        | Select Offic       | e - ALL -         | \$                      | <b>GO</b>                        | i            |  |  |
|          |                                      |                                                    |       |                  |                                  |                    |                   |                         |                                  |              |  |  |
| Show 10  | Show 10 + entries Search:            |                                                    |       |                  |                                  |                    |                   |                         |                                  |              |  |  |
| S.No. †↓ | GSTIN 13                             | Trade Name                                         |       | Mobile<br>No. 11 | Email 11                         | Unblock<br>Date 11 | office<br>code 11 | Office Name             | Division Name                    | Jurisdiction |  |  |
| 1        | 29AAAAC7332E1ZZ                      | CAUVERY LORREY OWNERS ASSOCIATION                  |       | 9686867813       | cauverylorrey<br>@yahoo.com      | 28/07/2021         | KA053             | LVO 300 -<br>MADIKERI   | JCCT(Admn),DGSTO,<br>Mysore      | STATE        |  |  |
| 2        | 29AAAAH7683R1ZP                      | Haranhalli Circle Rural Devlopment Multipurpose Co |       | 9901394351       | hordmosl<br>@gmail.com           | 16/08/2021         | KA043             | LVO 220 -<br>SHIVAMOGGA | JCCT(Admn),DGSTO,<br>Shimogga    | STATE        |  |  |
| 3        | 29AAAAT7952R1ZH                      | TAPCMS LTD CHALLAKERE                              |       | 7899616061       | tapcmsclk2020<br>@gmail.com      | 17/08/2021         | KA080             | LVO 485 -<br>CHALLKERE  | JCCT(Admn),DGSTO,<br>Davanagere  | STATE        |  |  |
| 4        | 29AAACD5299H1ZA                      | DESIGNER PAVINGS & TILES PVT LTD                   |       | 9886718180       | mohit.bhalla<br>@cobblestones.in | 29/07/2021         | KA005             | LVO 020 -<br>BENGALURU  | JCCT(Admn),DGST0-1,<br>Bangalore | STATE        |  |  |

### **I6. ANALYTICS ON UNBLOCKED GSTINS**

 ${f T}$  his report provides the list of taxpayers who are unblocked due to filing of the Return 3B. The officer may examine further and compare the assessable value declared in the return 3B.

|        | Comprehensiv                                                                                     | e Analytics on E            | -Waybi | II         |                               |            |                        |                 |                |                                      |                         | J              | MARKET N                              | esoné di<br>Mational<br>Mational<br>Contro |
|--------|--------------------------------------------------------------------------------------------------|-----------------------------|--------|------------|-------------------------------|------------|------------------------|-----------------|----------------|--------------------------------------|-------------------------|----------------|---------------------------------------|--------------------------------------------|
| *      |                                                                                                  |                             |        |            | 16. ANALYT                    | ICS ON UNE | LOCKED G               | STINS           |                |                                      |                         |                |                                       | •                                          |
|        | Select State KARNATAKA   Select Division - ALL -   Select Office - ALL -   Top Taxpayers 0 - 100 |                             |        |            |                               |            |                        |                 |                |                                      | \$ G                    | 0              | i                                     |                                            |
|        |                                                                                                  |                             |        |            |                               |            |                        |                 |                |                                      |                         |                |                                       |                                            |
| SI. No | No GSTIN Trade Name State Mobile No. EMail Jurisdiction Unblock EWB Outward Supplies             |                             |        |            |                               |            |                        |                 |                |                                      | Inward Supplies         |                |                                       |                                            |
|        |                                                                                                  |                             | Code   |            |                               |            | Date                   | Period          | No. of<br>EWBs | Assessable<br>Value (Rs.in<br>Lakhs) | Tax<br>(Rs.in<br>Lakhs) | No. of<br>EWBs | Assessable<br>Value (Rs. in<br>Lakhs) | Tax (Rs.<br>in Lakhs)                      |
| 1      | 29ANKPR5136R2ZY                                                                                  | M K TRADING CO              | KA092  | 9845817665 | bidargst<br>@gmail.com        | STATE      | 25-08-2021<br>19:33:00 | May21-<br>Jun21 | 448            | 2580.59                              | 0.00                    | 1              | 4.75                                  | 0.00                                       |
| 2      | 29AABFY9218R1Z6                                                                                  | Ojas Infra Projects         | KA032  | 9880928728 | yoggaandco<br>@gmail.com      | CENTER     | 16-08-2021<br>08:04:00 | May21-<br>Jun21 | 52             | 1315.00                              | 0.00                    | 52             | 1315.00                               | 0.00                                       |
| 3      | 29AACCV6740P1ZL                                                                                  | VAIDHATRU PHARMA<br>PVT LTD | KA090  | 9866224877 | vaidhatrupharma<br>@gmail.com | STATE      | 16-08-2021<br>08:06:00 | May21-<br>Jun21 | 19             | 774.80                               | 139.46                  | 85             | 284.73                                | 50.88                                      |
| 4      | 29AABCA7055R1Z1                                                                                  | ARION TECHNOLOGY            | KA007  | 9972914747 | accounts<br>@arion.asia       | STATE      | 23-08-2021<br>11:13:00 | May21-<br>Jun21 | 363            | 769.47                               | 97.70                   | 113            | 397.71                                | 47.10                                      |

#### Figure 86

### **I7. DATE WISE BLOCK/UNBLOCK GSTIN LIST**

 ${f T}$  his report provides the number of GSTINs blocked and unblocked for a selected date.

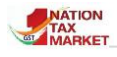

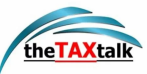

|       | Comprehensive Analytics on E- | 4               | NATION<br>TAX<br>WARKET NIC | erbré él<br>Masonal<br>Informatica<br>Contre |         |       |    |
|-------|-------------------------------|-----------------|-----------------------------|----------------------------------------------|---------|-------|----|
| *     |                               |                 |                             | •                                            |         |       |    |
|       |                               | Date 02/09/2021 | 曲                           | GO                                           |         |       | i  |
|       |                               |                 |                             |                                              |         |       |    |
| Show  | 10 🗢 entries                  |                 |                             |                                              | Search: |       |    |
| S.No. | †↓ State ↑                    | No. of Blocked  | †↓                          | No. of UnBlocked                             | t⊥      | Total | 11 |
|       | Total                         |                 | 0                           |                                              | 39      |       | 39 |
| 1     | KARNATAKA                     |                 | 0                           |                                              | 39      |       | 39 |

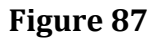

# J. <u>Officer Action Analytics</u>

| J. OFFICER ACTION ANALYTICS                                                                                                    | ^                     |
|----------------------------------------------------------------------------------------------------|-----------------------|
| The senior management can review the officer's performance be<br>these reports. The reports provide the number of simple veri<br>inspections and the tax and penalty collected by the officer. | ased on<br>fications, |
| J1.Performace Report                                                                                                    | 0                     |
| J2.Performace Report(TEP)                                                                                                    | 0                     |
| J3. Usage of Reports by Officers                                                                                                    | 0                     |
|                                                                                                    |                       |

#### Figure 88

 $\mathbf{T}$  his section presents with reports which will help the senior officials to review the performance of the officer based on e-Waybills. The officers may be reviewed based on number of e-waybills verified, number of Inspection reports uploaded and tax and penalty collected.

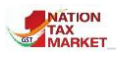

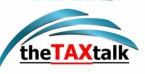

### **J1. Performance Report**

| Comprehensive Analytics on                | Comprehensive Analytics on E-Waybill |                      |                               |                |                |                                               |                      |                          |  |  |  |
|-------------------------------------------|--------------------------------------|----------------------|-------------------------------|----------------|----------------|-----------------------------------------------|----------------------|--------------------------|--|--|--|
|                                           |                                      |                      | J1. PERFORMACE R              | EPORT          |                |                                               |                      | G                        |  |  |  |
|                                           |                                      | Perio                | d September 🗢 2021            | \$ G0          | )              |                                               |                      | (i)                      |  |  |  |
|                                           |                                      |                      |                               |                |                |                                               |                      |                          |  |  |  |
| Division                                  | No. of Officers                      | No. of Verifications | No. of Distinct EWBs Verified |                | EWB-03         |                                               | Total Tax Paid (Rs.) | Total Penalty Paid (Rs.) |  |  |  |
|                                           |                                      |                      |                               | Part-A Entered | Part-B Entered | Total Part-B Pending<br>incl. Previous Months |                      |                          |  |  |  |
| ADCOM(ENFORCEMENT), SOUTH ZONE, BENGALURU | 104                                  | 20208                | 18840                         | 90             | 69             | 29                                            | 2900369.00           | 3511368.00               |  |  |  |
| JCCT(Admn),DGSTO, Shimogga                | 36                                   | 467                  | 461                           | 7              | 7              | 1                                             | 47218.00             | 287782.00                |  |  |  |
| JCCT(ENFORCEMENT),BELAGAVI                | 41                                   | 37146                | 35301                         | 36             | 36             | 2                                             | 1850162.00           | 4511666.00               |  |  |  |
| JCCT(ENFORCEMENT),BELLARY                 | 34                                   | 9722                 | 9425                          | 8              | 3              | 13                                            | 115820.00            | 205420.00                |  |  |  |
| JCCT(ENFORCEMENT),HUBLI                   | 45                                   | 22931                | 21468                         | 19             | 19             | 5                                             | 636528.00            | 1257686.00               |  |  |  |
| JCCT(ENFORCEMENT),KALBURGI                | 20                                   | 17505                | 16612                         | 10             | 10             | 0                                             | 632933.00            | 1719531.00               |  |  |  |
| JCCT(ENFORCEMENT),MANGALURU               | 30                                   | 4876                 | 4755                          | 29             | 29             | 8                                             | 478748.00            | 772556.00                |  |  |  |
| JCCT(ENFORCEMENT),MYSURU                  | 43                                   | 7688                 | 6623                          | 18             | 16             | 12                                            | 304095.00            | 549715.00                |  |  |  |
| JCCT(ENFORCEMENT),SHIMOGA                 | 22                                   | 7810                 | 7570                          | 13             | 13             | 10                                            | 181005.00            | 582208.00                |  |  |  |
| JCCT(VIGILENCE), BENGALURU                | 90                                   | 18872                | 17335                         | 54             | 40             | 143                                           | 2331639.00           | 2936527.00               |  |  |  |
| Others                                    | 37                                   | 2                    | 2                             | 1              | 1              | 62                                            | 4.00                 | 4.00                     |  |  |  |

#### Figure 89

|          | JCCT(ENFORCEMENT),KALBURGI |                        |                      |                 |              |  |  |  |  |  |  |  |  |
|----------|----------------------------|------------------------|----------------------|-----------------|--------------|--|--|--|--|--|--|--|--|
| Show 10  | ♦ entries                  |                        |                      | Search:         |              |  |  |  |  |  |  |  |  |
| S.No. ↑↓ | Name ↑↓                    | <b>Designation</b>     | No. of Verifications | Assess value î↓ | Tax Value î↓ |  |  |  |  |  |  |  |  |
| 1        | ANILKUMAR SAVALKAR         | Commercial Tax Officer | 2                    | 111077.00       | 19994.00     |  |  |  |  |  |  |  |  |
| 2        | ANANTHARJ                  | Commercial Tax Officer | 7                    | 920834.00       | 80606.00     |  |  |  |  |  |  |  |  |
| 3        | NAGANNA B JUNJA            | Commercial Tax Officer | 15                   | 14978805.71     | 773180.45    |  |  |  |  |  |  |  |  |
| 4        | KASHINATH N PALLERI        | Asst. Commissioner     | 5                    | 153711.00       | 14502.00     |  |  |  |  |  |  |  |  |
| 5        | LINGAPPA                   | Commercial Tax Officer | 7                    | 3547360.95      | 505855.06    |  |  |  |  |  |  |  |  |
| 6        | MOHAMMED SHAHID            | Commercial Tax Officer | 4                    | 603588.00       | 46458.00     |  |  |  |  |  |  |  |  |
| 7        | MAHESHWAR M SONARKAR       | Commercial Tax Officer | 0                    | 0.00            | 0.00         |  |  |  |  |  |  |  |  |
| 8        | M S HANUMASAGAR            | Deputy Commissioner    | 0                    | 0.00            | 0.00         |  |  |  |  |  |  |  |  |
| 9        | LAKSHMIPATHI NAIK N        | Deputy Commissioner    | 0                    | 0.00            | 0.00         |  |  |  |  |  |  |  |  |
| 10       | PRABHAKAR K JOSHI          | Commercial Tax Officer | 2                    | 5797208.00      | 326326.44    |  |  |  |  |  |  |  |  |

#### Figure 90

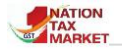

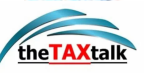

### J2. Performance Report Based on Tax Evasion Prone Commodities

| Comprehensive Analytics of                | on E-Waybill |        |                             |                             |                 |              |  |  |  |  |  |
|-------------------------------------------|--------------|--------|-----------------------------|-----------------------------|-----------------|--------------|--|--|--|--|--|
| A J2_ PERFORMACE REPORT(EP) C+            |              |        |                             |                             |                 |              |  |  |  |  |  |
| Period                                    | September ¢  | 2021 🗘 | Tax evasion prone Commodity | ARECA NUTS & SCENTED SUPARI | \$ G0           | ()           |  |  |  |  |  |
|                                           |              |        |                             |                             |                 |              |  |  |  |  |  |
| Show 10 ¢ entries                         |              |        |                             |                             | Search:         |              |  |  |  |  |  |
| Division                                  |              | †↓     | No. of Officers             | No. of Verifications        | Assess value 1↓ | Tax Value 1↓ |  |  |  |  |  |
| ADCOM(ENFORCEMENT), SOUTH ZONE, BENGALURU |              |        | 98                          | 24                          | 49749349.40     | 2546354.32   |  |  |  |  |  |
| JCCT(Admn),DGSTO, Shimogga                |              |        | 35                          | 36                          | 57173549.57     | 2115718.92   |  |  |  |  |  |
| JCCT(ENFORCEMENT),BELAGAVI                |              |        | 39                          | 169                         | 302328580.00    | 15321151.00  |  |  |  |  |  |
| JCCT(ENFORCEMENT),BELLARY                 |              |        | 30                          | 55                          | 299776511.10    | 14685684.12  |  |  |  |  |  |
| JCCT(ENFORCEMENT),HUBLI                   |              |        | 41                          | 307                         | 414151096.85    | 21072677.65  |  |  |  |  |  |
| JCCT(ENFORCEMENT),KALBURGI                |              |        | 19                          | 21                          | 8963346.04      | 579418.24    |  |  |  |  |  |
| JCCT(ENFORCEMENT),MANGALURU               |              |        | 29                          | 599                         | 294058012.36    | 12931619.38  |  |  |  |  |  |
| JCCT(ENFORCEMENT),MYSURU                  |              |        | 40                          | 8                           | 1119722.89      | 52454.32     |  |  |  |  |  |
| JCCT(ENFORCEMENT),SHIMOGA                 |              |        | 19                          | 232                         | 506942087.00    | 24664072.38  |  |  |  |  |  |
| JCCT(VIGILENCE), BENGALURU                |              |        | 69                          | 21                          | 24212377.47     | 1270335.43   |  |  |  |  |  |

#### Figure 91

This section presents with reports which will help the senior officials to review the performance of the officer based on e-Waybills with tax evasion prone commodities. The nodal officer may update the tax evasion prone commodities of his/her state. The officers may be reviewed based on number of e-waybills verified, number of Inspection reports uploaded and tax and penalty collected with respect to only such EWBs with tax evasion prone commodities. The reports can be drilled further to know the division wise and officer wise performance.

|          | JCCT(ENFORCEMENT),KALBURGI |                        |                      |                |              |  |  |  |  |  |  |  |
|----------|----------------------------|------------------------|----------------------|----------------|--------------|--|--|--|--|--|--|--|
| Show 10  | how 10 ¢ entries Search:   |                        |                      |                |              |  |  |  |  |  |  |  |
| S.No. †↓ | Name î↓                    | <b>Designation</b>     | No. of Verifications | Assess value 1 | Tax Value î↓ |  |  |  |  |  |  |  |
| 1        | ANILKUMAR SAVALKAR         | Commercial Tax Officer | 2                    | 111077.00      | 19994.00     |  |  |  |  |  |  |  |
| 2        | ANANTHARJ                  | Commercial Tax Officer | 7                    | 920834.00      | 80606.00     |  |  |  |  |  |  |  |
| 3        | NAGANNA B JUNJA            | Commercial Tax Officer | 15                   | 14978805.71    | 773180.45    |  |  |  |  |  |  |  |
| 4        | KASHINATH N PALLERI        | Asst. Commissioner     | 5                    | 153711.00      | 14502.00     |  |  |  |  |  |  |  |
| 5        | LINGAPPA                   | Commercial Tax Officer | 7                    | 3547360.95     | 505855.06    |  |  |  |  |  |  |  |
| 6        | MOHAMMED SHAHID            | Commercial Tax Officer | 4                    | 603588.00      | 46458.00     |  |  |  |  |  |  |  |
| 7        | MAHESHWAR M SONARKAR       | Commercial Tax Officer | 0                    | 0.00           | 0.00         |  |  |  |  |  |  |  |
| 8        | M S HANUMASAGAR            | Deputy Commissioner    | 0                    | 0.00           | 0.00         |  |  |  |  |  |  |  |
| 9        | LAKSHMIPATHI NAIK N        | Deputy Commissioner    | 0                    | 0.00           | 0.00         |  |  |  |  |  |  |  |
| 10       | PRABHAKAR K JOSHI          | Commercial Tax Officer | 2                    | 5797208.00     | 326326.44    |  |  |  |  |  |  |  |

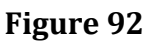

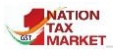

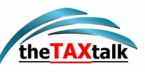

### J3. Usage of Reports by Officers

| Co       | omprehensive Analytics on E-V | Vaybill                |                           |                             |                                   | 4                                  |                                    | el<br>al<br>atics |
|----------|-------------------------------|------------------------|---------------------------|-----------------------------|-----------------------------------|------------------------------------|------------------------------------|-------------------|
| *        |                               |                        | J3. USAGE OF F            | REPORTS BY OFFICE           | RS                                |                                    | 0                                  | 6                 |
|          | Period                        | September \$ 2021      | Usage of Re               | ports All                   |                                   | ¢ G0                               | (                                  | Ì                 |
|          |                               |                        |                           |                             |                                   |                                    |                                    |                   |
| Show 10  | entries                       |                        |                           |                             |                                   | Search:                            |                                    |                   |
| S.No. †↓ | Name îl                       | Designation 1          | No. of Times<br>viewed 1↓ | No. of Reports<br>viewed 11 | Officers Enabled for<br>Analytics | No.of times Analytics<br>viewed 11 | No.of distinct Analytics<br>viewed | 11                |
| 1        | DR RAGHUNATHA GOWDA M S       | Deputy Commissioner    | 5791                      | 7                           | Yes                               | 0                                  | (                                  | 0                 |
| 2        | K G SHREERANGAPPA             | Asst. Commissioner     | 4586                      | 6                           | No                                | 0                                  | C                                  | 0                 |
| 3        | VARESH GIRIYAPPA SANGONDI     | Asst. Commissioner     | 3240                      | 5                           | No                                | 0                                  | 0                                  | 0                 |
| 4        | APPARAYA B MALIPATIL          | Commercial Tax Officer | 3063                      | 4                           | No                                | 0                                  | 0                                  | 0                 |
| 5        | REVANASIDDAPPA K              | Commercial Tax Officer | 2409                      | 5                           | No                                | 0                                  | c                                  | 0                 |
| 6        | ANILKUMAR SAVALKAR            | Commercial Tax Officer | 2373                      | 6                           | No                                | 0                                  | 0                                  | 0                 |
| 7        | ASHOKNATH GOPAL NANDRE        | Commercial Tax Officer | 2366                      | 6                           | No                                | 0                                  | 0                                  | 0                 |
| 8        | H S SHANTHALAKSHMI            | Commercial Tax Officer | 2227                      | 4                           | No                                | 0                                  | C                                  | 0                 |
| 9        | H RANGANATH                   | Asst. Commissioner     | 2197                      | 2                           | No                                | 0                                  | 0                                  | 0                 |
| 10       | ASHOK KALLAPPA DODAMANI       | Commercial Tax Officer | 2039                      | 6                           | No                                | 0                                  | c                                  | 0                 |

#### Figure 93

A number of analytics have been provided for the usage of the officers. The senior officials can look into the usage of the reports by the officers. More usage of reports by the officers will help in identifying the unscrupulous taxpayers and mitigate the tax evasion.

|                 | omprehensive Analytics on E-Waybil | П                          |                              | MATTON NIC STOR                 |
|-----------------|------------------------------------|----------------------------|------------------------------|---------------------------------|
| *               |                                    | J3. USAGE OF               | REPORTS BY OFFICERS          | 6                               |
|                 | Period Septer                      | mbei \$ 2021 \$ Usage of R | eports Analytics 🗢           | G0 (j                           |
|                 |                                    |                            |                              |                                 |
| Show 10         | ♦ entries                          |                            |                              | Search:                         |
| <b>S.No.</b> 1↓ | Name 11                            | Designation 1              | No.of times Analytics viewed | No.of distinct Analytics viewed |
| 1               | Sunita NIC                         | State Nodal Officer        | 108                          | 1                               |
| 2               | SHANTHAMALLEESH                    | Deputy Commissioner        | 12                           | 1                               |
| 3               | K MANJUNATH                        | Joint Commissioner         | 11                           | 1                               |
| 4               | LAKSHMIPATHI NAIK N                | Deputy Commissioner        | 8                            | 1                               |
| 5               | R M YERRYSWAMY                     | Deputy Commissioner        | 5                            | 1                               |
| 6               | M A PADMAVATHI                     | Deputy Commissioner        | 4                            | 1                               |
| 7               | D S CHOUSHETTI                     | Deputy Commissioner        | 1                            | 1                               |
| 8               | SUper                              | Superintendent             | 1                            | 1                               |
| 9               | Superintendents                    | Superintendent             | 0                            | 0                               |
| 10              | T R KRISHNAKUMAR                   | Joint Commissioner         | 0                            | 0                               |

Figure 94

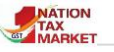

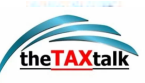

# K. <u>Summary Reports</u>

## **K1. Outward Supplies**

**T**his report enables the field level (ward/circle/range) officer to view the list of GSTINs with outward supplies under his jurisdiction for the selected division and office. This report can be used to shortlist tax payers who are non-filers, but still generate e-way bills.

| Co      | mprehensive Analyti | is on E-Waybill                                                                          |                 |     |                | VIII NICH              |
|---------|---------------------|------------------------------------------------------------------------------------------|-----------------|-----|----------------|------------------------|
| *       |                     | OUTWARD SUPPLIES                                                                         |                 |     |                | ()                     |
|         |                     | Month Jul + Year 2021 + Select Division JCCT(Adm),005T0-1, Bangalove + Select Office UV0 | 020 - BENGALURU | 1   | 60             | 0                      |
|         |                     |                                                                                          |                 |     |                |                        |
| Show 10 | a entries           |                                                                                          |                 |     | 9              | earch                  |
| ын I    | GSTIN               | Trade Name                                                                               | II No. of EM    | 1   | Tex Value — 11 | Total Assessable Value |
| 1       | 284.444.0050M12R    | INDIAN FAIRNERS FERTULISER COLOPERATIVE UTD                                              |                 | 100 | 5002873.00     | 100326095.00           |
| 2       | 29444402090226      | KRIDHAK BHARATI CO-OPERATIVE LIMITED                                                     |                 | 643 | 10222100.00    | 246767058.00           |
| 3       | 284444611899/127    | KARNATAKA CO-OPERATIVE OL, SEEDS GROWERS FEDERATION LIMITED                              |                 | 994 | 8217810.00     | 165827255.00           |
| 4       | 28444480109N12X     | N C C F OF INDIA (3D                                                                     |                 | 1   | 1389.00        | 73810.00               |

#### Figure 95

The report as shown in Figure 95 is split into 11 columns. It displays the **Serial number** followed by **GSTIN**, which is a unique alphanumeric Id provided to GST registered dealers/business, **Trade Name** represents the registered name under the mentioned GSTIN, **Category** shows whether the movement of goods is inter-state, intra-state or exports, **Number of EWBs** shows count of EWBs which were generated by the GSTIN for the selected month. **Total Assessable value** is the total value (more than 10 lakhs for the month) **SGST, CGST, IGST, CESS** are the values entered by the trade name in reference to **Value** is the total cost of the goods being moved.

### **K2. Inward Supplies**

This report enables the field level (ward/circle/range) officer to view the list of GSTINs with inward supplies under his/her jurisdiction for the selected division and office.

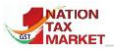

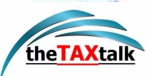

| C C    | omprehensive Analytics on E | -Waybill                                |                                      |                           |             |                          |
|--------|-----------------------------|-----------------------------------------|--------------------------------------|---------------------------|-------------|--------------------------|
| *      |                             |                                         | K2. INWARD SUPPLIES                  |                           |             | 0                        |
|        |                             | Month Jul + Year 2021 + Select Division | JCCT(Admn),DGSTO-1, Bangalore 🗘 Sele | ect Office LVO 030 - BENG | ALURU ¢ GO  | ()                       |
|        |                             |                                         |                                      |                           |             |                          |
| Show 1 | 0 ¢ entries                 |                                         |                                      |                           |             | Search:                  |
| S.No.  | GSTIN 1                     | Trade Name                              | 11                                   | No. of EWB 🛝              | Tax Value 🏦 | Total Assessable Value 🙏 |
| 1      | 29AAACC4639G1ZN             | CENTENIAL SURGICAL SUTURE LTD.,         |                                      | 4                         | 237277.00   | 1977314.00               |
| 2      | 29AAACD7361C1ZT             | DESAI BROTHERS LIMITED                  |                                      | 7                         | 3815166.00  | 13625594.00              |
| 3      | 29AAACE5955D1ZM             | ETHICS COMMERCIALS LIMITED              |                                      | 1                         | 4014.00     | 80294.00                 |
| 4      | 29AAACI4023N1ZG             | INNOVATIVE CONTROLS PVT LIMITED         |                                      | 5                         | 222670.00   | 1237057.00               |

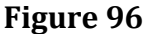

This report is split into 11 columns. The report is similar to the outward supplies report (Refer -> Error! Bookmark not defined.) except for the **Category**, which shows whether the goods movement is inter-state, intra-state or imports.

# L. <u>Analytics On Transporter</u>

| M. ANALYTICS ON TRANSPORTERS                                                                                                    | ^                   |
|----------------------------------------------------------------------------------------------------|---------------------|
| Based on the Outward and Inward supplies in the EWBs and HSN used for EWB gen<br>the transporters are analysed and reports are presented to identify any unscru<br>transporter. | eration,<br>upulous |
| M1. Transporters with Cancellations of EWBs                                                                                                    | 0                   |
| M2. Transporters with Extensions of EWBs                                                                                                    | 0                   |
| M3. Transporters with Rejected EWBs                                                                                                    | 0                   |
| M4. Transporters with EWBs using Multi-Vehicle option                                                                                                    | 0                   |

Figure 97

### L1. TRANSPORTERS WITH CANCELLATIONS OF EWBS

**T**he report displays the list of GSTINs with relevant details along with the number of EWB cancelled. The officer can view the percentage of cancelled EWBs, use the report to probe into the reason for repeated cancellations and can click on the number of EWBs to view details of individual EWB details for any particular transporter.

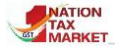

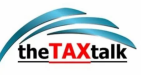

|   | Co       | mprehensive /   | Analytics on E-Waybill                     |                             |                   |                  |                           |                           | <b>EXAMPLE</b>                |                   |   |
|---|----------|-----------------|--------------------------------------------|-----------------------------|-------------------|------------------|---------------------------|---------------------------|-------------------------------|-------------------|---|
| * |          |                 |                                            | L1. TRANSPORTERS            | WITH CANCE        | LLATIONS         | OF EWBS.                  |                           |                               | 6                 |   |
|   |          |                 | State KARNATAKA                            | Month A                     | ug 🗢 Yea          | ar 2021 <b>4</b> | Top Records 50            | 0 <b>\$</b> GO            |                               | i                 | ) |
|   |          |                 | Transporte                                 | ers with Cancellations of E | WBs for the pe    | riod August - 2  | 2021 for KARNATAKA        |                           |                               |                   |   |
| S | how 10   | ) 🗢 entries     |                                            |                             |                   |                  |                           |                           | Search:                       |                   |   |
|   | S.No. 1↓ | GSTIN 11        | Trade Name                                 | 11                          | State Off<br>Code | Total<br>EWBs î↓ | Total Assessable<br>value | No. of EWB with<br>Cancel | Assessable value of<br>Cancel | % of<br>Cancel 1↓ |   |
|   | 1        | 29AAJPA7735P1Z3 | SPEED LOGISTICS                            |                             | KA023             | 3                | 24.03                     | 3                         | 24.03                         | 100               |   |
|   | 2        | 29AALCM9362R1Z9 | MULURA LOGISTICS PRIVATE LIMITED           |                             | KA012             | 4                | 30.26                     | 4                         | 30.26                         | 100               |   |
|   | 3        | 29AAACT7966R2Z6 | TCI FREIGHT (A DIVISION OF TRANSPORT CORP. | OF INDIA LIMITED)           |                   | 3                | 5.74                      | 3                         | 5.74                          | 100               |   |
|   | 4        | 29AAFCB7189K1ZZ | BARAL LOGISTICS PRIVATE LIMITED            |                             | KA035             | 2                | 2.84                      | 2                         | 2.84                          | 100               |   |

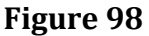

The report has 9 columns (Refer- > Error! Bookmark not defined.). It displays the Serial number, GSTIN, Trade Name, State Office Code, Total EWBs followed by Total Assessable value which is the total value (in lakhs) of all the EWBs generated by the trade name for the chosen month. Number of EWBs cancelled unveils the number of EWBs cancelled by the dealer. Assessable value of the cancelled EWBs is the total value of the goods identified by the cancelled EWBs under the trade name for the month. Percentage of cancellation is the ratio of Cancelled EWBs to the Total EWBs.

### **L2. TRANSPORTERS WITH EXTENSIONS OF EWBS**

The report displays the list of GSTINs with relevant details along with the number of EWB extended. The officer can view the percentage of extended EWBs and click on the number of EWBs to view individual EWB details for any particular transporter. The officer can probe into the matter to check if the transporters are travelling to more than one destination using the same EWB by extending the date.

|   | Comprehensive Analytics on E-Waybill       |                 |                                                                 |                   |                  |                              |                               |                                      |                       |  |  |  |
|---|--------------------------------------------|-----------------|-----------------------------------------------------------------|-------------------|------------------|------------------------------|-------------------------------|--------------------------------------|-----------------------|--|--|--|
| ~ | A 12 TRANSPORTERS WITH EXTENSIONS OF EWBS. |                 |                                                                 |                   |                  |                              |                               |                                      |                       |  |  |  |
|   |                                            |                 | State KARNATAKA \$ Mor                                          | th Aug 🗢          | Year 202         | 1            Top Record      | ls 500 \$ GO                  | ]                                    | i                     |  |  |  |
|   |                                            |                 | Transporters with Extensio                                      | ns of EWBs for th | e period Augu    | st - 2021 for KARNAT         | AKA                           |                                      |                       |  |  |  |
|   | Show 10                                    | 0 💠 entries     |                                                                 |                   |                  |                              |                               | Search:                              |                       |  |  |  |
|   | <b>S.No.</b> 1.                            | GSTIN 11        | Trade Name                                                      | State Off<br>Code | Total<br>EWBs î. | Total Assessable<br>value ↑1 | No. of EWB with<br>Extensions | Assessable value of<br>Extensions 11 | % of<br>Extensions 1↓ |  |  |  |
|   | 1                                          | 29AAAFD8147P1ZU | DATTA ENGINEERING WORKS                                         | KA065             | 25               | 6.71                         |                               | 6.71                                 | 100                   |  |  |  |
|   | 2                                          | 29ADLPR8002M1ZY | TAURUS TABLE MATS                                               | KA024             | 1                | 0.43                         |                               | 0.43                                 | 100                   |  |  |  |
|   | 3                                          | 29AADPI9534L1Z8 | SRINIVASA ADVANCED ENGINEERING WORKS                            | KA020             | 1                | 10.48                        |                               | 10.48                                | 100                   |  |  |  |
|   | 4                                          | 29AAAAT4809K1Z5 | THE VIJAYANAGARA AMBAR CHARAKA CRAFT COOPERATIVE SOCIETY<br>LTD | KA083             | 1                | 1.23                         |                               | 1.23                                 | 100                   |  |  |  |

#### Figure 99

The report has 9 columns (Refer- > Error! Bookmark not defined.). It displays the Serial number, GSTIN, Trade Name, State Office Code, Total EWBs followed by Total Assessable value which is the total value (in lakhs) of all the EWBs generated by the trade name for the chosen month. Number of EWBs with extensions unveils the number of EWBs extended by the dealer. Assessable value of extensions is the total value of the goods shown in the

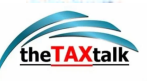

extended EWBs under the trade name for the month. **Percentage of extensions** is the ratio of Extended EWBs to the Total EWBs.

### **L3. TRANSPORTERS WITH REJECTED EWBS**

**T** he report displays the list of GSTINs with relevant details along with the number of rejected EWB. The officer can view the percentage of rejected EWBs and click on the number of EWBs to view individual EWB details for any particular transporter. The officer can check why the transporter has repeated cancellation by consignor or consignee.

| Comprehensive Analytics on E-Waybill |                                                                            |                                                |           |                  |                              |                                |                                 |               |  |  |  |  |
|--------------------------------------|----------------------------------------------------------------------------|------------------------------------------------|-----------|------------------|------------------------------|--------------------------------|---------------------------------|---------------|--|--|--|--|
| TRANSPORTERS WITH REJECTED EWBS.     |                                                                            |                                                |           |                  |                              |                                |                                 |               |  |  |  |  |
|                                      |                                                                            | State KARNATAKA                                | \$ Month  | Aug 🗢 Ye         | ear 2021 💠 Top F             | Records 500 \$                 | GO                              | (             |  |  |  |  |
|                                      | Transporters with Rejected EWBs for the period August - 2021 for KARNATAKA |                                                |           |                  |                              |                                |                                 |               |  |  |  |  |
| Show                                 | 10 🗢 entries                                                               |                                                |           |                  |                              |                                | Search:                         |               |  |  |  |  |
| S.No.                                | IL GSTIN IL                                                                | Trade Name                                     | State Off | Total<br>EWBs î↓ | Total Assessable<br>value î↓ | No. of EWB with<br>Rejected 11 | Assessable value of Rejected 11 | % of Rejected |  |  |  |  |
| 1                                    | 29ASQPA2142M1ZI                                                            | SUNSHINE BUILDING SOLUTIONS                    | KA067     | 131              | 144.98                       | 1                              | 1.25                            | 0             |  |  |  |  |
| 2                                    | 29AAMCS7073E1Z0                                                            |                                                |           | 2924             | 992.52                       |                                | 2.60                            | 0             |  |  |  |  |
| 3                                    | 29AAECH3221K1ZL                                                            | HIVELOOP LOGISTICS PRIVATE LIMITED             | KA006     | 76546            | 51448.76                     |                                | 12.85                           | 0             |  |  |  |  |
| 4                                    | 29AAKCA5016B1Z0                                                            | AMAZON TRANSPORTATION SERVICES PRIVATE LIMITED | KA030     | 236732           | 39096.84                     |                                | 0.04                            | 0             |  |  |  |  |
| 5                                    | 29AABCD3611Q1ZE                                                            | DHL EXPRESS (INDIA) PRIVATE LIMITED            |           | 44547            | 147136.12                    |                                | 2.61                            | 0             |  |  |  |  |

#### Figure 100

The report has 9 columns (Refer- > Error! Bookmark not defined.). It displays the Serial number, GSTIN, Trade Name, State Office Code, Total EWBs followed by Total Assessable value which is the total value (in lakhs) of all the EWBs generated by the trade name for the chosen month. Number of EWBs rejected unveils the number of EWBs rejected by the consignee. Assessable value of rejected EWBs is the total value of the goods shown in the rejected EWBs under the trade name for the month. Percentage of Rejections is the ratio of Rejected EWBs to the Total EWBs. The officer can check the transporter has repeated cancellation by consignor.

### L4. TRANSPORTERS WITH EWBS USING MULTI VEHICLE OPTION

**T** he report shows the list of transporters who have used multi vehicle option in the EWBs. The officer can verify the EWBs with multi vehicle option and cross check the EWBs for all the vehicles involved.

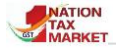

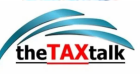

| Comprehensive Analytics on E-Waybill               |                 |                                   |                    |                     |                 |                           |                               |                                   |                       |  |  |  |
|----------------------------------------------------|-----------------|-----------------------------------|--------------------|---------------------|-----------------|---------------------------|-------------------------------|-----------------------------------|-----------------------|--|--|--|
| TRANSPORTERS WITH EWBS USING MULTI-VEHICLE OPTION. |                 |                                   |                    |                     |                 |                           |                               |                                   |                       |  |  |  |
| State KARNATAKA                                    |                 |                                   |                    |                     |                 |                           |                               |                                   |                       |  |  |  |
|                                                    |                 | Transpo                           | rters with EWBs us | sing Multi-Vehic    | le option for t | he period August - 2021   | for KARNATAKA                 |                                   |                       |  |  |  |
| Show 10                                            | 0 🗢 entries     |                                   |                    |                     |                 |                           |                               | Search:                           |                       |  |  |  |
| <b>S.No.</b> 1⊥                                    | GSTIN 11        | Trade Name                        | 11                 | State Off<br>Code 1 | Total<br>EWBs ∷ | Total Assessable<br>value | No. of EWB with Multi<br>Veh. | Assessable value of Multi<br>Veh. | % of Multi<br>Veh. 11 |  |  |  |
| 1                                                  | 29AODPK1705R1ZK | SHREE PUSHPAGIRI TRANSLINS        | к                  | (A010               | 1               | 50.33                     | 1                             | 50.33                             | 100                   |  |  |  |
| 2                                                  | 29AABCG6630Q1Z2 | GLOBE MOVING & STORAGE CO PVT LTD | к                  | (A014               | 2               | 8.17                      |                               | 7.67                              | 50                    |  |  |  |
| 3                                                  | 29AAECS9084P3Z9 | SUDHIR CRANES PRIVATE LIMITED     | к                  | (A010               | 10              | 3402.06                   |                               | 1739.72                           | 50                    |  |  |  |
| 4                                                  | 29BKBPS4471H1ZT | SSR TRANSPORT                     | к                  | (A010               | 3               | 95.24                     |                               | 68.05                             | 33                    |  |  |  |
| 5                                                  | 29ASFPS4603Q1Z1 | SPEED LINK CARGO MOVERS PROP KHA  | GENDRA RAJ         |                     | 3               | 501.25                    |                               | 12.87                             | 33                    |  |  |  |

The report has 9 columns (Refer- > Error! Bookmark not defined.). It displays the Serial number, GSTIN, Trade Name, State Office Code followed by Total EWBs which is the number of EWBs generated by the trade name for the period, Total Assessable value is the total value (in lakhs) of all the EWBs generated by the trade name for the chosen month. Number of EWBs with Multi Vehicle unveils the number of EWBs generated for multi vehicle. Assessable value of Multi Vehicle is the total value of the goods shown in the EWBs using multi vehicle option under the trade name for the month. Percentage of Multi Vehicle is the ratio of Multi vehicle EWBs to the Total EWBs generated.

# M. Intelligence Reports

**S**ome intelligence reports are made available to the state officers of the enforcement/ intelligence/ vigilance divisions to monitor and track movement of the consignments during current date and time. These reports provide real time data for selected parameters. Based on these reports, the state officer of the enforcement/intelligence/vigilance division can plan to deploy his/her mobile squad at strategic locations to detect tax evasion during movement of goods.

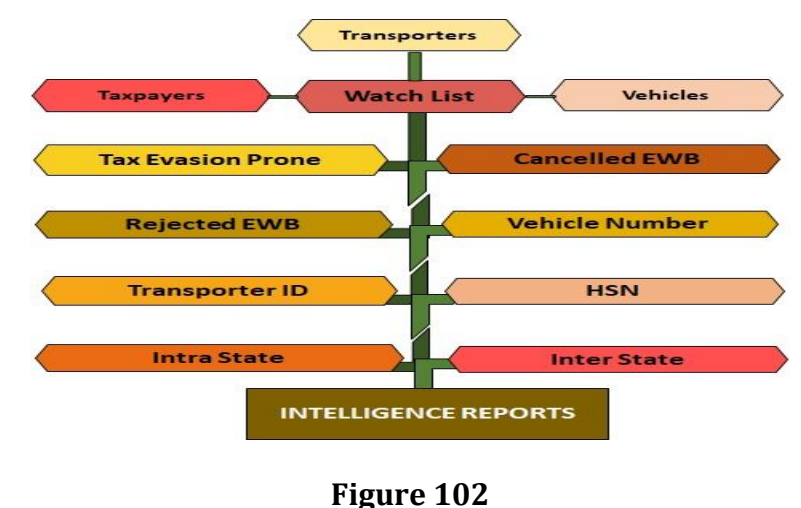

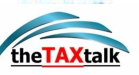

### **M1. INTER STATE**

NATION

TAX

 $\mathbf{T}$  his report enables the officer to have a clear perspective of the outward and inward movement of goods between two states. It is a detailed report which contains the consignor, consignee, commodities, vehicle number, etc. of the e-way bills for the chosen date and time. Using this report, the state officer can investigate whether the EWB is misused.

|                | Comprehensive Analyti                                                                                    | cs on E-Waybill                                                           |                        |                                                  |                              |                                    |                   |              |          |           | NIC Huppon<br>Hormatics<br>Contre |  |
|----------------|----------------------------------------------------------------------------------------------------|---------------------------------------------------------------------------|------------------------|--------------------------------------------------|------------------------------|------------------------------------|-------------------|--------------|----------|-----------|-----------------------------------|--|
| *              | M1. REPORT ON INTER-STATE MOVEMENT                                                                       |                                                                           |                        |                                                  |                              |                                    |                   |              |          |           |                                   |  |
|                | Outward O Inward From 07/09/2021      To 07/09/2021      From CHHATTISGARH      To ANDHRA PRADESH      O |                                                                           |                        |                                                  |                              |                                    |                   |              |          |           |                                   |  |
|                | (N                                                                                                    | ote: if selected Period co                                                | ontains morethai       | n 3000 records th                                | nen directly Ex              | cel will be dow                    | nloaded so p      | olease check | c it.)   |           |                                   |  |
|                |                                                                                                    |                                                                           |                        |                                                  |                              |                                    |                   |              |          |           |                                   |  |
| Show 1         | D ♦ entries                                                                                              |                                                                           |                        |                                                  |                              |                                    |                   |              | Searc    | h:        |                                   |  |
| <b>S.No.</b> 1 | From GSTIN & Name                                                                                        | To GSTIN & Name ी↓                                                        | From Place &<br>Pin 14 | To Place & Pin 14                                | EWB No. &<br>Dt. î↓          | Doc No. &<br>Dt. î↓                | Assess<br>Val. î↓ | Tax Val. 🏦   | HSN î↓   | HSN Desc. | Latest<br>Vehicle<br>No. 11       |  |
| 1              | 22AAFCM4436J1ZK / MAA<br>MANI INDUSTRIES PRIVATE<br>LIMITED/CHHATTISGARH                                 | 37AABCB3205A1ZI /<br>BEEKAY STEEL INDUSTRIES<br>LIMITED/ANDHRA<br>PRADESH | Raigarh / 496001       | BONANGI<br>VILLAGE,<br>VISAKHAPATNAM<br>/ 531021 | 801177486860<br>- 07/09/2021 | 560 -<br>07/09/2021                | 1424850.00        | 256473.00    | 720719   | MS BILLET | CG13AN0496                        |  |
| 2              | 22AABCH6961M2ZC / H S R<br>Rerollers Pvt<br>Ltd./CHHATTISGARH                                            | 37BILPA7254C1ZF / SRI<br>VINAYAKA STEEL<br>CORPORATION/ANDHRA<br>PRADESH  | URLA / 492003          | ANDHRA<br>PRADESH /<br>530026                    | 801177506043<br>- 07/09/2021 | HSR/21-<br>22/1147 -<br>07/09/2021 | 837254.00         | 150705.00    | 72141090 | ТМТ       | AP39V3155                         |  |
| 3              | 22AAYFS8430L1ZJ / SHIVAM<br>STEEL<br>CORPORATION/CHHATTISGARH                                            | 37ATYPR2937E1Z0 / SAI<br>STEELS/ANDHRA PRADESH                            | RAIPUR / 493221        | VIJAYWADA /<br>520012                            | 811177461055<br>- 07/09/2021 | SSC/21-<br>22/1742 -<br>07/09/2021 | 1267660.00        | 228179.00    | 730630   | M.S.PIPES | AP39U9279                         |  |

#### Figure 103

In this report, after selecting a type of movement i.e. Outward or Inward, the officer needs to enter **From** and **To Date** and **From** and **To State. Further**, he has to click on **Go**, to generate the Inter-State report as shown in Figure 103. EWB system also provides the facility to export the generated report in Excel and PDF format. In case of Outward movement, **From State** field will be auto populated by the system. Similarly, in case of Inward movement **To State** field will be auto populated by the system.

The report has 12 columns. It displays **Serial number**, **From GSTIN & Name**, which displays the GSTIN and trade name of the taxpayer from whom the goods will be moved, **To GSTIN & Name** displays the GSTIN and trade name of the taxpayer to whom the goods will be delivered, **From Place & PIN** shows the name and PIN of the source in the selected state, **To Place & PIN** shows the name and PIN of the other state, **EWB No & Dt**. EWB number and its date of generation, **Doc .No. & Dt**. shows the document/invoice number and the date, **Assessable Value** is the actual value of the goods, **Total Invoice Value** is the total cost of the goods being moved in addition to the taxes, **Tax Value** is the taxable amount applicable on the assessable value, **HSN** is the universal code provided to the products, **HSN Description** includes the details of the products that fall under the HSN, **Latest Vehicle No.** shows the registered number of the vehicle.1
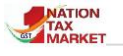

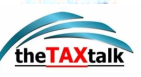

### **M2. INTRA STATE**

This report helps the officer to view the outward and inward movement of goods within the state. It is a detailed report which contains the consignor, consignee, commodities, vehicle number, etc. of the e-way bills.

| Carlo Carlo | Comprehensive Anal                                             | lytic | s on E-Waybill                                           |                                     |                                                      |                              |                                      |                   |                |          |                           | NIC NICE                    |
|----------------------------------------------------------------------------------------------------|----------------------------------------------------------------|-------|----------------------------------------------------------|-------------------------------------|------------------------------------------------------|------------------------------|--------------------------------------|-------------------|----------------|----------|---------------------------|-----------------------------|
| *                                                                                                    |                                                                |       |                                                          | M2. RE                              | PORT ON INTRA-                                       | STATE MOVE                   | MENT                                 |                   |                |          |                           | •                           |
|                                                                                                    |                                                                |       | From 08/09/2021                                          | 🛱 To                                | 08/09/2021                                           | 🗰 State 🕜                    | CHHATTISGARH                         | \$ G              | 2              |          |                           | (                           |
|                                                                                                    |                                                                | (No   | te: if selected Period contair                           | ns morethar                         | 3000 records the                                     | n directly Exce              | el will be downl                     | oaded so p        | lease chec     | k it.)   |                           |                             |
|                                                                                                    |                                                                |       |                                                          |                                     |                                                      |                              |                                      |                   |                |          |                           |                             |
| Show 10                                                                                                    | entries                                                        |       |                                                          |                                     |                                                      |                              |                                      |                   |                | Sea      | rch:                      |                             |
| S.No. ↑↓                                                                                                    | From GSTIN & Name                                              | ţ1    | To GSTIN & Name                                          | From<br>Place<br>& Pin î↓           | To Place & Pin 1                                     | EWB No. &<br>Dt. 1↓          | Doc No. &<br>Dt. î↓                  | Assess<br>Val. î↓ | Tax<br>Val. î↓ | HSN 1↓   | HSN Desc. 1               | Latest<br>Vehicle<br>No. ↑↓ |
| 1                                                                                                    | 22AAACS7062F1Z0 /<br>SAIL/CHHATTISGARH                         |       | 22AAACT1507C1Z7 / ACC<br>LTD/CHHATTISGARH                | BHILAI /<br>490001                  | DURG / 490024                                        | 801177530084<br>- 08/09/2021 | OS0172041722<br>- 08/09/2021         | 16339.42          | 816.98         | 26180000 | BF SLAG<br>GRANULATED     | CG07BM0313                  |
| 2                                                                                                    | 22AAACJ6715G2ZW / JK<br>LAKSHMI CEMENT<br>LIMITED/CHHATTISGARH |       | 22ADZPA7028A2ZV / MANOJ<br>KUMAR<br>AGRAWAL/CHHATTISGARH | DURG<br>AHIWARA<br>DURG /<br>490036 | MAIN ROAD MAIN<br>ROAD MAIN ROAD<br>JASHPUR / 496330 | 801177530125<br>- 08/09/2021 | 5050521098 -<br>08/09/2021           | 101664.06         | 28465.94       | 252329   | JK LAKSHMI PRO<br>PPC H T | CG15AC5717                  |
| 3                                                                                                    | 22AACCK9524A1Z1 / K P<br>SUGANDH<br>LIMITED/CHHATTISGARH       |       | 22ADMPG1695E1ZQ / RAVI<br>AGENCY/CHHATTISGARH            | BILASPUR<br>/ 495004                | JAGDALPUR /<br>494001                                | 801177530378<br>- 08/09/2021 | U-01/21-<br>22/00854 -<br>08/09/2021 | 196128.45         | 368721.48      | 240399   | BLACK LABEL CT            | CG10W8909                   |

#### Figure 104

Officers can generate the Intra-State reports by entering **from** and **to Date** as shown in Figure 104 and clicking **Go** option. **State** field will be auto populated by the system. The report has 12 columns similar to inter-state report but the From and To Place & PIN are within the same state.

# M3. HSN

**T**his report allows the state officer to scrutinize interstate outward and inward movement of goods for particular HSN chapter. It provides details of assessable value of the goods, HSN code entered by the tax payer, the vehicle number etc. State officer can terminate or cease a vehicle to probe an investigation if in doubt.

|       | Co                                                                                                    | omprehensive Analy                                       | tics on E-Waybill                                                                        |                               |                      |                                          |                     |              |                             |         | MATION<br>TAX<br>MARKET | Reput A<br>Nition Mitching<br>Hoursets<br>Course |
|-------|----------------------------------------------------------------------------------------------------|----------------------------------------------------------|------------------------------------------------------------------------------------------|-------------------------------|----------------------|------------------------------------------|---------------------|--------------|-----------------------------|---------|-------------------------|--------------------------------------------------|
| *     |                                                                                                    |                                                          |                                                                                          | M3. REP                       | ORT ON HSN B         | ASED MOVE                                | MENT                |              |                             |         |                         | 6                                                |
|       | 0                                                                                                    | outward $\bigcirc$ Inward From                           | 07/09/2021                                                                               | /09/2021 🛗                    | From KARNA           | така 🖨 То                                | ANDHRA PRAD         | ESH          | \$ HSN                      | Cereals | ÷                       | G0 (i                                            |
|       |                                                                                                    | (                                                        | Note: if selected Period co                                                              | ntains morethan 30            | 100 records the      | n directly Ex                            | el will be downl    | oaded so ple | ase check it                | i.)     |                         |                                                  |
|       |                                                                                                    |                                                          |                                                                                          |                               |                      |                                          |                     |              |                             |         |                         |                                                  |
| Show  | ow 10 ¢ entries Search:                                                                                                    |                                                          |                                                                                          |                               |                      |                                          |                     |              |                             |         |                         |                                                  |
| S.No. | 1 From GSTIN & Name To GSTIN & Name From Place & Pin Du Du Du Assess HSN   1 From GSTIN & Name To GSTIN & Name From Place & Pin DL DL DL Tax Val. HSN |                                                          |                                                                                          |                               |                      |                                          |                     |              | Latest<br>Vehicle<br>No. îl |         |                         |                                                  |
| 1     |                                                                                                    | 29AAHFK6804B1ZH / KANAKA<br>DURGA RICE<br>MILL/KARNATAKA | 37ADAPV7659R1ZD / VIJAYA<br>LAKSHMI SRINIVASA<br>GENERAL<br>MERCHANT/ANDHRA<br>PRADESH   | Ballari (Bellary) /<br>583101 | MOPIDEVI /<br>521125 | 111374333637<br>- 07/09/2021<br>12:27:00 | 250 -<br>07/09/2021 | 162250.00    | 0.00                        | 1006    | RICE                    | AP07TH7268                                       |
| 2     |                                                                                                    | 29AAHFK6804B1ZH / KANAKA<br>DURGA RICE<br>MILL/KARNATAKA | 37CMSPM6353E1ZL / SRI<br>VENKATESWARA TRADERS<br>RICE & GENERAL<br>STORES/ANDHRA PRADESH | Ballari (Bellary) /<br>583101 | NIDUMOLU /<br>521156 | 151374335073<br>- 07/09/2021<br>12:30:00 | 251 -<br>07/09/2021 | 82375.00     | 0.00                        | 1006    | RICE                    | AP07TH7268                                       |

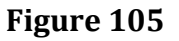

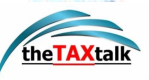

This option is provided to state officers for generating HSN based reports of 'Products'. Here, after selecting a type of movement i.e. Outward or Inward, one needs to enter **From** and **To Date** and **From** and **To State**. After this the state officer has to select the HSN Chapter from the options given in the dropdown and has to click on **Go** for generating the HSN based report as shown in figure 105. In case of Outward Movement **from State** field will be auto populated by the system. Similarly, in case of Inward Movement **To State** field will be auto populated by the system. The report has 12 columns **similar to inter-state report**.

# **M4. TRANSPORTER ID**

 $\mathbf{T}$  his report allows the officer to view the number of e-way bills generated by any selected transporter between the chosen dates. The officer can also track the vehicles and parties involved in the movement of these goods by the selected transporter.

|         | Comprehensive Analyti                                          | cs on E-Waybill                                  |                    |                         |                              |                              |                   |               | -        | MATION<br>MARKET                                           |                             |
|---------|----------------------------------------------------------------|--------------------------------------------------|--------------------|-------------------------|------------------------------|------------------------------|-------------------|---------------|----------|------------------------------------------------------------|-----------------------------|
| *       |                                                                | M4. F                                            | REPORT ON PARTIC   | ULAR TRANSF             | PORTER ID BA                 | SED MOVEME                   | NT                |               |          |                                                            | 0                           |
|         |                                                                | From 30/08/2021                                  | ➡ To 30/08/202     | 21 🗰 Tra                | ansporter ID                 | 29AAACJ43231                 | N1ZC              | GO            |          |                                                            | i                           |
|         | (N                                                             | lote: if selected Period con                     | tains morethan 300 | 0 records then          | directly Excel               | will be downlo               | paded so ple      | ase check it. | )        |                                                            |                             |
|         |                                                                |                                                  |                    |                         |                              |                              |                   |               |          |                                                            |                             |
| Show 10 | entries €                                                      |                                                  |                    |                         |                              |                              |                   |               | Search:  |                                                            |                             |
| S.No. † | From GSTIN & Name                                              | To GSTIN & Name 🏦                                | From Place & Pin 1 | To Place &<br>Pin îl    | EWB No. &<br>Dt. 14          | Doc No. &<br>Dt. 1↓          | Assess<br>Val. 1↓ | Tax Val. ↑↓   | HSN 11   | HSN<br>Desc. î↓                                            | Latest<br>Vehicle<br>No. 11 |
| 1       | 29AABCR0435L1ZA / RINL-VSP<br>BENGALURU<br>STOCKYARD/KARNATAKA | 29AAACJ4323N1ZC / JSW<br>STEEL LIMITED/KARNATAKA | BENGALURU / 562114 | TORANAGALLU<br>/ 583275 | 191371252058<br>- 30/08/2021 | 211134003096<br>- 30/08/2021 | 1977471.00        |               | 72162100 | EQUAL<br>ANGLE<br>75X75X6<br>MM IS<br>2062<br>E250A<br>STM | KA35A8322                   |
| 2       | 29AABCR0435L1ZA / RINL-VSP<br>BENGALURU<br>STOCKYARD/KARNATAKA | 29AAACJ4323N1ZC / JSW<br>STEEL LIMITED/KARNATAKA | BENGALURU / 562114 | TORANAGALLU<br>/ 583275 | 161371406771<br>- 30/08/2021 | 211134003120<br>- 30/08/2021 | 1876570.00        |               | 72162100 | EQUAL<br>ANGLE<br>75X75X6<br>MM IS<br>2062<br>E250A<br>STM | KA35B0843                   |

Figure 106

Using this option, State officers can generate the Transporter ID based movement reports by entering **from** and **To Date** along with **Transporter ID** as shown in **figure 106** and clicking **Go** option. This report has 12 columns similar to inter-state report.

# **M5. VEHICLE NUMBER**

**T**his report helps to identify the movement of goods for selected dates and vehicle number.

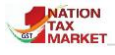

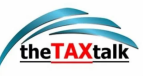

| a ca    | omprehensive Analyt                                     | ics on E-Waybill                                                  |                         |                               |                              |                            |           |           |             |                          |        |
|---------|---------------------------------------------------------|-------------------------------------------------------------------|-------------------------|-------------------------------|------------------------------|----------------------------|-----------|-----------|-------------|--------------------------|--------|
| 8       |                                                         |                                                                   |                         | REPORT O                      | IN PARTICULI                 | R VEHICLE                  | BASED MOV | EMENT     |             | 1.00                     |        |
|         |                                                         | From 26                                                           | 08/2021                 | to 30/06/2021                 | II Vehicle N                 | io KA1100                  | 006 St    | aby Andro | Padrifi,Goa | Xar # 00                 | (      |
| Show 10 | a entries                                               |                                                                   |                         |                               |                              |                            |           |           |             |                          | Search |
| -       | From EETTH & Name                                       | To GETTIN & Name                                                  | From Place & Pie        | Series Life                   | 000 Ma A                     | Real Print                 | -         | 5m Wel    |             | Hill Dee.                |        |
| 1       | DIAADOM/TSIA0.22/M/K<br>ADROTEDK/PVT<br>UTD/KARNADIKA   | THANFORSHICS / AMMA<br>AGENCIES (ADHIA PRIOED)                    | Drangagama /<br>571438  | PAALIPU / 103108              | 18/37/092402<br>- 30/06/2021 | 1401154009<br>-29-09-0001  | 34777.48  | 1286.97   | 1924        | SUPPREMENT IS CRITIN     |        |
| 1       | DANGCMTTEARTEZ I W.K.<br>AGROTECH/RVT<br>UTD/ARREATAKA  | TAXAMIEROVIZE/ SR<br>VDXXTX NADAVX7H<br>TRACERS WAHAL PRACEDH     | Shangapatha /<br>ST1438 | 1.0000-0000000000<br>/ 205579 | 101071062410<br>-30106/2021  | 1401154000<br>- 36/06/2021 | 1142.M    | 1657.14   | 19/425      | ge valasjente i dikistor |        |
| 1       | 294ADOWT754KCZZ / M.K.<br>AGROTECH PVT<br>UTE/NARMATUKA | STAZORNE SODIOL / DR<br>LANSHUR VENKATA SAL<br>OLELANDHRA PRADEDH | Briangapama./<br>571438 | KARQURUR / SCITCS             | 101371080494<br>-90108/3021  | 1401154000<br>-39/08/0001  | 8871.42   | 4428.38   | 191620      | Shinerashi i Garaga      |        |

#### Figure 107

EWB system provides a provision for state officers to generate report for a particular vehicle based on the Vehicle Number. He/she has to select a type of movement i.e. Outward or Inward and enter **From** and **To Date** and **From** and **To State**. A report can thus be generated for any particular Vehicle after entering its Vehicle Number and clicking on **Go** option as shown in Figure 107. The report has 12 columns similar to inter-state report.

## **M6. REJECTED EWB**

 $\mathbf{T}$  his report displays the list of rejected EWBs within a particular duration. The officer can examine the goods and parties for further analysis.

| C (      | omprehensive Analyti                                            | cs on E-Waybill                                     |                             |                            |                              |                                  |                   |            |          |                                                     |
|----------|-----------------------------------------------------------------|-----------------------------------------------------|-----------------------------|----------------------------|------------------------------|----------------------------------|-------------------|------------|----------|-----------------------------------------------------|
| *        |                                                                 | <u> </u>                                            | 15. REPORT ON PA            | RTICULAR VEHIC             | LE BASED MO                  | OVEMENT                          |                   |            |          | C)                                                  |
|          | From 0                                                          | 7/09/2021 🗰 To 07                                   | /09/2021 🛱 V                | ehicle No. KA11            | B8806                        | State Andhra P                   | radesh,Goa,Ka     | ri \$ G0   | )        | i                                                   |
|          | (N                                                              | lote: if selected Period con                        | tains morethan 300          | 0 records then dir         | ectly Excel wi               | ll be downloaded                 | so please ch      | eck it.)   |          |                                                     |
|          |                                                                 |                                                     |                             |                            |                              |                                  |                   |            |          |                                                     |
| Show 10  | ♦ entries                                                       |                                                     |                             |                            |                              |                                  |                   | Sea        | irch:    |                                                     |
| S.No. †↓ | From GSTIN & Name 1                                             | To GSTIN & Name 1                                   | From Place & Pin 1          | To Place & Pin 🌐           | EWB No. &<br>Dt. î↓          | Doc No. & Dt. 斗                  | Assess<br>Val. 1↓ | Tax Val. 🙏 | HSN 1↓   | HSN Desc. 1                                         |
| 1        | 29AABCH1561K2ZG / Horizon<br>Packs Private<br>Limited/KARNATAKA | 29AADCM7734K1ZZ / M K<br>Agrotech Pvt Ltd/KARNATAKA | Harohalli Hobli /<br>562112 | SRIRANGAPATANA<br>/ 571438 | 101374608149<br>- 07/09/2021 | HAL/SI2122/05081<br>- 07/09/2021 | 50190.00          | 6022.80    | 48191010 | CARTON 1 LTR<br>SUNPURE-<br>2050012<br>MONSOON SPEC |
| 2        | 29AABCH1561K2ZG / Horizon<br>Packs Private<br>Limited/KARNATAKA | 29AADCM7734K1ZZ / M K<br>Agrotech Pvt Ltd/KARNATAKA | Harohalli Hobli /<br>562112 | SRIRANGAPATANA<br>/ 571438 | 161374608220<br>- 07/09/2021 | HAL/SI2122/05082<br>- 07/09/2021 | 48926.80          | 5871.22    | 48191010 | CARTON Palmpure<br>1ltr                             |

### Figure 108

In this option State officers can generate the report for rejected EWBs based on the selected movement type and date range. Generated reports can be exported in Excel and PDF format based on user's requirement. The report as shown in Figure 108, has 12 columns similar to the inter-state report.

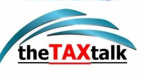

# **M7. CANCELLED EWB**

This report presents the list of cancelled EWBs within a particular duration. The officer can examine the goods and parties involved and also investigate further if needed.

|                | Comprehensive Analy                                                   | rtics on E-Waybill                                                                  |                           |                       |                              |                                  |                   |                | J        | SHATION<br>MARKET | Nacional<br>Materia<br>Materia<br>Mater |
|----------------|-----------------------------------------------------------------------|-------------------------------------------------------------------------------------|---------------------------|-----------------------|------------------------------|----------------------------------|-------------------|----------------|----------|-------------------|----------------------------------------------------------------------------------------------------|
| *              |                                                                       |                                                                                     | м                         | 7. REPORT ON CANC     | ELLED E-WAY                  | BILLS                            |                   |                |          |                   | 0                                                                                                    |
|                |                                                                       | From 07/09/                                                                         | /2021                     | <b>To</b> 07/09/2021  | 🗰 State                      | CHHATTISGARH                     | \$ G0             |                |          |                   | i                                                                                                    |
|                |                                                                       | (Note: if selected Period c                                                         | ontains mor               | ethan 3000 records th | en directly Exc              | el will be downloa               | aded so plea      | ise check it   | .)       |                   |                                                                                                    |
|                |                                                                       |                                                                                     |                           |                       |                              |                                  |                   |                |          |                   |                                                                                                    |
| Show 1         | 0 🗢 entries                                                           |                                                                                     |                           |                       |                              |                                  |                   |                | Search   |                   |                                                                                                    |
| <b>S.No.</b> ↑ | From GSTIN & Name                                                     | To GSTIN & Name 斗                                                                   | From<br>Place &<br>Pin î↓ | To Place & Pin 14     | EWB No. &<br>Dt. 14          | Doc No. & Dt. 1                  | Assess<br>Val. î↓ | Tax<br>Val. î↓ | HSN î↓   | HSN<br>Desc. 1↓   | Latest<br>Vehicle<br>No. ↑↓                                                                                                    |
| 1              | 22AADCS2066E9ZL / SOUTH<br>EASTERN COALFIELDS<br>LIMITED/CHHATTISGARH | 23AAFCM6698A1ZH / M/S MB<br>POWER MADHYA PRADESH<br>LTD, Jaithari/MADHYA<br>PRADESH | Sarkanda /<br>495006      | Jaithari / 484330     | 801177367297<br>- 07/09/2021 | 51012211C2175156<br>- 06/09/2021 | 47940.56          | 17037.03       | 27011200 |                   | CG04MC8966                                                                                                    |
| 2              | 22AAACJ3814E1Z7 / JMC<br>PROJECTS (INDIA)<br>LIMITED/CHHATTISGARH     | 07AAACJ3814E1ZZ / JMC<br>PROJECTS (INDIA)<br>LIMITED/DELHI                          | NAGARNAR<br>/ 494001      | NEW DELHI / 110015    | 801177371748<br>- 07/09/2021 | 1322000086 -<br>07/09/2021       | 164225.00         | 29561.00       | 84749000 | CONVEYOR<br>BELT  | CG17KR8196                                                                                                    |
| 3              | 22AHCPD7387A1ZU /<br>HEMANT<br>HANDLOOM/CHHATTISGARH                  | 23AABCM1366K1ZL / MP<br>LAGHU UDYOG NIGAM<br>LTD/MADHYA PRADESH                     | / 495671                  | BHOPAL / 462003       | 801177375290<br>- 07/09/2021 | 343 - 07/09/2021                 | 125860.00         | 6293.00        | 5007     |                   | CG11AB3253                                                                                                    |

### Figure 109

State officers can generate the report for cancelled EWBs based on the selected movement type and Date range. Generated reports can be exported in Excel and PDF format based on the officer's requirement. The report has 12 columns, similar to inter-state report.

# **M8. TAX EVASION PRONE COMMODITY**

**T**his report allows the officer to see the EWBs of tax evasion prone commodities for the chosen date range. Based on this report, the officer can plan his further actions.

|       | Comprehen                    | sive Analytics              | on E-Waybill                                |                                   |                                              |                              |                     |                 |                           |                  | NIC front d<br>kito su<br>coure |
|-------|------------------------------|-----------------------------|---------------------------------------------|-----------------------------------|----------------------------------------------|------------------------------|---------------------|-----------------|---------------------------|------------------|---------------------------------|
| *     |                              |                             |                                             | мв. Т                             | AX EVASION PRONE                             | E COMMODITIES.               |                     |                 |                           |                  | 0                               |
|       | ● Outward 〇 1                | inward Date Fro             | m 07/09/2021 ¢<br>Tax evasion pr            | To 07/09/                         | ARECA NUTS & SCEN                            | m State KARNATAKA            | ¢ To S              | tate AND        | HRA PRAD                  | ESH 🗧            | (                               |
| Show  | 10 🗢 entries                 |                             |                                             |                                   |                                              |                              |                     |                 | Sea                       | rch:             |                                 |
| S.No. | 1↓ EWB-Date 1                | Doc. No. &<br>Date          | Supplier GSTIN &<br>Trade Name              | Supplier<br>Place &<br>Pincode 11 | Buyer GSTIN &<br>Trade Name                  | Buyer Place &<br>Pincode î↓  | Assessable<br>Value | Tax<br>Value ↑↓ | HSN<br>Code <sup>↑↓</sup> | HSN<br>Descr. ी↓ | Vehicle<br>No.                  |
| 1     | 10137425990<br>- 07/09/2021  | 5 140 -<br>07/09/2021       | 29ACJPN4004C1ZX /<br>MANJUNATH RAMA<br>NAIK | Uttara Kannada /<br>581343        | 29ACJPN4004C1ZX /<br>MANJUNATH RAMA<br>NAIK  | HONNAVAR / 581334            | 2218175.00          | 110908.00       | 802                       | ARECANUT         | KA475542                        |
| 2     | 101374261070<br>- 07/09/2021 | 0 OWNERSHIP -<br>07/09/2021 | URP / SUNDARA<br>GOWDA                      | BELTHANGADY /<br>574214           | 29ALXPA2515J1ZU /<br>NATIONAL<br>ENTERPRISES | Dakshina Kannada /<br>575001 | 128700.00           | 0.00            | 8028010                   | ARECANUT         | KA19D8629                       |

### Figure 110

This report has 12 columns. It displays **Serial number** followed by **EWB No. & Dt.** which displays EWB number and its date of generation, **Doc**.**No. & Dt.** shows the Document/invoice number and the date, **Supplier GSTIN & Name** displays the GSTIN and trade name of the taxpayer from whom the goods will be moved, **Supplier Place & PIN** has the name and PIN of the source, **Buyer GSTIN & Name** shows the GSTIN and trade name of the taxpayer to

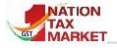

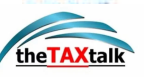

whom the goods will be delivered, **Buyer Place & PIN** shows the name and PIN of the destination, **Assessable Value** is the actual value of the goods, **Total Invoice Value** is the total cost of the goods being moved in addition to the taxes, **Tax Value** is the taxable amount applicable on the assessable value, **HSN code** is the universal code provided to the products, **HSN Description** includes the details of all products that fall under the HSN and **Latest Vehicle Number** is the registered number of the vehicle.

## **M10.WATCH LIST REPORTS ON TAXPAYERS**

This report will help the officers in knowing the EWBs generated by the taxpayers identified in watchlist for the selected state. The nodal officer has the facility to enter the transporter GSTIN in the watch list. Any suspicious and unscrupulous taxpayers may be added in the list and monitored regularly using this report. Further, on click of the number of EWB, the details of EWBs are displayed.

|   | Comprehe | nsive Analytics on | E-Waybill  |                      |                                    |         | 4                    | MATION NIC SHOW |
|---|----------|--------------------|------------|----------------------|------------------------------------|---------|----------------------|-----------------|
| * |          |                    |            | м                    | 10. WATCH LIST REPORTS ON TAXPAYER | IS.     |                      | 0               |
|   | Outward  | OInward Date From  | 08/09/2021 | j To 08/             | 09/2021 📾 Select State KARNATAKA   | ¢ To \$ | State ANDHRA PRADESH | ÷ G0 i          |
|   |          |                    |            |                      |                                    |         |                      |                 |
|   | Show 10  | 10 ÷ entries       |            |                      |                                    |         | Search:              |                 |
|   | S.No. †↓ | t⊥ gstin t⊥        |            |                      | Trade Name                         | 11      | No. of EWBs          | 11              |
|   | 1        | 29AAUFG1809K1ZU    |            |                      | GAYATHRI AGROTECH                  |         |                      | 1               |
|   | 2        | 29AADFK0889J1ZV    |            | KUMAR INDUSTRIES     |                                    |         | 1                    |                 |
|   | з        | 29AFGPN8354M1Z0    |            | M/S NARENDRA TRADERS |                                    |         | 1                    |                 |
|   | 4        | 4 29AVEPA1863C1ZZ  |            | MANOJ ENTERPRISES    |                                    |         | 1                    |                 |
|   | 5        | 29AADCM2307E1ZT    |            | METAL STORAGE SYSTEM |                                    |         | 5                    |                 |

### Figure 111

|       |              |                                                                                           | Watchlist Tax I                                             | Payers : 29A            | ADAR0139D1ZSRE                        | GIONAL OIL S                             | SEEDS G                     |                |          |          |           | ×                     |
|-------|--------------|-------------------------------------------------------------------------------------------|-------------------------------------------------------------|-------------------------|---------------------------------------|------------------------------------------|-----------------------------|----------------|----------|----------|-----------|-----------------------|
| S.No. | EWB No.      | From GSTIN & Name                                                                         | To GSTIN & Name                                             | From Place &<br>Pin     | To Place & Pin                        | EWB No. & Dt.                            | Doc No. & Dt.               | Assess<br>Val. | Tax Val. | HSN      | HSN Desc. | Latest<br>Vehicle No. |
| 1     | 161374779993 | 29AADAR0139D1ZS /<br>REGIONAL OIL SEEDS<br>GROWERS CO<br>OPERATIVE<br>SOCIETIES UNION LTD | 29AFSPM0583M1ZM /<br>NAVEEN TRADERS                         | Chitradurga /<br>577501 | CHITRADURGA / 577501                  | 161374779993<br>- 08/09/2021<br>12:44:00 | CTA2865-<br>08/09/2021      | 65071.50       | 3253.58  | 15121910 | SUNGOLD   | KA16B0512             |
| 2     | 131374779019 | 29AADAR0139D1ZS /<br>REGIONAL OIL SEEDS<br>GROWERS CO<br>OPERATIVE<br>SOCIETIES UNION LTD | 29ANCPC8414H1Z4 /<br>SHAKHAMBARI<br>COMMERCIALS             | Chitradurga /<br>577501 | CHITRADURGA / 577501                  | 131374779019<br>- 08/09/2021<br>12:42:00 | CTA2864 -<br>08/09/2021     | 56904.75       | 2845.24  | 15121910 | SUNGOLD   | KA16B0512             |
| 3     | 181374776606 | 29AADAR0139D1ZS /<br>REGIONAL OIL SEEDS<br>GROWERS CO<br>OPERATIVE<br>SOCIETIES UNION LTD | 29AAAAN2216N1ZG /<br>NMDC (E) CONSUMRR<br>CO-OP SOCIETY LTD | HOSAPETE /<br>583203    | SANDUR / 583118                       | 181374776606<br>- 08/09/2021<br>12:38:00 | HPT899T0900<br>- 08/09/2021 | 116646.00      | 5832.00  | 15121910 | RSF OIL   | KA16D3038             |
| 4     | 151374770443 | 29AADAR0139D1ZS /<br>REGIONAL OIL SEEDS<br>GROWERS CO<br>OPERATIVE<br>SOCIETIES UNION LTD | 29AILPV8087H1Z9 /<br>VINAYAKA TRADERS                       | Chitradurga /<br>577501 | CHIKKANAYAKANAHALLI<br>TALUK / 572218 | 151374770443<br>- 08/09/2021<br>12:29:00 | CTA2867 -<br>08/09/2021     | 295238.00      | 14761.90 | 15121910 | SUNGOLD   | KA16D9740             |

Figure 112

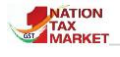

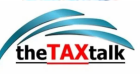

## **M11.WATCH LIST REPORTS ON TRANSPORTERS**

|   | Comprehe | nsive Analytics on E-Waybill |                  |                          |             |         | MARKET N | restiti<br>Autosa<br>Prostatics<br>Codice |
|---|----------|------------------------------|------------------|--------------------------|-------------|---------|----------|-------------------------------------------|
| * |          |                              | M11. WATCH       | H LIST REPORTS ON TRANSP | ORTERS      |         |          |                                           |
|   |          |                              | Date From 01/02/ | 2021 🛱 To 15/02/2021     | <b>₩ GO</b> |         |          | i                                         |
|   |          |                              |                  |                          |             |         |          |                                           |
|   | Show 10  | ♦ entries                    |                  |                          |             | Search: |          |                                           |
|   | S.No. ↑↓ | Trans. ID                    | †1               | Trade Name               | 11          | No. of  | EWBs îl  |                                           |
|   | 1        | 29BTNPK6274K1ZV              |                  |                          |             |         | 1        |                                           |
|   | 2        | 29BZNPM9430M1ZH              |                  |                          |             |         | 1        |                                           |

#### Figure 113

This report will help the officers in knowing the EWBs generated by the transporters identified in watch-list for the selected state. The nodal officer has the facility to enter the transporter GSTIN in the watch list. Any suspicious and unscrupulous transporters may be added in the list and monitored regularly using this report. Further, on click of the number of EWB, the details of EWBs are displayed.

| S.No.     EWB No.     From GSTIN & Name     To GSTIN & Name     From Place & Pin     To Place & Pin     EWB No. & Dt.     Doc No. & Assess<br>Dt.     Tax     HSN     HSN Desc.     Latest Vehicle No.       1     121297091505     29BTNPK6274K1ZK /<br>Basavanni hd     37BZNPM9430M1KL /<br>TAN TEST NIC     / 560027     GANDHINAGAR<br>/ 518001     121297091505<br>-01/02/2021     Sdad-<br>10/02/2021     0.00     0.00     1     ABC1234 |     |             |                                      | Watchlist T                       | ransporters : 2     | 29BTNPK627              | 4K1ZV                                    |                      |                |             |     |           | ×                  |
|----------------------------------------------------------------------------------------------------|-----|-------------|--------------------------------------|-----------------------------------|---------------------|-------------------------|------------------------------------------|----------------------|----------------|-------------|-----|-----------|--------------------|
| 1 121297091505 29BTNPK6274K1ZK / Basavanni Itd 37BZNPM9430M1KL / 7AN TEST NIC / 560027 GANDHINAGAR 121297091505 sdad-<br>1 TAN TEST NIC / 518001 / 518001 01/02/2021 01/02/2021 01/02/2021 16:06:00                                                                                                    | S.N | D. EWB No.  | From GSTIN & Name                    | To GSTIN & Name                   | From Place &<br>Pin | To Place & Pin          | EWB No. & Dt.                            | Doc No. &<br>Dt.     | Assess<br>Val. | Tax<br>Val. | HSN | HSN Desc. | Latest Vehicle No. |
|                                                                                                    | 1   | 12129709150 | 5 29BTNPK6274K1ZK /<br>Basavanni ltd | 37BZNPM9430M1KL /<br>TAN TEST NIC | / 560027            | GANDHINAGAR<br>/ 518001 | 121297091505<br>- 01/02/2021<br>16:06:00 | sdad -<br>01/02/2021 | 0.00           | 0.00        | 1   |           | ABC1234            |

Figure 114

# **M12.WATCH LIST REPORTS ON VEHICLES**

|   | Comprehe | nsive Analytics on E-Waybill |                          |                   |             |    | eranisi<br>Malana<br>Maratika<br>Maratika<br>Coule |
|---|----------|------------------------------|--------------------------|-------------------|-------------|----|----------------------------------------------------|
| * |          |                              | M12. WATCH LIST REP      | ORTS ON VEHICLES  |             |    | •                                                  |
|   |          |                              | Date From 08/09/2021 🛱 T | o 08/09/2021 🛱 GO |             |    | i                                                  |
|   |          |                              |                          |                   |             |    |                                                    |
|   | Show 10  | entries                      |                          |                   | Search:     |    |                                                    |
|   | S.No. ↑↓ | Vehicle !                    | <b>lo.</b> 1             |                   | No. of EWBs | †↓ |                                                    |
|   | 1        | KA113033                     |                          |                   |             | 1  |                                                    |
|   | 2        | KA25B4212                    |                          |                   |             | 2  |                                                    |
|   | 3        | KA439213                     |                          |                   |             | 1  |                                                    |
|   | 4        | KA52A2696                    |                          |                   |             | 2  |                                                    |
|   | 5        | KA53B8459                    |                          |                   |             | 2  |                                                    |

Figure 115

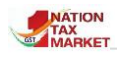

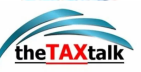

|       | Watchlist Vehicle : KA25B4212 × |                                              |                                              |                       |                       |                                          |                                  |                |          |          |                                                 |                       |  |
|-------|---------------------------------|----------------------------------------------|----------------------------------------------|-----------------------|-----------------------|------------------------------------------|----------------------------------|----------------|----------|----------|-------------------------------------------------|-----------------------|--|
| S.No. | EWB No.                         | From GSTIN & Name                            | To GSTIN & Name                              | From Place &<br>Pin   | To Place &<br>Pin     | EWB No. & Dt.                            | Doc No. & Dt.                    | Assess<br>Val. | Tax Val. | HSN      | HSN Desc.                                       | Latest<br>Vehicle No. |  |
| 1     | 101373955075                    | 29CJIPG1263J1Z2 / RR<br>INDUSTRIES MYSORE    | 29ABCPA3263E1Z4 /<br>BLUECROSS ENTERPRISES   | MYSURU /<br>570016    | BENGALURU<br>/ 560002 | 101373955075<br>- 06/09/2021<br>14:05:00 | MYSR/20/2021-<br>22 - 06/09/2021 | 479139.80      | 86245.16 | 90011000 | OPTICAL<br>FIBER CABLE<br>2 CORE FRP<br>55MM-WY | KA25B4212             |  |
| 2     | 171373964085                    | 29AABCR1718E1ZL /<br>Reliance Retail Limited | 29AABCR1718E1ZL /<br>Reliance Retail Limited | BANGALORE /<br>562123 | BANGALORE<br>/ 560011 | 171373964085<br>- 06/09/2021<br>14:25:00 | 29110307318627<br>- 06/09/2021   | 5830.48        | 0.00     | 64022090 | 64022090<br>NOS 0                               | KA25B4212             |  |

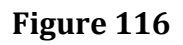

This report will help the officers in knowing the EWBs updated with vehicle number identified in watch-list for the selected state. The nodal officer has the facility to enter the vehicle number the watch list. Any suspicious vehicles may be added in the list and monitored regularly using this report. Further, on click of the number of EWB, the details of EWBs are displayed.